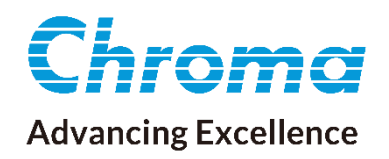

# 使用手冊

# 局部放電測試器 19501

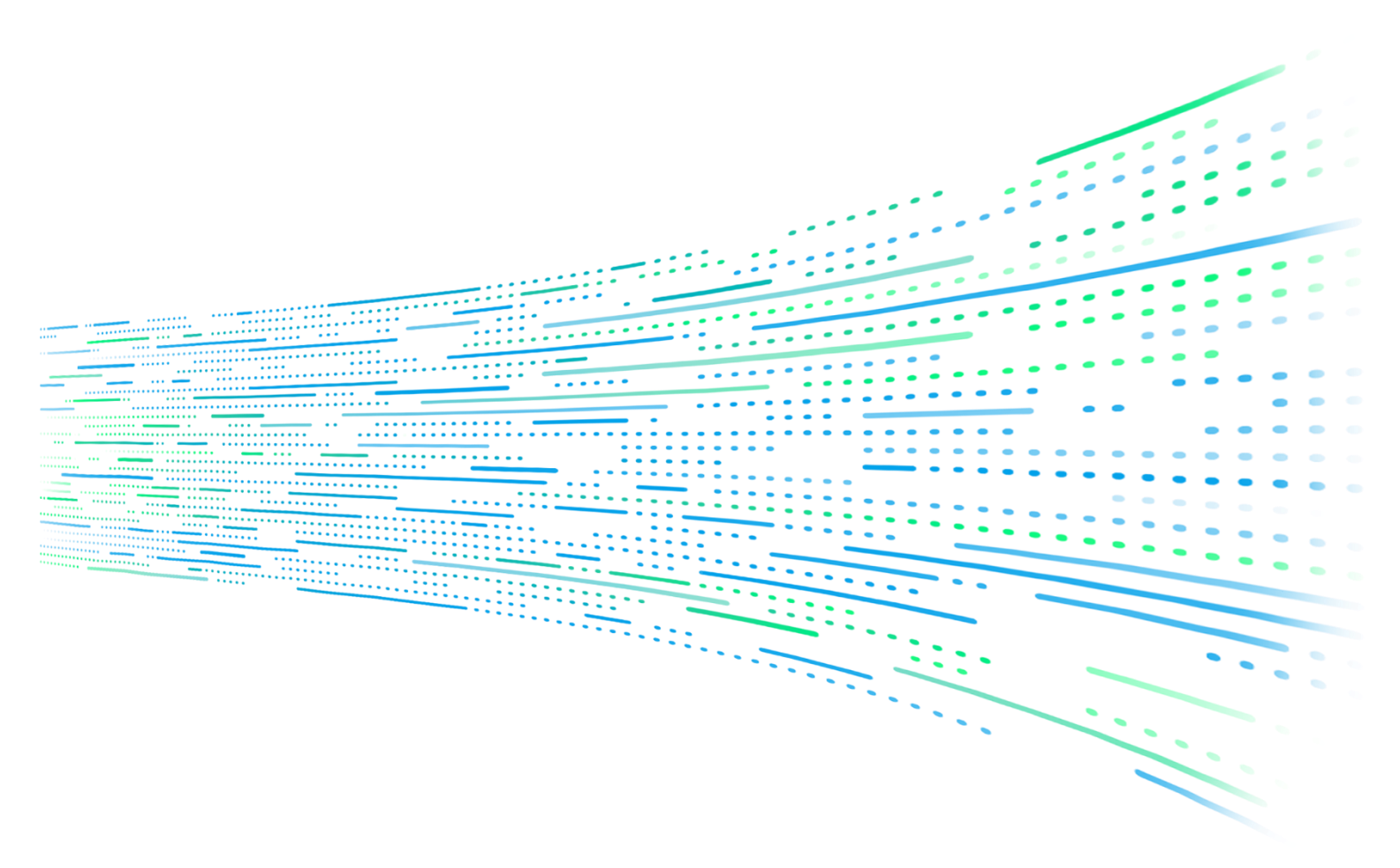

下載 Chroma ATE APP · 取得產品與全球經銷資訊

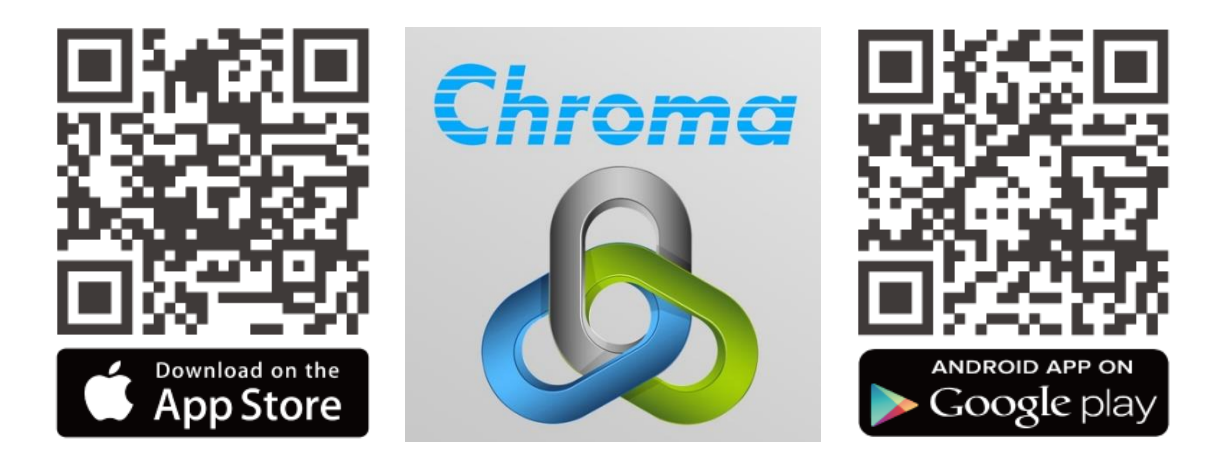

局部放電測試器 19501 使用手冊

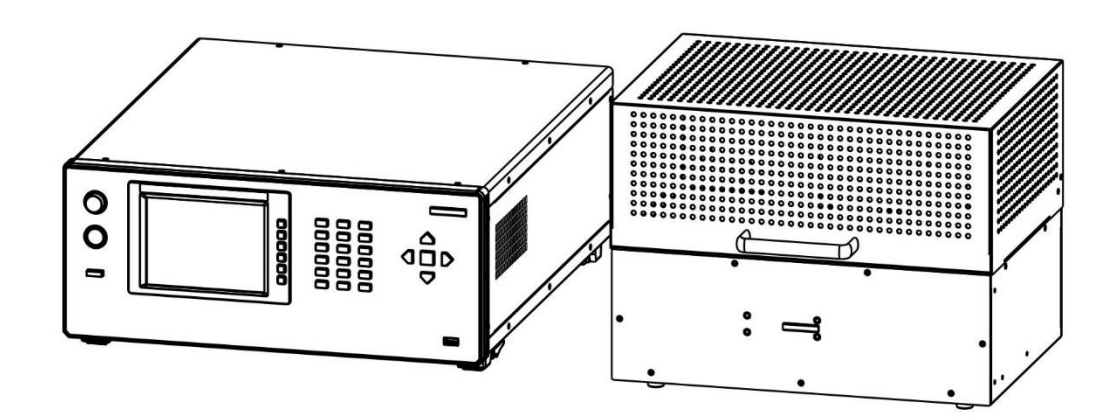

法律事項聲明

本使用手冊內容如有變更, 恕不另行通知。

本公司並不對本使用手冊之適售性、適合作某種特殊用途之使用或其他任何事項作任何明示、 暗示或其他形式之保證或擔保。故本公司將不對手冊內容之錯誤,或因增減、展示或以其他方 法使用本手冊所造成之直接、間接、突發性或繼續性之損害負任何責任。

### 致茂電子股份有限公司

台灣桃園市333001龜山區文茂路88號

版權聲明:著作人一致茂電子股份有限公司—西元 2023 年, <u>版權所有, 翻印必究</u>。 未經本公司同意或依著作權法之規定准許,不得重製、節錄或翻譯本使用手冊之任何內容。

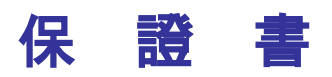

致茂電子股份有限公司秉持 "品質第一是責任,客戶滿意是榮譽"之信念,對所製造及銷售之 產品自交貨日起一年內,保證正常使用下產生故障或損壞,負責免費修復。

保證期間內,對於下列情形之一者,本公司不負免費修復責任,本公司於修復後依維修情況酌 收費用:

- 1. 非本公司或本公司正式授權代理商直接銷售之產品。
- 因不可抗拒之災變,或可歸責於使用者未遵照操作手冊規定使用或使用人之過失,如操作 不當或其他處置造成故障或損壞。
- 3. 非經本公司同意,擅自拆卸修理或自行改裝或加裝附屬品,造成故障或損壞。

保證期間內,故障或損壞之維修品,使用者應負責運送到本公司或本公司指定之地點,其送達 之費用由使用者負擔。修復完畢後運交使用者(**限台灣地區**)或其指定地點(**限台灣地區**)之費用 由本公司負擔。運送期間之保險由使用者自行向保險公司投保。

本公司並在此聲明,使用者如因本產品對第三人產生賠償責任或其他由本產品引起的任何特殊或間接損失,本公司概不負責。

### 致茂電子股份有限公司

台灣桃園市 333001 龜山區文茂路 88 號 服務專線:(03)327-9999 傳真電話:(03)327-8898 電子信箱:<u>info@chromaate.com</u> 網 址:<u>www.chromaate.com</u>

# 設備及材料污染控制聲明

請檢視產品上之環保回收標示以對應下列之<有毒有害物質或元素表>。

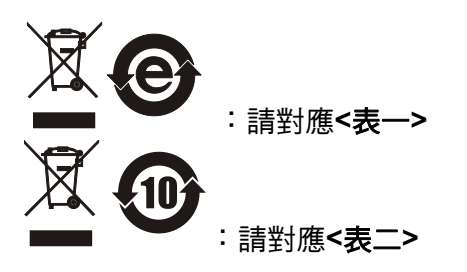

#### <表-->

|      | 有毒有害物質或元素 |    |    |                  |                |                   |
|------|-----------|----|----|------------------|----------------|-------------------|
| 部件名稱 | 鉛         | 汞  | 鎘  | 六价鉻              | 多溴聯苯/<br>多溴聯苯醚 | 鄰苯二甲酸酯類化合物        |
|      | Pb        | Hg | Cd | Cr <sup>6+</sup> | PBB/PBDE       | DEHP/BBP/DBP/DIBP |
| РСВА | 0         | 0  | 0  | 0                | 0              | 0                 |
| 機殼   | 0         | 0  | 0  | 0                | 0              | 0                 |
| 標準配件 | 0         | 0  | 0  | 0                | 0              | 0                 |
| 包裝材料 | 0         | 0  | 0  | 0                | 0              | 0                 |

O: 表示該有毒有害物質在該部件所有均質材料中的含量在 SJ/T 11363-2006 與 EU Directive 2011/65/EU 及 2015/863/EU 規定的限量要求以下。

×: 表示該有毒有害物質至少在該部件的某一均質材料中的含量超出 SJ/T 11363-2006 與 EU Directive 2011/65/EU 及 2015/863/EU 規定的限量要求。

註: 1. 產品上有 CE 標示亦代表符合 EU Directive 2011/65/EU 及 2015/863/EU 規定要求。 2. 本產品符合歐盟 REACH 法規對 SVHC 物質之管制要求。

### 處置

切勿將本設備處理為未分類的廢棄物,本設備需做分類回收。有關廢棄物收集系統的訊息,請 聯絡貴公司所在地的相關政府機關。假若將電子電器設備任意丟棄於垃圾掩埋地或垃圾場,有 害的物質會滲漏進地下水並進入食物鏈,將會損害健康。當更換舊裝置時,零售商在法律上有 義務要免費回收且處理舊裝置。

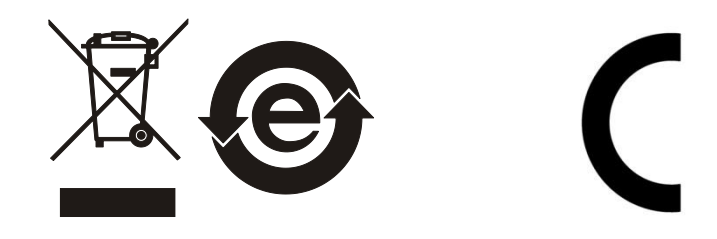

<表二>

|      | 有毒有害物質或元素 |    |    |                  |                |                   |
|------|-----------|----|----|------------------|----------------|-------------------|
| 部件名稱 | 鉛         | 汞  | 鎘  | 六价鉻              | 多溴聯苯/<br>多溴聯苯醚 | 鄰苯二甲酸酯類化合物        |
|      | Pb        | Hg | Cd | Cr <sup>6+</sup> | PBB/PBDE       | DEHP/BBP/DBP/DIBP |
| РСВА | ×         | 0  | 0  | 0                | 0              | 0                 |
| 機殻   | ×         | 0  | 0  | 0                | 0              | 0                 |
| 標準配件 | ×         | 0  | 0  | 0                | 0              | 0                 |
| 包裝材料 | 0         | 0  | 0  | 0                | 0              | 0                 |

O: 表示該有毒有害物質在該部件所有均質材料中的含量在 SJ/T 11363-2006 與 EU Directive 2011/65/EU 及 2015/863/EU 規定的限量要求以下。

×: 表示該有毒有害物質至少在該部件的某一均質材料中的含量超出 SJ/T 11363-2006 與 EU Directive 2011/65/EU 及 2015/863/EU 規定的限量要求。

1. Chroma 尚未全面完成無鉛焊錫與材料轉換,故部品含鉛量未全面符合限量要求。

- 2. 產品在使用手冊所定義之使用環境條件下,可確保其環保使用期限。
- 3. 本產品符合歐盟 REACH 法規對 SVHC 物質之管制要求。

### 處置

切勿將本設備處理為未分類的廢棄物,本設備需做分類回收。有關廢棄物收集系統的訊息,請 聯絡貴公司所在地的相關政府機關。假若將電子電器設備任意丟棄於垃圾掩埋地或垃圾場,有 害的物質會滲漏進地下水並進入食物鏈,將會損害健康。當更換舊裝置時,零售商在法律上有 義務要免費回收且處理舊裝置。

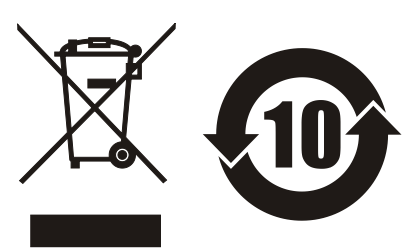

## Verification of Compliance

| Product Name                      | •   | Partial Discharge Tester/ HV Module                                                                                                    |
|-----------------------------------|-----|----------------------------------------------------------------------------------------------------|
| Brand Name                        | 5   | Chroma                                                                                                    |
| Model No.                         | * + | 19501 /A195005                                                                                                    |
| Applicant                         | ÷   | Chroma ATE INC.                                                                                                    |
| Address                           | 1   | 88 Wenmao Rd., Guishan Dist., Taoyuan City 333001, Talwan                                                                                                    |
| Report Number                     | ŝ   | C61-C150-2207-323                                                                                                    |
| ssue Date                         | 1   | September 1, 2022                                                                                                    |
| ssue Date<br>Applicable Standards |     | EN 55011:2016+A1:2017+A11:2020+A2:2021 Group 1 Class A<br>EN IEC 61326-1:2021 Class A<br>EN IEC 61326-2-1:2021<br>EN IEC 61000-3-2:2019<br>EN 61000-3-3:2013+A1:2019<br>EN 61326-1:2021/ BS EN IEC 61326-1:2021<br>(industrial electromagnetic environment)<br>EN 61000-4-2:2009<br>EN IEC 61000-4-3:2020<br>EN 61000-4-4:2012<br>EN 61000-4-5:2014+A1:2017<br>EN 61000-4-6:2014<br>EN 61000-4-8:2010<br>EN IEC 61000-4-11:2020 |

Based on the EMC Directive 2014/30/EU and the specifications of the customer, one sample of the designated product has been tested in our laboratory and found to be in compliance with the EMC standards cited above.

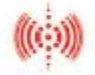

#### Central Research Technology Co.

11, Lane 41, Fushuen St., Jungshan Chiu, Taipei 104, Taiwan Tel : 886-2-25872719 Fax : 886-2-25850364

(Jim Chien/ Authorized Signatory) Date: <u>September 1, 2022</u>

TAF 0905 FCC CAB Code TW1104, TW0019 NVLAP Lah Code 200575-0 ISED CAB Code TW0905 VCCI Accep. No. R-11527, C-11609, T-11441, G-10010, C-20010 T-20009, G-10614

## 安全概要

於各階段操作期間與本產品的維修服務必須注意下列一般性安全預防措施。無法遵守這些預防 措施或本手冊中任何明確的警告,將違反設計、製造及儀器使用的安全標準。

如果因顧客無法遵守這些要求, Chroma 將不負任何賠償責任。

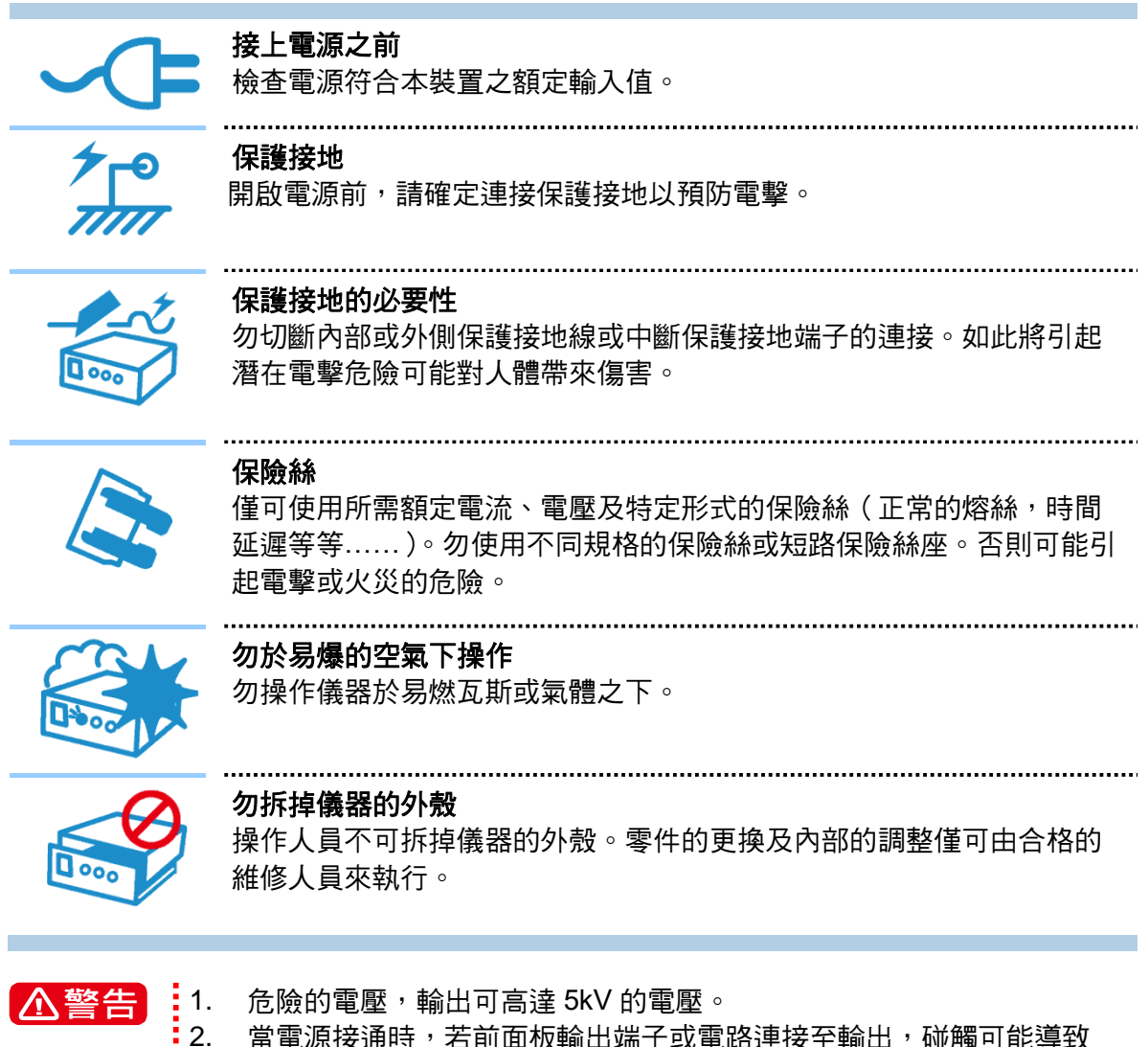

 當電源接通時,若前面板輸出端子或電路連接至輸出,碰觸可能導致 死亡。

安全符號

| Â             | <b>危險:</b> 高壓                                                                    |
|---------------|----------------------------------------------------------------------------------|
| $\boxed{1}$   |                                                                                  |
|               | 說明:為避免傷害,人員死亡或對儀器的損害,操作者必須參考手冊中的<br>說明。                                          |
|               | 高温:當見此符號,代表此處之溫度高於人體可接受範圍,勿任意接觸以<br>避免人員傷害。                                      |
|               | 保護接地端子:若有失誤的情形下保護以防止電擊。此符號表示儀器操作<br>前端子必須連接至大地。                                  |
| Ţ             | <b>功能性接地:</b> 在未明確指出是否有接地保護的情況下,此符號為接地端子<br>的識別標示。                               |
| $\rightarrow$ | <b>機殼或機箱端子:</b> 此符號為機殼或機箱端子的識別標示。                                                |
| $\sim$        | AC 交流電源                                                                          |
| $\sim$        | AC/DC 交直流電源                                                                      |
|               | DC 直流電源                                                                          |
| <b>D</b>      | 按壓式電源開關                                                                          |
| По            |                                                                                  |
| ▲警告           | 警告:標記表示危險,用來提醒使用者注意若未依循正確的操作程式,可<br>能會導致人員的傷害。在完全瞭解及執行須注意的事項前,切勿忽<br>視警告標記並繼續操作。 |
| ▶ 注意          | <b>注意:</b> 標記表示危險。若沒有適時地察覺,可能導致人員的傷害或死亡,<br>此標記喚起您對程式、慣例、條件等的注意。                 |
|               | <b>提示:</b> 注意標示,程式、應用或其他方面的重要資料,請特別詳讀。                                           |

# 危险的操作方式

1. 當本測試器在輸出電壓狀態下,不要觸摸測試的區域,否則您將會觸電並且因遭受到電擊 而導致死亡。

下列事項請務必遵守:

- 接地線必須確實接妥,並使用標準的電源線 •
- 不要觸摸輸出端子 •
- 不要觸摸連接測試端之測試線 •
- 不要觸摸測試端物
- 不要觸摸任何連接於輸出端上做充電之零件
- 當測試器結束測試時或關掉輸出時,請勿立即觸摸測試品 •
- 2. 诵常出現感雷事故的案例:
  - 測試器的接大地端子沒有接好
  - 沒有使用測試用之絕緣手套
  - 當測試完成後立即去觸摸測試物
- 遙控控制主機:本機能做遙控控制,通常是用外部的控制訊號等來做高壓輸出控制,做此 項控制時,為了本身的安全及預防事故的發生,請務必確實做好下列控制的原則。
  - 不要容許任何意外的高壓輸出,而造成危險。
  - 當主機有高電壓輸出時,不容許操作員或其它人員接觸到待測物、測試線、探棒輸出 • 端等。
  - 遙控控制通常都是由高壓測試棒所控制,但是亦可不用此高壓棒,而用其它的控制線 • 路來控制,但必須小心的是此乃是控制高壓輸出的開關,所以必須小心所連接之控制 線儘量不要靠近高壓端及測試線,以免產生危險。

⚠警告

請勿將高壓線與 USB、LAN、RS232 及 Handler 等控制線,或其它低壓側 配線綁在一起,如果將它綁在一起,可能會造成產品或電腦當機,甚至損 壞。

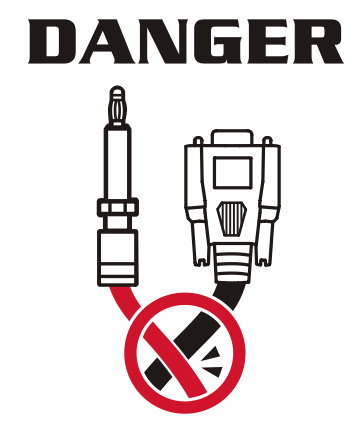

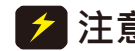

🗲 注 🖬 🕻 關於使用注意事項及危險的操作等詳細內容,都詳細寫於本手冊第4章 "使 出前注意事項"。

## 儲存、搬運、維護與清潔

### 儲存

本裝置不使用時,請將本裝置適度包裝,置於符合本裝置保存環境下進行儲存。(若保存環境 良好,可免除包裝作業)。

### 搬運

本裝置在搬運時,請使用原有包裝材料包裝後再行搬運。若包裝材料遺失,請使用相當的緩衝 材料進行包裝並註明易碎、防水等符號再行搬運,以防止搬運過程中造成本裝置損壞。

本裝置屬精密器具,請儘量使用合格的運輸工具進行運輸。並儘量避免重落下等易損害本裝置的動作。

### 維護

本裝置內無任何一般使用者可維護操作項目。(說明書中註明者除外)當本裝置發生任何使用者 判斷異常時,請連絡本公司或各代理商,切勿自行進行維護作業,以免發生不必要的危險,亦 可能對本裝置造成更大損壞。

本裝置需定期做檢查與校正,以確保裝置符合產品規格,建議的校驗週期為12個月。

### 清潔

清潔前,機器之輸入電源線必須先拔除,機器上之灰塵可用毛刷輕柔地將其清除。機器內部之 清潔必須使用低壓力空氣槍將機器內部的灰塵清除,或送代理商代為清潔。

## 版本修訂紀錄

下面列示本手冊於每次版本修訂時新增、刪減及更新的章節。

| 日期 | 版本 | 修訂紀錄 |
|----|----|------|
|----|----|------|

2023年1月 1.0 完成本手冊。

2023 年 3 月 1.1 更新 "機構外觀與尺寸圖"一章及 "19501 面板功能說明"一節。 新增 "連接主機與高壓模組的方式"及 "電流 Get Offset 說明" 二節。

## 目 錄

| 1. | 前言      |                            | . 1-1        |
|----|---------|----------------------------|--------------|
|    | 1.1     | 產品概要                       | . 1-1        |
|    | 1.2     | 特點                         | . 1-1        |
|    | 1.3     | 檢視                         | . 1-1        |
|    | 1.4     | 一般環境條件                     | . 1-2        |
|    | 1.5     | 使用周圍環境                     | . 1-2        |
| 2  | <b></b> |                            | 2-3          |
|    | 2 1     | 19501                      | 2_3          |
|    | 2.1     | Δ195005 三限档组组构             | . 2-3<br>2-4 |
| •  |         |                            | . 2 4        |
| 3. | ● 機構    | :外觀與尺寸圖                    | . 3-5        |
|    | 3.1     | 19301 機桶外觀央尺寸 圖            | . 3-5        |
|    | 3.2     | A195005 機構外觀與尺寸 圖          | . 3-0        |
| 4. | 使用      | 前注意事項                      | . 4-1        |
| 5. | 使用      | 操作說明                       | . 5-1        |
|    | 5.1     | A195005 高壓模組隔離罩組裝說明        | . 5-1        |
|    | 5.2     | 19501 面板功能說明               | . 5-3        |
|    | 5.2.1   | 1  前面板功能說明                 | . 5-3        |
|    | 5.2.2   | 2  後面板功能說明                 | . 5-6        |
|    | 5.3     | A195005 高壓模組功能說明           | . 5-7        |
|    | 5.3.1   | 1  後面板功能說明                 | . 5-7        |
|    | 5.3.2   | 2  上面板功能說明                 | . 5-8        |
|    | 5.3.3   | 3  前面板功能說明                 | . 5-9        |
|    | 5.4     | 操作前的注意事項及程序                | . 5-9        |
|    | 5.5     | 標題列說明                      | 5-10         |
|    | 5.6     | 系統參數(SYSTEM)設定             | 5-11         |
|    | 5.6.1   | 1 如何進入系統參數 (SYSTEM) 設定畫面   | 5-11         |
|    | 5.6.2   | 2 TEST CONTROL 設定項目說明      | 5-12         |
|    | 5.6.3   | 3 SYSTEM CONFIG 設定項目說明     | 5-13         |
|    | 5.6.4   | 4 KEY LOCK 設定項目說明          | 5-14         |
|    | 5.6.5   | 5 CHANGE PASSWORD 密碼變更功能說明 | 5-15         |
|    | 5.6.6   | 6 使用 USB 裝置備份主機記憶體         | 5-16         |
|    | 5.7     | 測試參數及 TEST CONTROL 的記憶體管理  | 5-17         |
|    | 5.7.1   | 1   如何進入 Memory 處理畫面       | 5-17         |
|    | 5.7.2   | 2 儲存記憶體                    | 5-18         |
|    | 5.7.3   | 3 讀取記憶體                    | 5-18         |
|    | 5.7.4   | 4   刪除記憶體                  | 5-19         |
|    | 5.7.5   | 5 複製及貼上記憶體                 | 5-20         |
|    | 5.7.6   | 6 使用 USB 裝置作記憶體管理          | 5-21         |
|    | 5.8     | 連接主機與高壓模組的方式               | 5-22         |
|    | 5.9     | 電流 Get Offset 說明           | 5-22         |
|    | 5.10    | 測試參數 (PROGRAM) 設定          | 5-22         |
|    | 5.11    | Partial Discharge 測試程序步驟   | 5-30         |
|    | 5.12    | PD Non-Stop 測試說明           | 5-31         |

| 6. | HAN   | DLE              | R 介面使用說明   | 6-1 |
|----|-------|------------------|------------|-----|
| 6  | .1    | HAN              | IDLER 介面規格 | 6-1 |
|    | 6.1.1 |                  | 介面驅動能力     | 6-1 |
|    | 6.1.2 | 2                | 接腳腳位說明     | 6-1 |
| 6  | .2    | 外部               | 控制線路圖例     | 6-3 |
|    | 6.2.1 |                  | 以使用內部電源為例  | 6-3 |
|    | 6.2.2 | 2                | 以使用外部電源為例  | 6-4 |
| 6  | .3    | 時序               |            | 6-5 |
| 7. | 溒媏    | 介面               | 使用設明       | 7-1 |
| 7  | .1    | 기 <b>교</b><br>리言 |            | 7-1 |
| 7  | .2    | RS2              | 32 介面      | 7-1 |
|    | 7.2.1 |                  | 資料格式       | 7-1 |
|    | 7.2.2 | 2                | 命今格式       | 7-1 |
|    | 7.2.3 | 3                | 連接器        | 7-1 |
|    | 7.2.4 | ŀ                | 連接方式       | 7-2 |
| 7  | .3    | USB              |            | 7-3 |
|    | 7.3.1 |                  | 介面規格       | 7-3 |
|    | 7.3.2 | 2                | 命令格式       | 7-3 |
| 7  | .4    | LAN              | 介面         | 7-3 |
|    | 7.4.1 |                  | 介面規格       | 7-3 |
|    | 7.4.2 | 2                | 命令格式       | 7-3 |
| 7  | .5    | 遠端               | 介面命令       | 7-4 |
|    | 7.5.1 |                  | 命令摘要       | 7-4 |
|    | 7.5.2 | 2                | 命令說明7      | -10 |
|    | 7.5.3 | 3                | SCPI 狀態系統7 | -23 |
| 7  | .6    | 錯誤               | 訊息7        | -24 |

## 1. 前言

### 1.1 產品概要

Chroma 19501 局部放電測試器搭配高壓模組 A195005,主要以小於 6000pC 放電偵測為主。 本測試器最高輸出 5kV 交流電壓,1pC 到 6000pC 檢測。擁有、三段電壓測試、1P.D.到 10P.D. 連續放電偵測、即時局部放電量顯示、三相放電資料及崩潰電壓測試等功能,提供光耦合器製 程不良有效的檢測方法。本測試器符合 IEC 60270 與 IEC 60747-5-5 等法規要求。

本測試器包含測試主機一台與高壓模組一台,在顯示方面採用一目了然方式,所有的設定狀 態、時間、電壓、記憶編號等,都可從顯示器上看出不需再去記憶所設定的任何事物參數狀 態。

本測試器備有良品與不良品的判定裝置及測試結果的訊號輸出,遙控控制裝置,且有利於自動 化測試系統使用的 RS232、HANDLER、USB 及 LAN 等介面均列為標準配備。有以上各種裝 備的本測試器能對光耦合器局部放電量測做高效率及準確的測試。

### 1.2 特點

- 耐壓測試與局部放電量測。
- PD[pC]偵測值顯示功能。
- PD(局部放電)量測值:1pC~6000pC。
- 高精度與高解析度電流錶:0.1uA~3000uA。
- PD 發生次數(1~10 次)不良判定。
- 內建 IEC60747-5-5 法規測試設定。
- 可三段電壓測試,同時滿足安規測試與品質測試需求。
- 設定條件儲存功能,最大 200 組。
- 圖形化輔助編輯功能。
- 畫面擷取功能(USB)。
- 繁簡中/英文操作介面。
- USB, LAN, RS-232 及 Handler 遠端使用介面。

### 1.3 檢視

本測試器在出廠之前,對於機械及電氣方面之特性,已有經過一連串的檢查與測試,確定其動 作功能之正常,以對本產品之品質保證。儀器拆封後,檢查是否有任何運送造成的損害。請保 留所有的包裝材,以便如有需要將儀器送回時使用。若發現儀器有任何損害,請立刻對送貨商 提出索賠要求。未經本公司同意前,請勿直接將儀器送回致茂電子。

### 1.4 一般環境條件

- 1. 室內使用。
- 2. 高度最高可達 2000 公尺。
- 3. 主電源之暫態過電壓最大承受 2500V。
- 4. 污染程度為Ⅱ。

### 1.5 使用周圍環境

- 請勿將儀器放置於多灰塵,多振動,以及日 光直射或腐蝕氣體下使用,並請在周圍溫 度0°C~+45°C,濕度15%~95%的地方 使用。
- 儀器雖已針對交流電源雜音的防止之設計 十分注意,但亦請盡可能在雜音小的環境 下使用。在無法避免雜音的情況下,請加裝 電源濾波裝置使用。
- 儀器的保存溫度範圍為 -10°C ~ +50°C, 若長時間不使用,請以原包裝或其他類似 包裝保存於無日光直射且乾燥的地方,以 確保再使用時有良好之準確度。

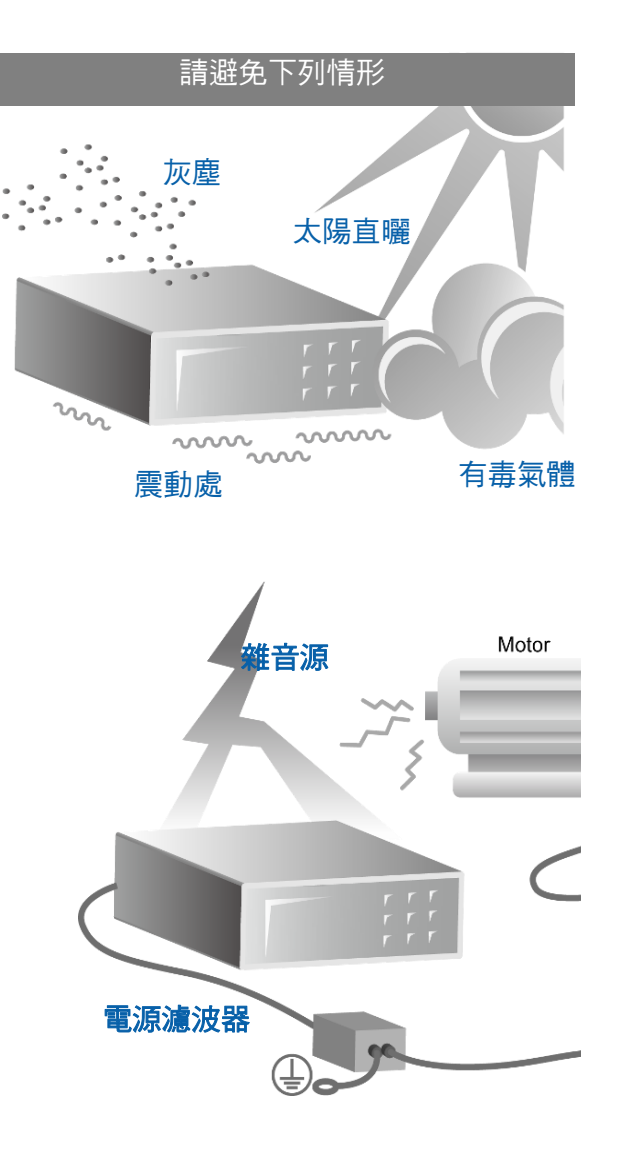

# 2. 規格 (18°C ~ 28°C, RH ≤ 70%)

## 2.1 19501 主機規格

### Specifications (18°C~28°C RH ≤ 70%)

| Model (Host)                                                                                                    | 19501                                                                                                    |
|----------------------------------------------------------------------------------------------------|----------------------------------------------------------------------------------------------------|
|                                                                                                    | Test time: 0.3~99.9sec, steps 0.1sec                                                                                                    |
| ■ Test Timer (註)                                                                                                    | Ramp/Fall time: 0.1~9.9sec, steps 0.1sec                                                                                                    |
|                                                                                                    | PD detection delay time: 0~9.9sec, steps 0.1sec                                                                                                    |
| <ul> <li>Remote interface</li> </ul>                                                                                                    |                                                                                                    |
| □ RS-232                                                                                                    | The programming language is SCPI.                                                                                                    |
| USB (B-type)                                                                                                    | Meet USB TMC.                                                                                                    |
| 🗆 LAN                                                                                                    | Supporting 10M/100M Ethernet.                                                                                                    |
|                                                                                                    | 36 pins connector, all input/output are negative true logic and optical-isolated open collector signals. (General-speed photo-coupler used)                                                                              |
| Handler interface                                                                                                    | <ul> <li>* All outputs must be pulled-up with 10kohm resistor to<br/>+VEXT (external power supply).</li> <li>* All input optic-diode must be series with current limit<br/>(10mA±4mA for +3V ~ +26V) circuit.</li> </ul> |
| Memory Storage                                                                                                    | 200 instrument setups.                                                                                                    |
|                                                                                                    | Test parameters, result and waveform (BMP) storage. (EXP. function)                                                                                                    |
| <ul> <li>USB flash drive (A-<br/>type)</li> </ul>                                                                                                    | One memory of test procedure and parameter can be stored/recalled.                                                                                                    |
| <b>.</b> ,                                                                                                    | Backup/restore all memory data to USB flash drive.                                                                                                    |
|                                                                                                    | Supporting USB Flash up to 32GB in size.                                                                                                    |
| Dimensions and                                                                                                    | Dimensions: 428×176×500 mm (W×H×D)                                                                                                    |
| weight                                                                                                    | Weight: 20.5 kg / 45.19 lbs.                                                                                                    |
| General (Connect with the second second s | ne HV module)                                                                                                    |
| Specifications range                                                                                                    | 18 to 28°C (64 to 82°F), ≤ 70% RH.                                                                                                    |
| Operable range                                                                                                    | 0°C to 45°C, 15% to 95% RH@ ≤ 40°C and no condensation.                                                                                                    |
| Storage range                                                                                                    | -10 to 50°C, ≤ 80% RH.                                                                                                    |
| Power Requirement                                                                                                    | 100Vac ~ 240Vac, 50/60 Hz.                                                                                                    |
| Power Consumption                                                                                                    | No Load: <150W, Rated Load: <400W.                                                                                                    |

**the timer setting range is only used by a single host.** 

#### A195005 高壓模組規格 2.2

| HV module model                    | A195005                                                |  |  |  |  |  |
|------------------------------------|--------------------------------------------------------|--|--|--|--|--|
| Output Voltage                     | Output Voltage                                         |  |  |  |  |  |
| Range                              | 0.10kV~5.00kV, steps 0.01kV                            |  |  |  |  |  |
| Voltage Accuracy                   | ±(1% of setting + 0.5% of full Scale)                  |  |  |  |  |  |
| Load Regulation                    | ±(1% of setting + 0.5% of full scale)                  |  |  |  |  |  |
| Frequency                          | 50Hz, 60Hz ± 0.1%, sine wave                           |  |  |  |  |  |
| Measurement                        |                                                        |  |  |  |  |  |
| V-display Accuracy                 | ± (1% of reading + 0.5% of full scale), 10V resolution |  |  |  |  |  |
| Cutoff Current                     | 0.1uA~3000uA                                           |  |  |  |  |  |
| 🕞 Lookago Current Motor (🕏         | 300.0uA: 3.0uA~299.9uA                                 |  |  |  |  |  |
|                                    | 3000uA: 300uA~3000uA                                   |  |  |  |  |  |
| 1)                                 | Accuracy ± (1% of reading + 2% of full scale)          |  |  |  |  |  |
| Partial Discharge Detector         |                                                        |  |  |  |  |  |
|                                    | Range1: 10pC~6000pC,1pC resolution                     |  |  |  |  |  |
| $\square$ Paper ( $\Rightarrow$ 2) | Range2: 5pC~3000pC,1pC resolution                      |  |  |  |  |  |
|                                    | Range3: 2pC~600pC,0.1pC resolution                     |  |  |  |  |  |
|                                    | Range4: 1pC~300pC,0.1pC resolution                     |  |  |  |  |  |
| Accuracy (註 3, 4)                  | ± (1.5% of reading + 1.5% of full scale)               |  |  |  |  |  |
| Maximum Capacitance<br>Load        | 3nF (typical)                                          |  |  |  |  |  |
| Dimonsions and weight              | Dimensions : 388×281.1×272 mm (W×H×D)                  |  |  |  |  |  |
|                                    | Weight: To be added.                                   |  |  |  |  |  |

1. 2. 3. The current accuracy is only valid for capacitive load. 註

- Test capacitance range is less than 3nF. The PD measurement range will change with the load capacitance.
- The PD measurement uses correction pulse generator compliant to IEC60270 for verification. The specification of measurement accuracy is defined as the relative error of correction generator.
- 4. 1~10pC noise may appear when the output voltage is greater than 4kV.

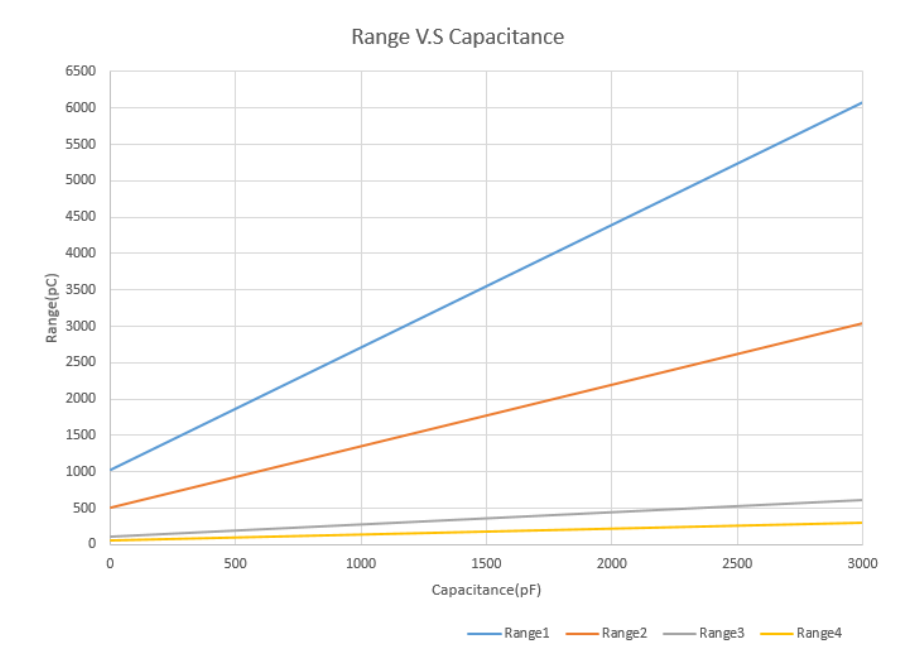

ļ

# 3. 機構外觀與尺寸圖

## 3.1 19501 機構外觀與尺寸圖

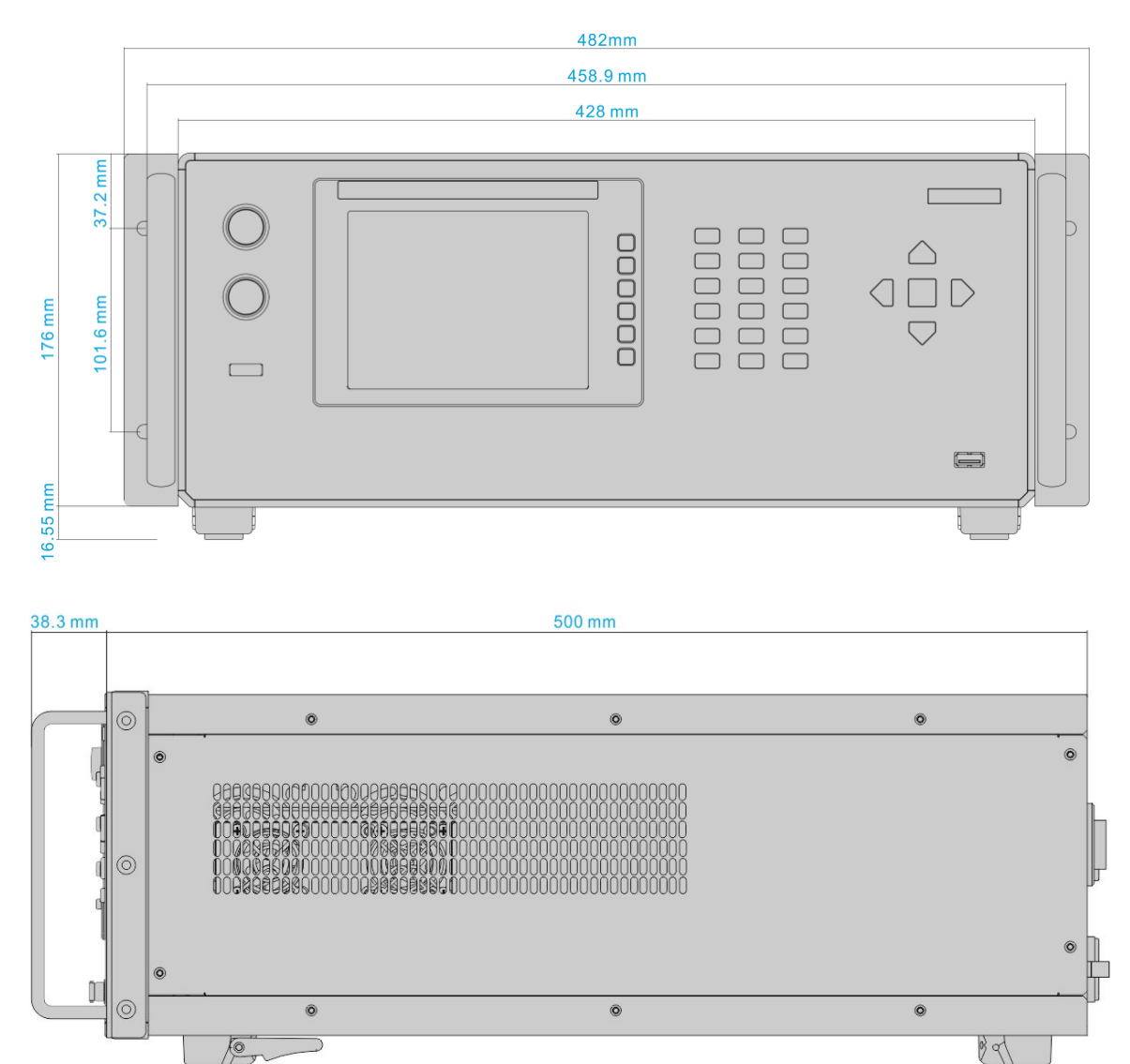

### 3.2 A195005 機構外觀與尺寸圖

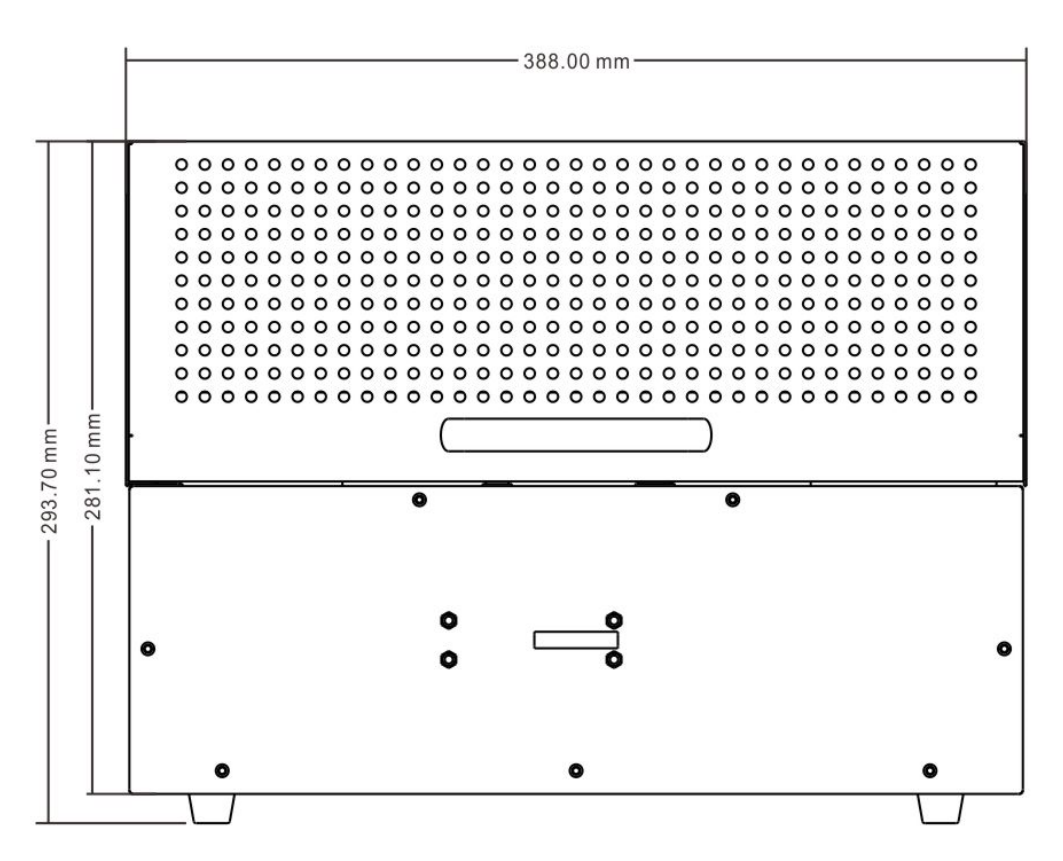

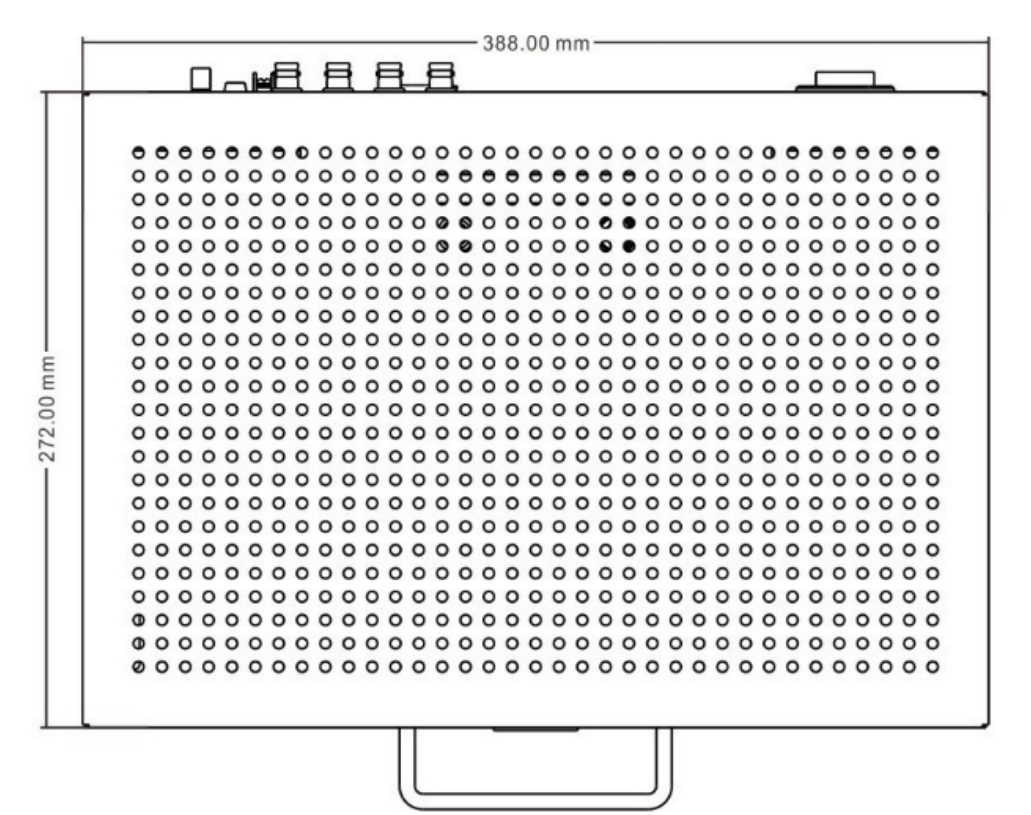

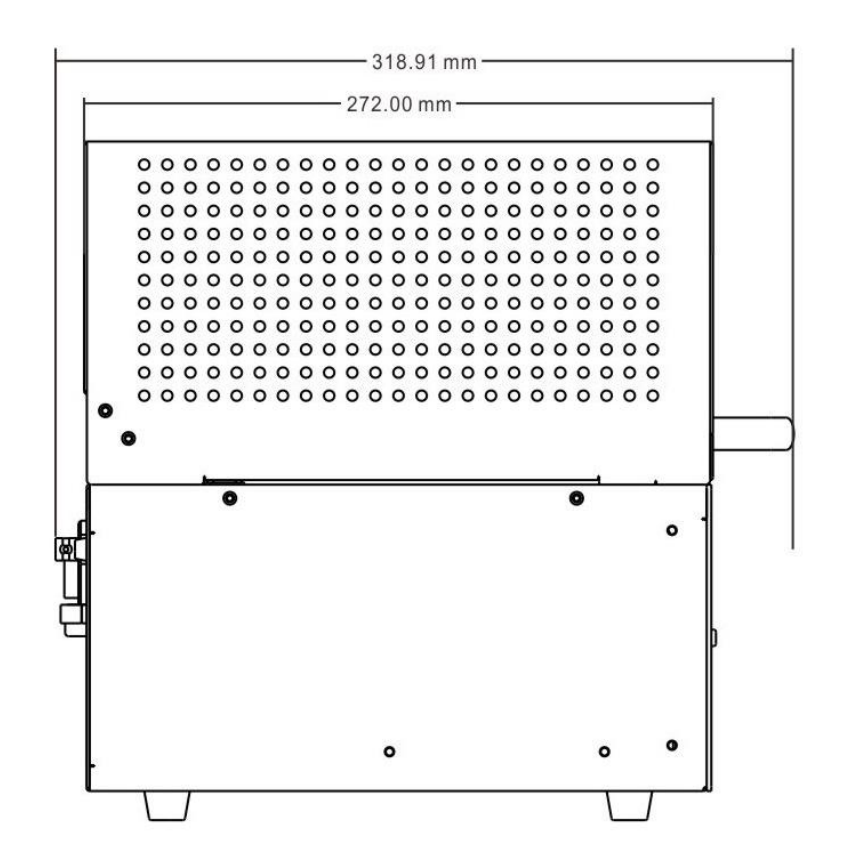

## 4. 使用前注意事項

本測試器有高電壓的輸出達 **5kV** 送至外部測試,如因任何不正確或錯誤的使用本測試器,將 會造成意外事故的發生,甚至死亡。因此為了本身的安全著想,請詳讀本章說明之注意事項, 並牢記以避免發生意外事故。

### 1. 感電, 觸電

為了預防觸電事故的發生,在使用本測試器前,建議先戴上絕緣的橡膠手套再從事與電有 關的工作。

### 2. 接地

在本測試器的後板外殼上有一安全接地的端子,請用適當的工具,將此接地端確實的接 地。假如沒有確實的接地,當電源的電路與地端短路或者任何設備的連接線與地端短路 時,測試器的外殼可能將會有高壓的存在,這是非常危險的,只要任何人在上述的狀態下 觸機,將有可能造成觸電事故發生,因此務必接好安全接地端子至大地。如圖 4-1 所 示。

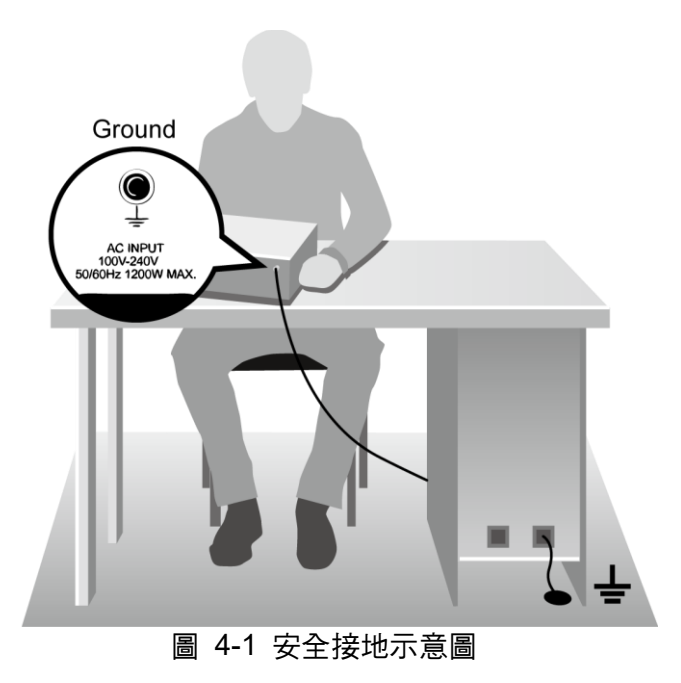

### 3. 本機液晶面板為易碎物品

請注意勿重壓液晶面板或使用尖銳的物品觸碰液晶面板,可能會造成液晶面板破裂或顯示 不正常。

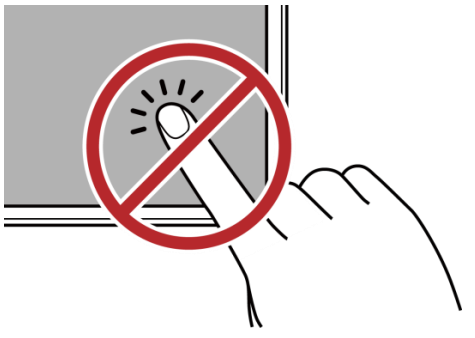

### \*\* 搬運注意事項 \*\*

此儀器淨重約為 21kg,如有移動或搬運的需求時,請裝上附件的把手及耳架並使用手推 車,以避免搬運時造成人員的傷害。

#### 主機與高壓模組連接 4.

本測試器需主機與高壓模組同時使用才能運轉。主機與高壓模組間有兩條連接線,連接線 須在關機狀態下插拔。啟動後,須確認高壓模組電源燈是否亮起。當連接線接觸不良,會 顯示"fixture not exist"字樣。

當本測試器在使用的情況下,任何時間都必需去檢查 HIGH/RTN 端子之測試線是否接 好,注意是否鬆動或是掉落。測試線連接不完全或掉落是非常危險的,因整個待測物上將 有可能會被充滿高電壓。

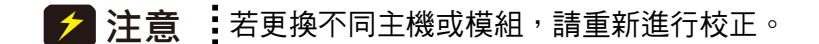

5. 測試終止

> 當測試已告一段落而不需要再使用時,或是本測試器不在使用狀態下,或在使用中而需離 開時,請務必將電源開關切在 OFF 的位置(即關掉電源)。如圖 4-2 所示。

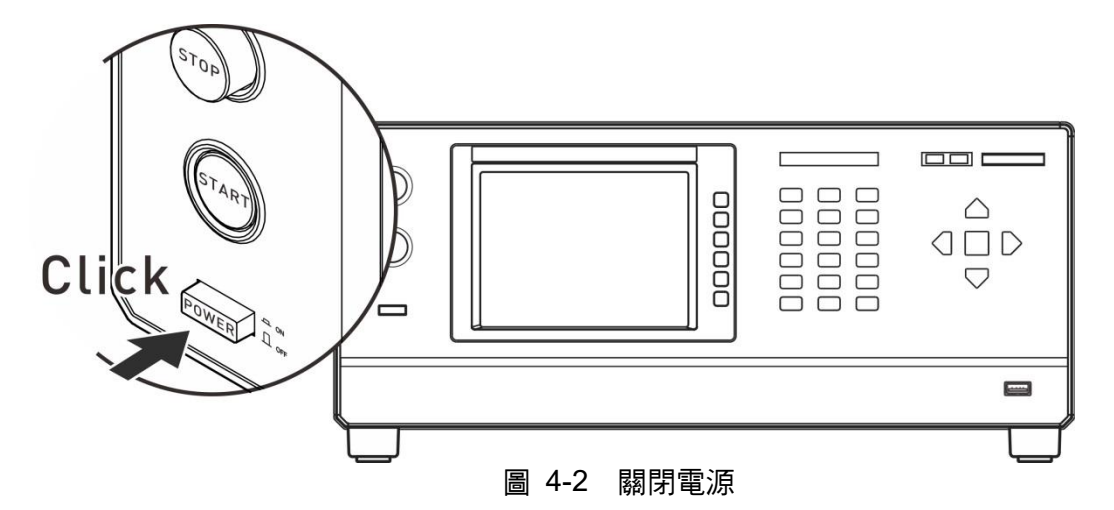

#### 6. 測試器處於測試狀態下,勿觸摸危險的地方

當本測試器正處於使用狀態下,去觸摸有高壓的區域是非常危險的事,如觸摸待測物、測 試線、探針和輸出端。

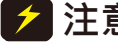

🗲 注意 :千萬不要去觸摸高壓模組的輸出端,以及黑色玻纖片。當主機處於測試狀態 下,可能因絕緣不夠造成危險,如圖 4-3。

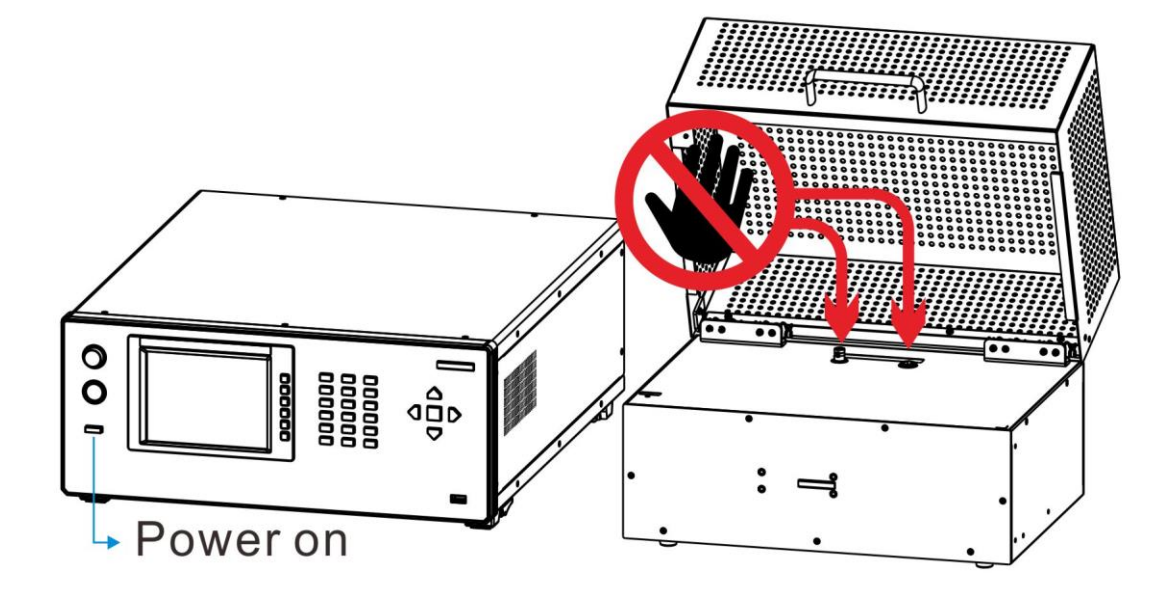

圖 4-3 高壓輸出時請勿觸摸此處

#### <<< 警告!當輸出端切斷時 >>>

### 7. 測試完成確認

你有可能為了修改配線或在與測試要求有關的狀況下,去觸摸待測物、高壓測試線或輸出端等高壓區域,請務必先確認電源開關已被關掉。

### 8. 遙控控制主機

本機能做遙控控制,通常是用外部的控制訊號等來做高壓輸出控制,做此項控制時,為了本身的安全及預防事故的發生,請務必確實做好下列控制的原則。

- 不要容許任何意外的高壓輸出,而造成危險。
- 當主機有高電壓輸出時,不容許操作員或其它人員接觸待測物,測試線,探棒輸出端等。

#### \*\* 注意 \*\*

### 9. 開啟或關閉電源開關

當電源開關被切斷時,如欲再度開啟,需等待幾秒再開啟。千萬不要連續做開與關的動作,以免本機產生錯誤的動作。尤其是在高壓輸出的狀態下,連續做電源的開與關是非常 危險的。**開啟或關閉電源時,高壓輸出端不可連接任何物品以免不正常高壓輸出造成危** 險。

### 10. 其他注意事項

不要使測試器之輸出線、接地線與傳輸線、其它連接器之接地線或交流電源短路,避免測 試器整個架構被充電到非常危險的電壓。欲使高壓輸出端 HV 與 RTN/LOW 端短路時, 必須先將本測試器整個外殼與大地做良好的接通。

### <<< 非常危急之事件 >>>

### 11. 危急時處理

為了在任何的危急情況下,如觸電,待測物燃燒或主機燃燒時,避免造成更大危險,請遵 循下列步驟處理。

- 首先切斷電源開關。
- 其次將電源線之插頭拔掉。

<<< 解決困難 >>>

#### 12. 問題的發生

在下列情況下,所產生的問題,都是非常危險的,即使按下【STOP】鍵,其輸出端仍有可能有高壓輸出因此必需非常小心。

- 當按下【STOP】鍵 DANGER 指示燈仍持續亮著。
- 電壓表沒有電壓讀值,但 DANGER 燈亮著。
   當發生上述狀況時,請立即關掉電源並拔掉 AC 電源插頭,不要再使用,此故障現象
   是非常危險的,請送回本公司或辦事處,進行維修處理。
- 13. DANGER 指示燈故障

當發現按【START】鍵後,電壓表上已有讀值,但是 DANGER 指示指仍沒有亮,此時有可能是指示燈故障,請立即關機,更換別台測試器並請送回本公司或辦事處,進行維修。

**14. 本測試器所使用之 AC INPUT 電源為** 100Vac~240Vac, 50/60 Hz。 更換保險絲,務必在電源線未插上電源的狀態下才可更換以免觸電,扳開位於電源插座內 的保險絲座,取出保險絲再將新的保險絲輕壓入保險絲座,再壓入電源插座即可。

Λ 警告 更換保險絲時請使用正確規格(4A / 250V), 否則易發生危險。

### 15. 本機的正常操作是 AC 交流電源

電源非常不穩定時有可能造成本機之動作不確實或異常動作,因此請用適當的設備轉成適 用的電源,如電源穩壓器等。

### 16. 本測試器會瞬間汲取大電流

如被測裝置汲取大量電流時,在不良品的判定和輸出電流的截止前,有可能流入大電流 (約數十安培)達數十毫秒在進行測試前亦有可能有相同之情況。因此必需注意電源線的容 量及與其它儀器或設備共同聯結使用之電流線。

17. 存放

本機正常的使用溫濕度範圍為 0°C~45°C, 15%~95% RH@ ≤ 40°C,如超過此範圍,則動 作有可能不正常。請勿固定儀器的位置,避免中斷裝置裝卸困難。本機存放的溫度範圍為-10°C~50°C,80%RH 如長時間不使用請用原包裝給予包裝再存放。為達正確測試及安全 措施著想,請勿將本測試器裝置在陽光直接照射或高溫,振盪頻繁,潮濕,灰塵多的地 方。

### 18. 熱機

本測試器在電源開啟時同時動作,但為了達到規格內之準確度,請開機預熱 15 分鐘以上。

### 19. 測試時的警告標示 "DANGER – HIGH VOLTAGE TEST IN PROGRESS, UNAUTHORIZED PERSON KEEP AWAY"

### **20. 測試線遠離面板:** 設備操作時,請將高壓線或待測物至少遠離面板 30 公分,避免高壓放電干擾顯示器。

- 21. 連接自動化設備注意事項:
  - 設備與自動機台的接地系統必須接在一起。
  - 高壓線必須與控制線分開。
  - 高壓線必須與機器/面板保持適當距離。

## 5. 使用操作說明

### 5.1 A195005 高壓模組隔離罩組裝說明

A195005 高壓模組在開始使用前,需先安裝隔離罩上蓋。

a. 將隔離罩上蓋插入 A195005 上的隔離罩支撐架上,隔離罩插入方向如下圖所示:

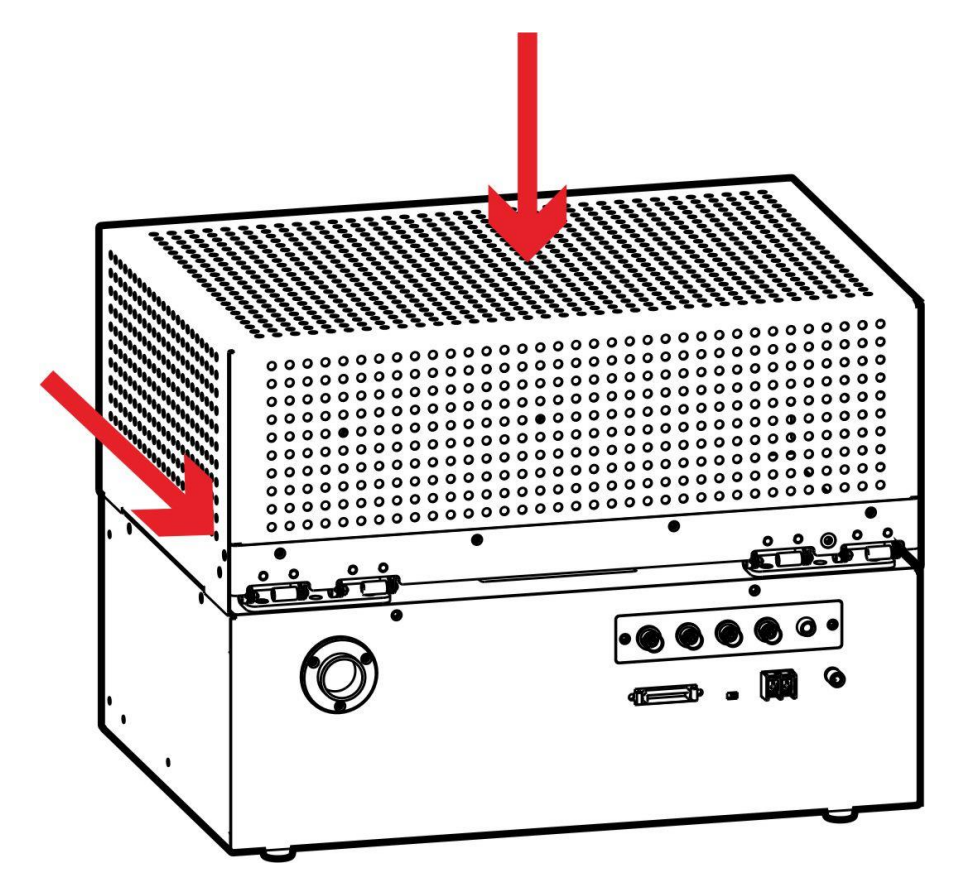

b. 使用附件内 M3\*6 8pcs 螺絲鎖付螺絲固定孔位,隔離罩兩側左右各 4pcs,隔離罩後側 4pcs。

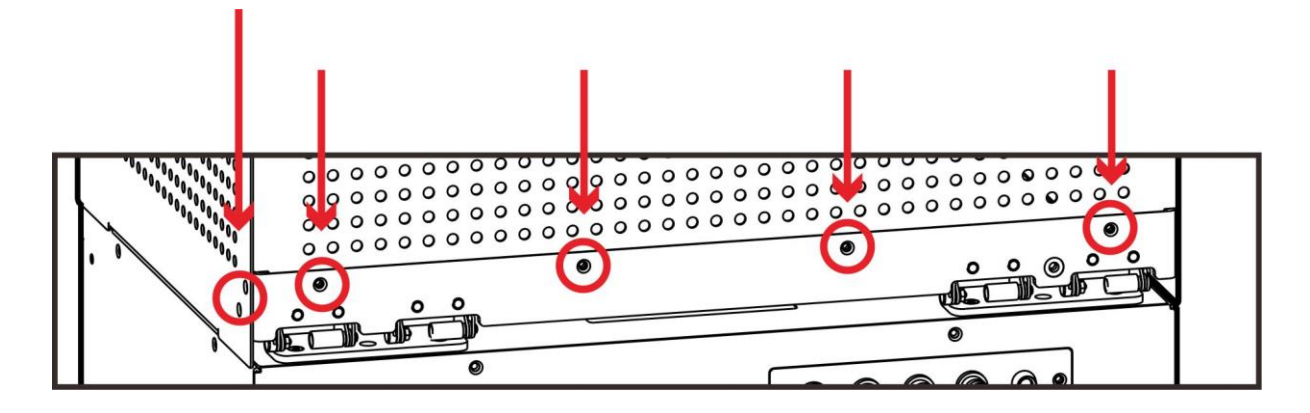

c. 使用附件內接地線及 M4 固定螺絲將隔離罩上蓋和 A195005 高壓模組接地端子接在一起,如下圖所示。

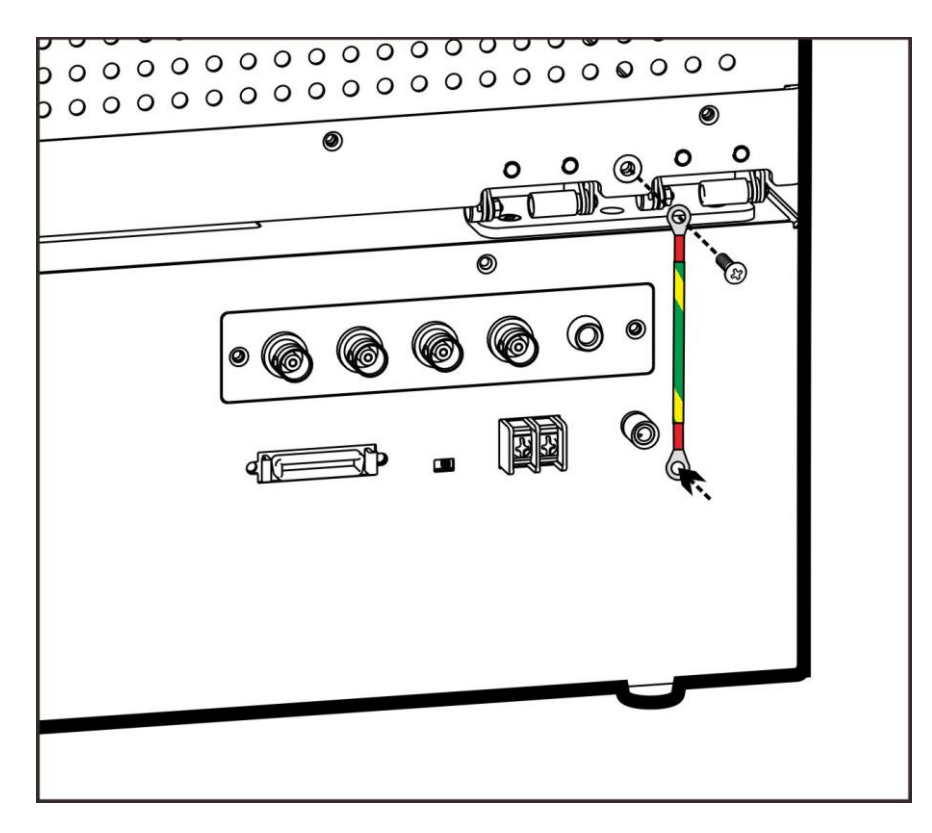

## 5.2 19501 面板功能說明

### 5.2.1 前面板功能說明

前面板被分為數個易於使用的功能區。本節簡介各項控制及螢幕上的資訊。

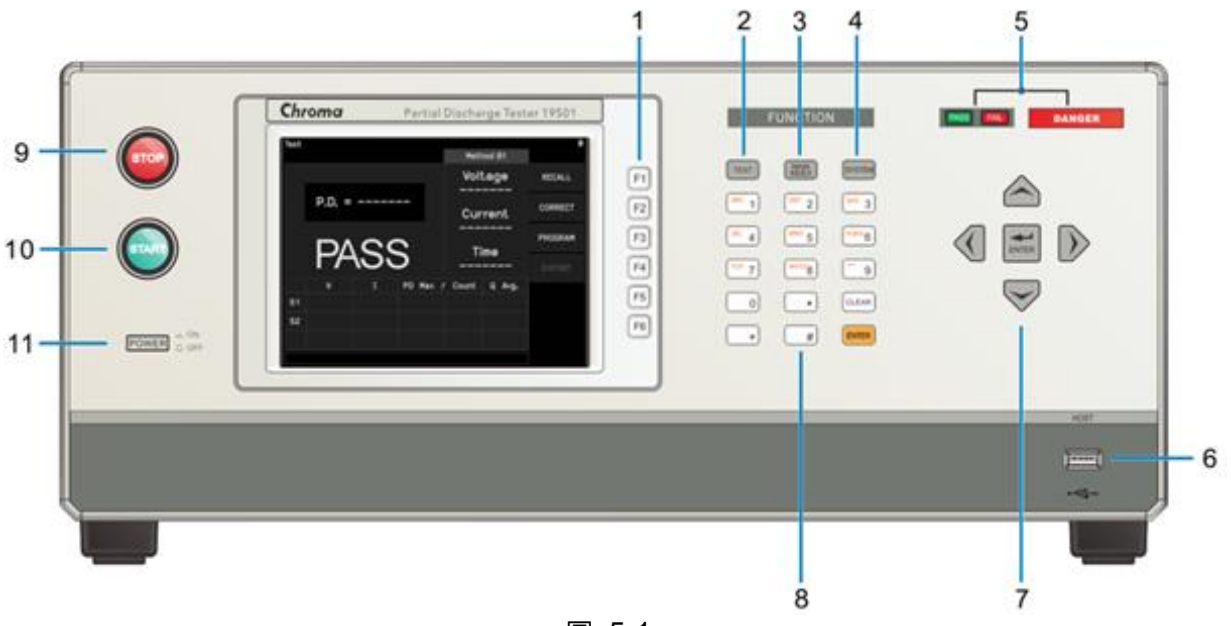

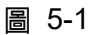

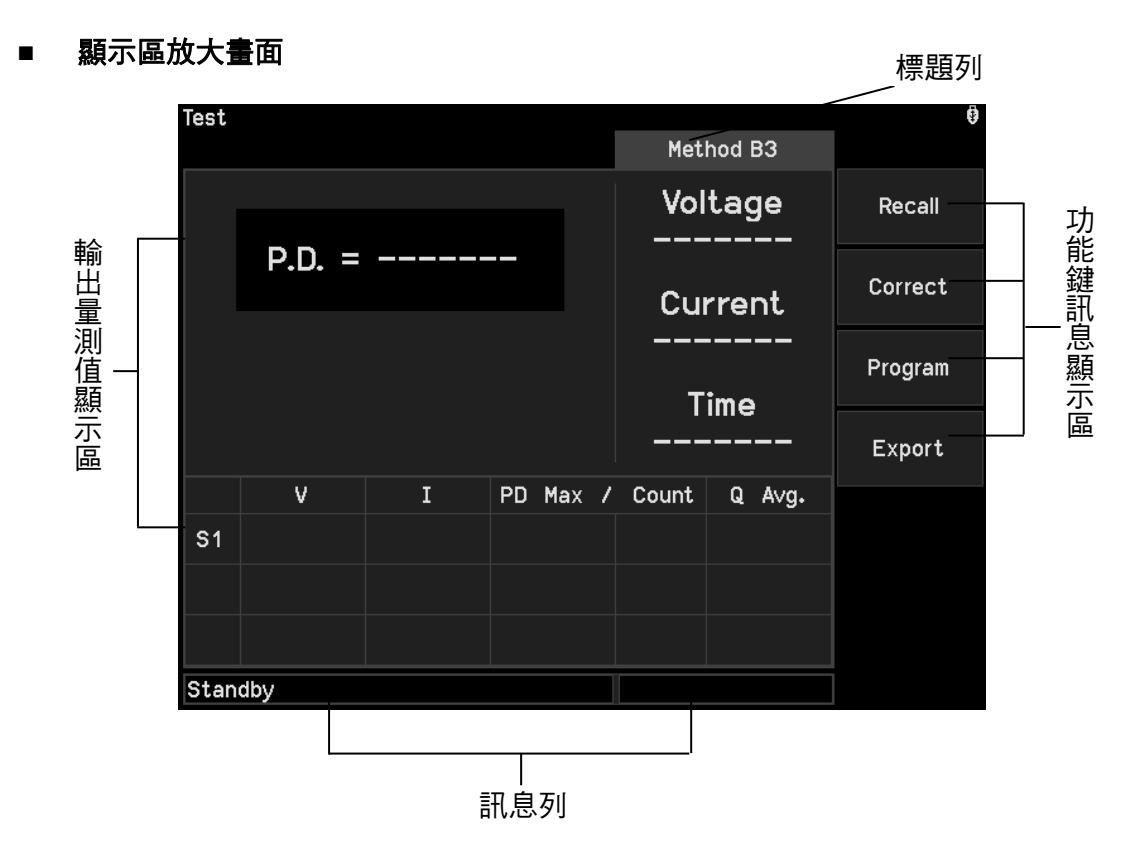

### 簡易功能流程圖

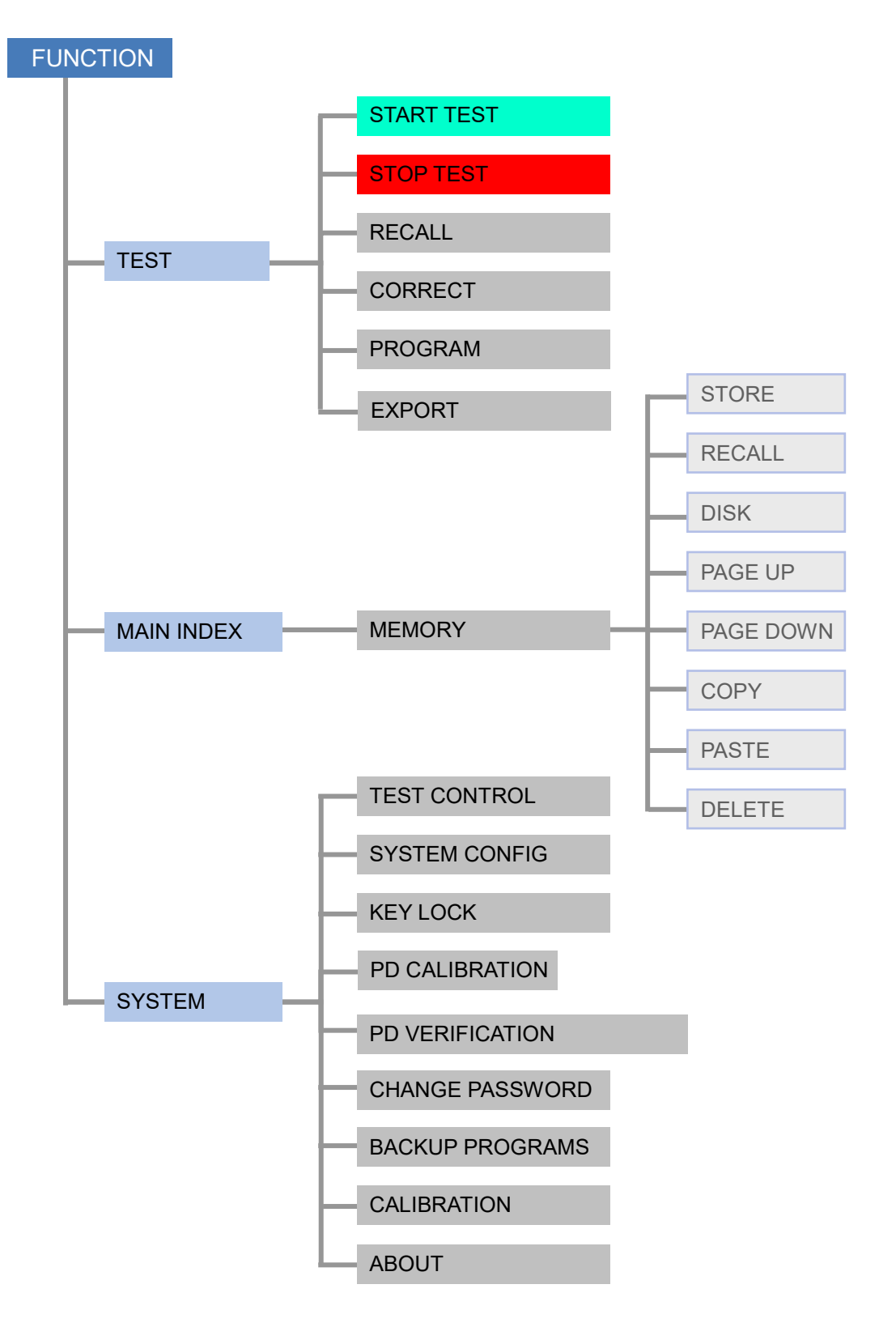

按鍵區

(1) Function Key : 功能鍵,在各個不同的顯示畫面下,有不同的功能。顯示器的 右邊會有對應的功能說明,若說明文字為空白或灰階字體,表 示該對應功能鍵無效。

(2) TEST : 在任何畫面下,按下此鍵即可回到『TEST』模式。

- (3) MAIN INDEX : 進入測試管理用鍵,按下此鍵可進入記憶體管理畫面進行測試 程序的儲存和刪除。
- (4) SYSTEM : 進入系統設定畫面用鍵。
- (5) Indicator : 有 TESTING 指示 LED 及判定顯示 LED。
- (6) HOST : 記憶體擴充用,使用一般市售 USB 隨身碟。
- (7) Cursors : 【▲】【▼】【◀】【▶】功能設定或測試程序編輯用的游標移 動鍵, ENTER 輸入確認鍵。

(8) Data Entry Keys/ Program Keys

|                    | - |                                |
|--------------------|---|--------------------------------|
| [0][.]~[9] [*] [#] | : | 數字鏈/字元鍵,為輸入各項測試參數資料 (數值或英文字母)。 |
| [ENTER]            | : | 確認鍵。當已輸入測試參數數值後需按下此確認鍵,如此所輸    |
|                    |   | 入之數值才會被確認。                     |
| [CLEAR]            | : | 取消鍵,在輸入測試參數資料時,如發現有錯誤可按下此鍵取    |
|                    |   | 消錯誤資料,再重新輸入。                   |
| (9) STOP Key       | : | 重置按鍵,當按下此鍵後主機立即回復到預備測試狀態下,並    |
|                    |   | 切斷輸出且同時清除所有的判定。                |
| (10) START Key     | : | 啟動測試鍵,當按下此鍵後主機便處於測試狀態下,測試端有    |
|                    |   | 輸出且各項判定功能亦同時啟動。                |
| (44) Device Owitel |   | 四头从床上泡起的过去去,大手,在外的的一步,片中儿的的上头  |

(11) Power Switch : 即為供應本測試器所需之交流電源的開關。在使用此開關之前 請先詳閱本說明書第4章使用前注意事項。

### 5.2.2 後面板功能說明

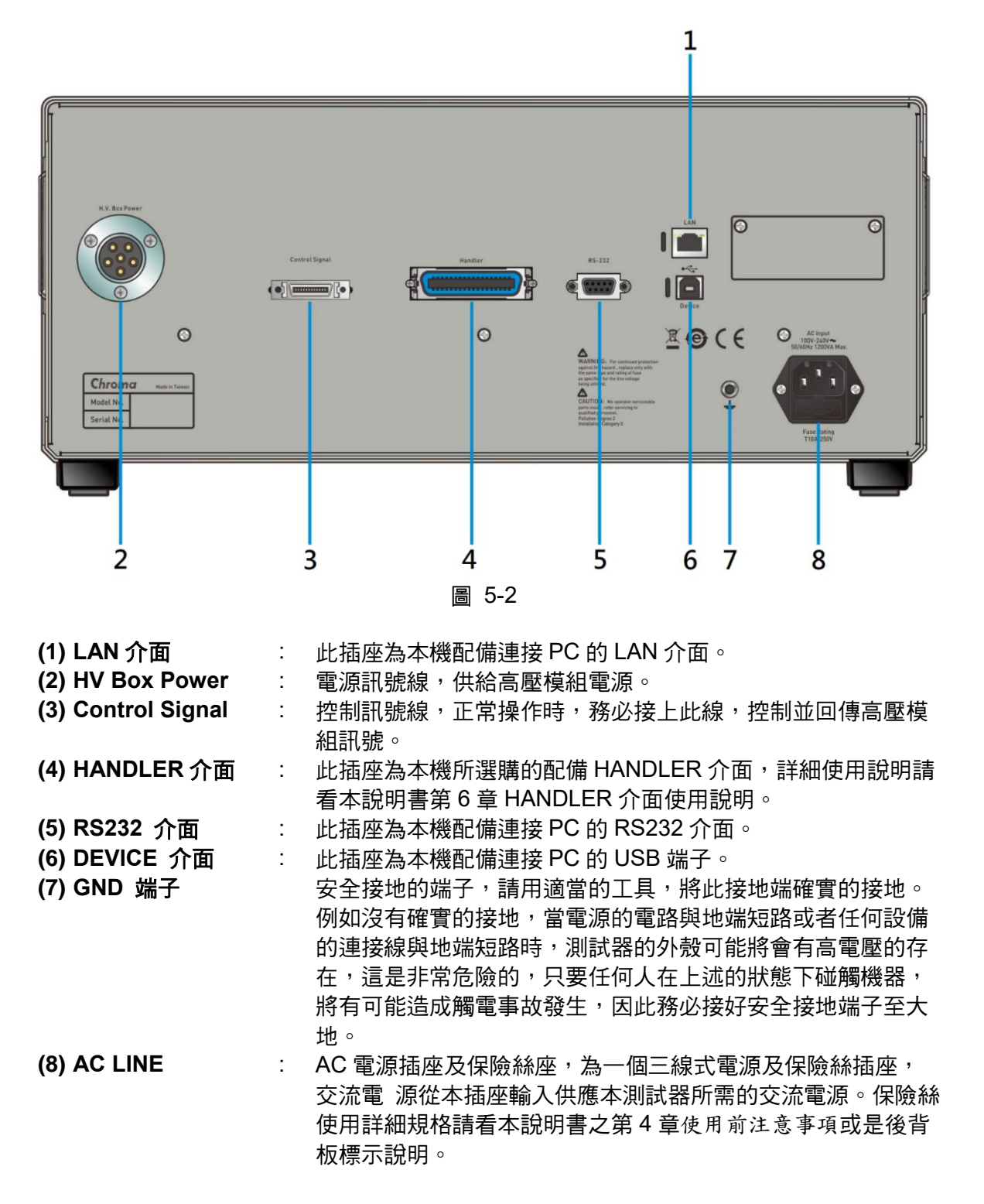
## 5.3 A195005 高壓模組功能說明

### 5.3.1 後面板功能說明

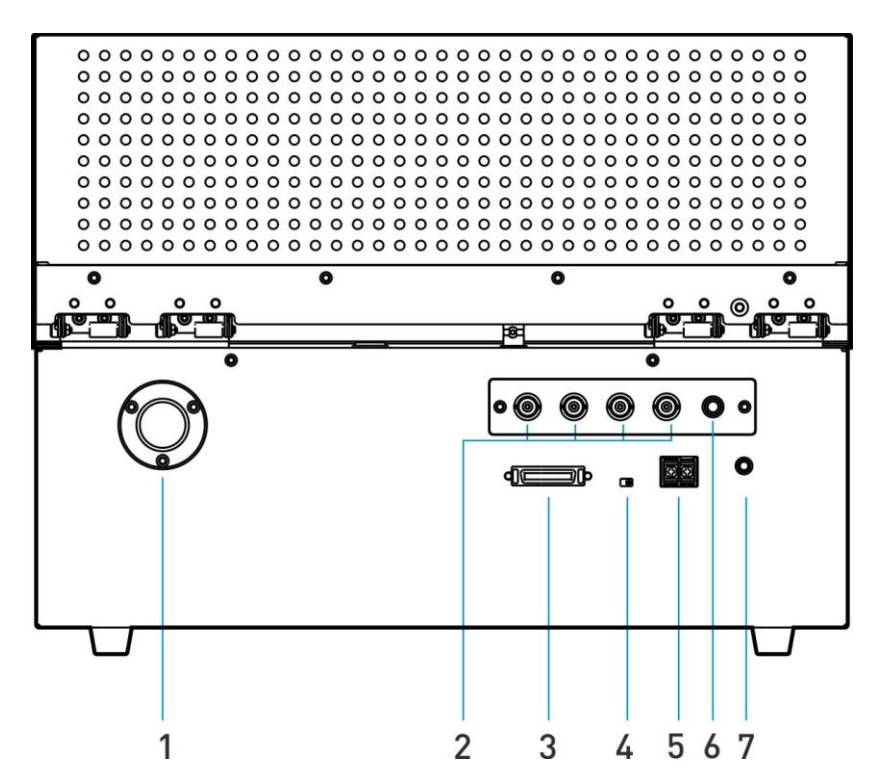

| <ul><li>(1) HV Box Power</li><li>(2) Signal Monitor</li><li>(3) Control Signal</li></ul> | : | 供給高壓模組電源。<br>量測訊號傳輸線,用來傳輸高壓模組電路量測的資料。<br>控制訊號線,正常操作時,務必接上此線,控制並回傳高壓模<br>組訊號。                                                                                  |
|------------------------------------------------------------------------------------------|---|----------------------------------------------------------------------------------------------------|
| (4) INTERLOCK-2                                                                          | : | 此為 INTERLOCK-2 啟動開關。<br>ENABLE 時, 需按壓 INTERLOCK-2 且 INTERLOCK-1 兩端點<br>需短路高壓才可輸出。DISABLE 則不偵測。                                                                |
| (5) INTERLOCK-1                                                                          | : | 將此二端點短路高壓才可輸出。                                                                                                    |
| (6) Power Light                                                                          | : | 告知高壓模組已通電。                                                                                                    |
| (7) GND 端子                                                                               | : | 安全接地的端子,請用適當的工具,將此接地端確實的接地。<br>例如沒有確實的接地,當電源的電路與地端短路或者任何設備<br>的連接線與地端短路時,測試器的外殼可能將會有高電壓的存<br>在,這是非常危險的,只要任何人在上述的狀態下碰觸機器,<br>將有可能造成觸電事故發生,因此務必接好安全接地端子至大<br>地。 |

### 5.3.2 上面板功能說明

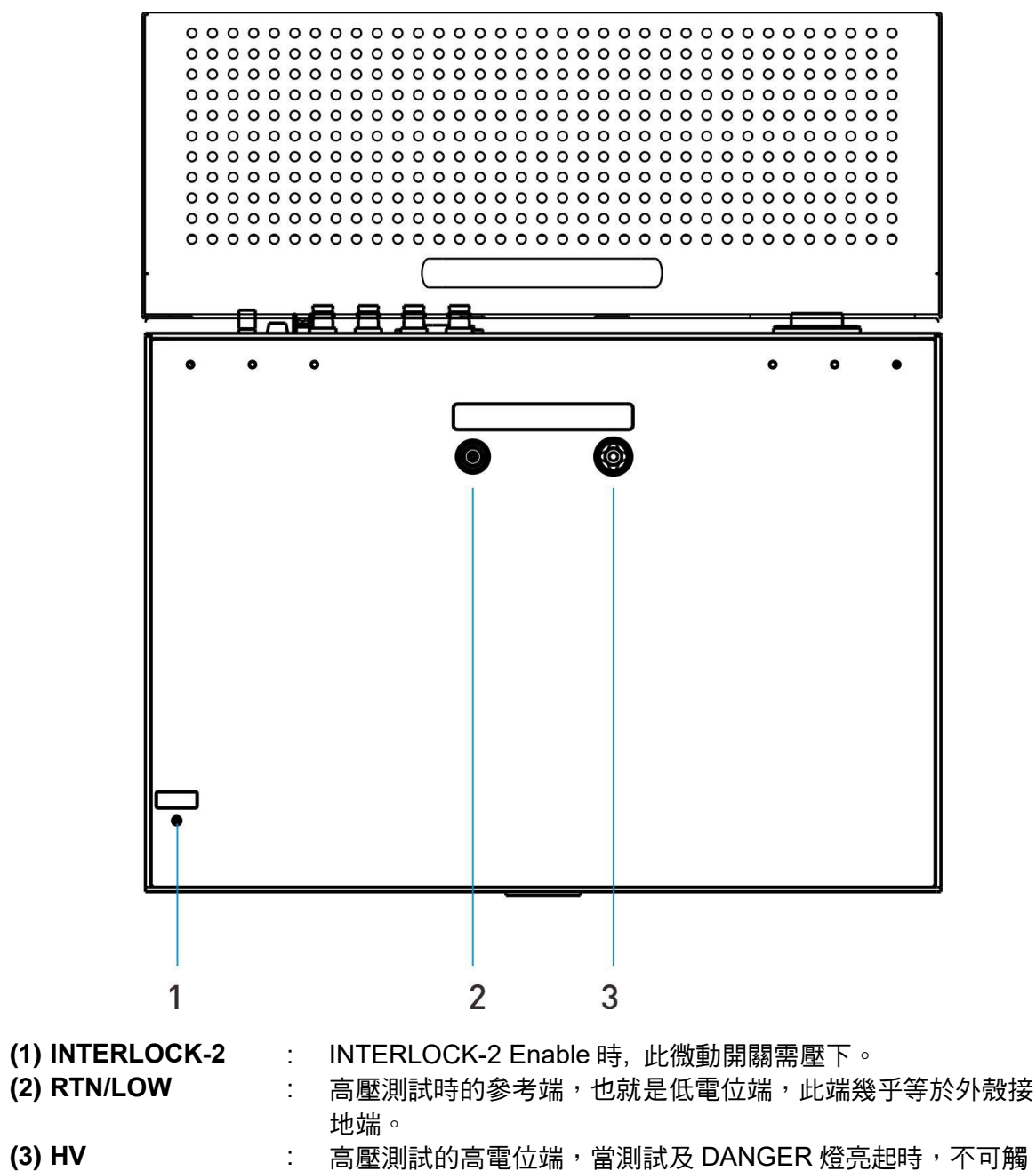

摸此端子。

### 5.3.3 前面板功能說明

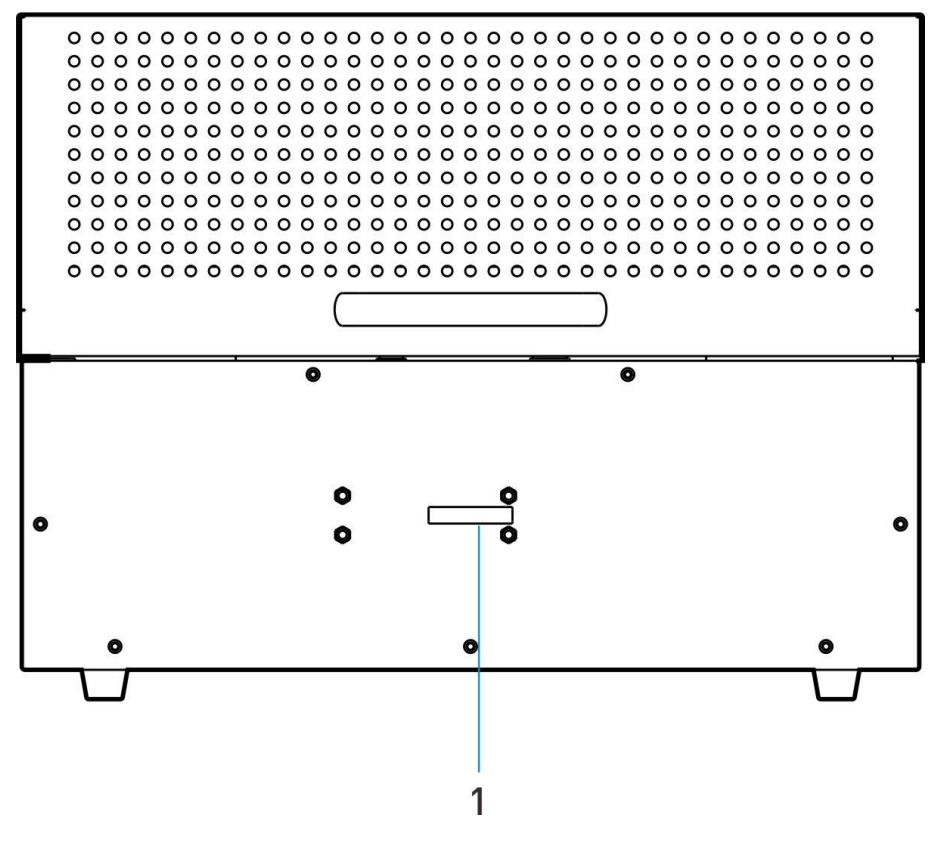

(1) Danger LIGHT : 警示機器高壓輸出中。

## 5.4 操作前的注意事項及程序

- 在插入交流電源線前,請先確認使用之電源與後面板標示之電源是否吻合,且電源開關是 在 OFF 狀態。
- 2. 打開電源前,請先詳讀第4章使用前注意事項並牢記。
- 3. 打開電源前,請先將主機與高壓模組的電源線與控制線插牢。
- 4. 當打開電源時,本測試器會自我檢測。若發生異常現象,請立即關掉開關並拔掉電源線。

## 5.5 標題列說明

當發生以下情況,標題列右側會顯示對應的圖示提醒:

| 圖示   | 說 明                                         |
|------|---------------------------------------------|
| i₽   | 遠端命令佇列有錯誤訊息,請使用「:SYSTem:ERRor[:NEXT]?」命令讀取。 |
|      | 遠端狀態。<br>                                   |
| FAIL | 不良品鎖定中。                                     |
| 6    | 鍵盤鎖定中。<br>                                  |
|      | USB 隨身碟工作中。                                 |
|      | 可使用 USB 隨身碟。                                |

在待機狀態下,插入 USB 隨身碟,標題列右方顯示 USB 隨身碟小圖示代表插入成功,如下圖 所示,此時連續按下 [ ]、 [ ],可對螢幕截圖並存在 USB 隨身碟中。

| Test |        |   |      |       | Met   | hod E   | 33   | ()      |
|------|--------|---|------|-------|-------|---------|------|---------|
|      |        |   |      |       | Vol   | tag     | e    | Recall  |
|      | P.D. = |   |      |       | Cu    | rrer    | nt   | Correct |
|      |        |   |      |       | <br>т | <br>ime |      | Program |
|      |        |   |      |       |       |         |      | Export  |
|      | V      | I | PD M | lax / | Count | Q       | A∨g. |         |
| S1   |        |   |      |       |       |         |      |         |
|      |        |   |      |       |       |         |      |         |
|      |        |   |      |       |       |         |      |         |
| Stan | dby    |   |      |       |       |         |      |         |

## 5.6 系統參數(SYSTEM)設定

### 5.6.1 如何進入系統參數 (SYSTEM) 設定畫面

在任何畫面下,按 **SYSTEM** 鍵,顯示畫面如下:

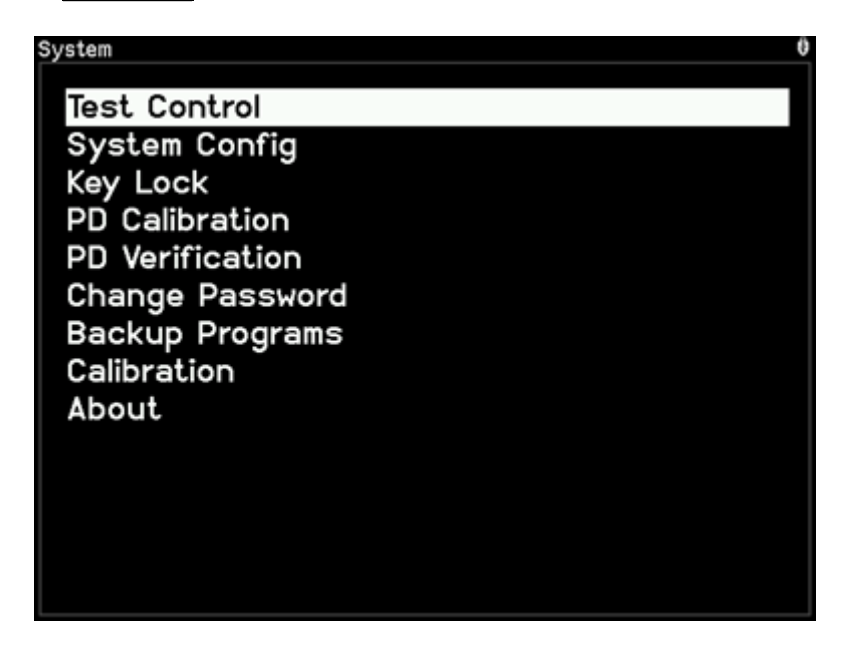

用 Cursor Key 【▲】【▼】將可移動光棒至欲設定的項目,按下 ENTER 鍵進入選定功能的 設定畫面。

| 設定項目            | 說 明                  |
|-----------------|----------------------|
| Test Control    | 測試時的相關參數設定。          |
| System Config   | 系統相關參數設定。            |
| Key Lock        | 鍵盤鎖功能設定。             |
| PD Calibration  | 檔位 PD 校正。            |
| PD Verification | PD 量測驗證功能。           |
| Change Password | 變更使用者密碼。             |
| Backup Programs | 備份 PROGRAM 功能表的設定資料。 |
| Calibration     | 校正相關功能說明。            |
| About           | 顯示版本相關資訊。            |

表 5-1 系統參數設定資料說明表

## 5.6.2 TEST CONTROL 設定項目說明

在 SYSTEM SETUP 的畫面下,將光棒移至 TEST CONTROL 按 ENTER,進入 TEST CONTROL 設定畫面,顯示畫面如下:

| Test Control                      |   |                 | Ø    |
|-----------------------------------|---|-----------------|------|
| ACV Frequency<br>Software AGC     | : | 60Hz<br>Off     | 50Hz |
| Trigger Delay<br>PD Fail Non-Stop | : | Off<br>Non-Stop | 60Hz |
|                                   |   |                 |      |
|                                   |   |                 |      |
|                                   |   |                 |      |
|                                   |   |                 |      |
| 50Hz/60Hz                         |   |                 |      |

進入 TEST CONTROL 設定畫面後,按▲ ▼將可移動光棒至欲設定的項目,按下數字鍵或 Function Key F1 F2 F3 F4 F5 F6 相對應的功能鍵進行相關功能設定。

| 設定項目             | 範圍                    | 預設值  | 說明                            |
|------------------|-----------------------|------|-------------------------------|
| ACV Frequency    | 50Hz/60Hz             | 60Hz | 選擇輸出電壓頻率。                     |
| Software AGC     | ON/OFF                | ON   | 設定接觸檢查後進行軟體電壓補償。              |
| Trigger Delay    | 0 (OFF),<br>10~9999ms | OFF  | 設定按下 START 鍵後,至開始測試的延遲時<br>間。 |
| PD Fail Non-Stop | Non-Stop/<br>Stop     | Stop | 測試中若判定 PD Fail,是否再將後續的測項完成。   |

表 5-2 TEST CONTROL 設定資料說明表

## 5.6.3 SYSTEM CONFIG 設定項目說明

在 SYSTEM SETUP 的畫面下,將光棒移至 SYSTEM CONFIG 按 ENTER 鍵,進入 SYSTEM CONFIG 設定畫面,顯示畫面如下:

| System Config  |   |          | 0       |
|----------------|---|----------|---------|
| Language       | : | English  |         |
| Contrast       | : | 8        | English |
| Buzzer         | : | Off      |         |
| RS232          | : | 9600     | 敏體      |
| Ethernet       | • | 0.0.0.0  |         |
| Date & Time    | : | 13:21:28 | 简体      |
| Slave Number   | : | 0        |         |
| I/O Pulse mode | : | Off      |         |
|                |   |          |         |
|                |   |          |         |
|                |   |          |         |
|                |   |          |         |
|                |   |          |         |
|                |   |          |         |

進入 SYSTEM CONFIG 設定畫面後,按▲ ▼將可移動光棒至欲設定的項目,按下數字鍵或 Function Key F1 F2 F3 F4 F5 F6 相對應的功能鍵進行相關功能設定。

|                   |                 | <u> </u>                                 | HACK CONTINUES |                                       |
|-------------------|-----------------|------------------------------------------|----------------|---------------------------------------|
| 設方                | と項目             | 範圍                                       | 預設值            | 說明                                    |
| Language          |                 | English/繁體/簡体                            | English        | 設定主機顯示的語言。                            |
| Contrast          |                 | 1 - 16                                   | 8              | 調整 LCD 亮度。                            |
| Buzzer            |                 | High / Medium /Low /<br>Off              | Medium         | 調整蜂鳴器音量。                              |
| RS232             | Baud Rate       | 9600 / 19200 / 38400 /<br>57600 / 115200 | 9600           | 設定 RS232 介面的傳輸速<br>率。                 |
|                   | Flow<br>Control | None / Hardware                          | None           | 設定是否要開啟硬體 Flow<br>Control ∘           |
| Ethernet IP Style |                 | Dynamic IP /<br>Static IP                | Dynamic IP     | 設定 LAN 介面的位置,如<br>選擇 DYNAMIC IP 則由 PC |
|                   | IP Address      | 0~255.0~255.0~255.0<br>~255              | 192.168.1.101  | 端指定 IP 位置,如選擇<br>STATIC IP 則由主機上設定    |
|                   | Subnet<br>Mask  | 0~255.0~255.0~255.0<br>~255              | 255.255.255.0  | IP 位置。                                |
| DATE &            | Year            | NONE                                     | NONE           | 設定主機的時間。                              |
| TIME              | Month           |                                          |                |                                       |
|                   | Date            |                                          |                |                                       |
|                   | Hour            |                                          |                |                                       |
|                   | Minute          |                                          |                |                                       |
|                   | Second          |                                          |                |                                       |
| I/O Pulse         | I/O Pulse       | On/off                                   | off            |                                       |

#### 表 5-3 SYSYTEM CONFIG 設定資料說明表

| mode      | EOT delay<br>time | 0~999m | 1m | 設定 EOT 訊號時序  |
|-----------|-------------------|--------|----|--------------|
|           | EOT width         | 0~999m | 5m |              |
|           | Pulse wide        | 0~999m | 5m |              |
| Slave Nur | mber              | 0~5    | 0  | 設定多通道模組數量,單機 |
|           |                   |        |    | 則為0          |

✔ 提示 Language 重新設定後,請重新開機,方可顯示所設定的語言。

### 5.6.4 KEY LOCK 設定項目說明

#### KEY LOCK 設定方法

在 SYSTEM SETUP 的畫面下,將光棒移至 KEY LOCK 按 ENTER,進入 KEY LOCK 設定畫 面,顯示畫面如下:

| Test Control<br>System Config<br>Key Lock<br>PD Calibration<br>PD Verification<br>Change Enter User Password<br>Backup<br>Calibrat<br>About |
|----------------------------------------------------------------------------------------------------|

- 1. 進入 KEY LOCK 設定畫面後,按下數字鍵輸入密碼 (預設的密碼為 0000)。
- 2. 按 ENTER 鍵輸入後會出現選擇視窗,可選擇是否要將 RECALL MEMORY 鎖住。使用 者可以使用 Function Key OFF、ON 來選擇是否要將 MEMORY RECALL 功能一併 LOCK 住。
- 3. 當 KEY LOCK ON 時,被鎖定的功能會以淺灰色表示,此時『CORRECT』、 『PROGRAM』及【MAIN INDEX】的 MEMORY 『STORE』、『DELETE』、『COPY』、 『PASTE』及【SYSTEM】的『TEST CONTROL』、『CHANGE PASSWORD』、 『CALIBRATION』皆不能進入設定。
- 4. 如 KEY LOCK 設定時,選擇 RECALL LOCK ON,則 MEMORY 『RECALL』的功能也 一併不能使用。

#### KEY LOCK 解除方法

如欲解除 KEY LOCK 功能。按 SYSTEM 键, 選擇 KEY LOCK 功能, 顯示畫面如下:

| System                     | ii C |
|----------------------------|------|
| Test Control               |      |
| System Config              |      |
|                            |      |
|                            |      |
| PD Calibration             |      |
| PD Verification            |      |
| Change Enter User Password |      |
| Backup                     |      |
| Calibrat                   |      |
| About                      |      |
|                            |      |
|                            |      |
|                            |      |
|                            |      |
|                            |      |
|                            |      |

使用數字鍵輸入 PASSWORD。再按 ENTER 鍵,『KEY LOCK』被鎖定功能的文字區塊會恢 複正常色調,表示 KEY LOCK 功能已取消。

## 5.6.5 CHANGE PASSWORD 密碼變更功能說明

#### CHANGE PASSWORD 密碼設定方法

在 SYSTEM SETUP 的畫面下,將光棒移至 Change Password 按 ENTER,進入 Change Password 設定畫面,顯示畫面如下:

| System Ø                                                                                                    |
|----------------------------------------------------------------------------------------------------|
| Test Control<br>System Config<br>Key Lock<br>PD Calibration<br>PD Verification<br>Change Enter Old Password<br>Backup<br>Calibrat<br>About |

1. 使用數字鍵輸入密碼(未設定過密碼時,請輸入 0000), Function Key ENTER 鍵會出現『Enter New Password』視窗。

| System                                                                                                    | Ð |
|----------------------------------------------------------------------------------------------------|---|
| Test Control<br>System Config<br>Key Lock<br>PD Calibration<br>PD Verification<br>Change Enter New Password<br>Backup<br>Calibrat<br>About |   |

- 2. 使用數字鍵輸入新密碼(最多 10 個字),按 Function Key **ENTER** 鍵會出現『Enter New Password Again』視窗。
- 3. 使用數字鍵再次輸入新密碼,按 ENTER 鍵完成密碼變更設定。

✓ 提示 當使用者忘記所設定之密碼時請依 5.6.4 節清除記憶體後, PASSWORD 將變 為初設值,即 0000。

#### 5.6.6 使用 USB 裝置備份主機記憶體

若您欲一次性的將所有測試參數記憶體透過 USB 介面記憶體執行匯入或是匯出的動作,請依 下步驟進行:

- 將 USB 隨身碟插入前面板的 HOST 介面,請注意容量需小於 32G,且格式需為 FAT16/FAT32。
- 2. 按 SYSTEM 鍵,選擇 BACKUP PROGRAMS 功能,顯示畫面如下:

| Backup Prog | rams |      | 9      |
|-------------|------|------|--------|
| INDEX       | NAME | DATE |        |
|             |      |      | EXPORT |
|             |      |      | IMPORT |
|             |      |      |        |
|             |      |      |        |
|             |      |      |        |
|             |      |      |        |
|             |      |      |        |
|             |      |      |        |
|             |      |      |        |
|             |      |      |        |
|             |      |      |        |

使用 Function Key 【EXPORT】、【IMPORT】可進行測試參數記憶體的匯出以及匯入的動作。

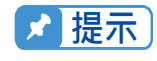

此功能無法針對單一記憶體做處理,若需要處理單一記憶體請使用 Memory 處理功能。

## 5.7 測試參數及 TEST CONTROL 的記憶體管理

19501 共有 200 組記憶功能,每組記憶體包含測試參數、TEST CONTROL 參數及記憶體名稱。

### 5.7.1 如何進入 Memory 處理畫面

1. 在任何畫面下,按下MAIN INDEX 鍵,顯示畫面如下:

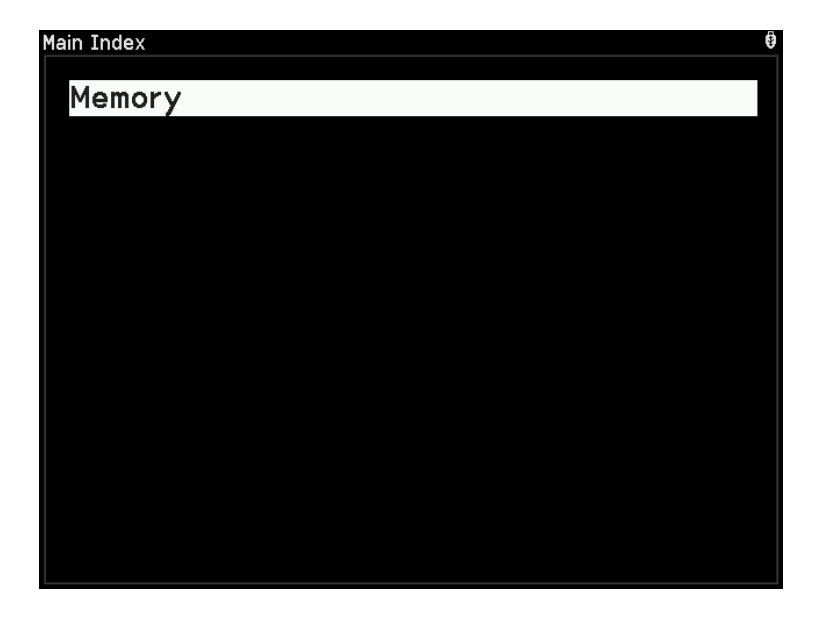

- 2. 按下 ENTER,進入 Memory 處理模式,顯示畫面如下:
- 3. 以▲ ▼將光棒移至欲處理的記憶體,即可依 Function Key 指示,讀取、儲存或刪除該組記憶體。

#### 5.7.2 儲存記憶體

若您欲將所設定好的測試參數資料儲存於記憶體中,請依下步驟進行設定儲存:

1. 以▲▼將光棒移至欲存入的那一組記憶體後按下 Function Key 【STORE】。

| Memory |         |           |
|--------|---------|-----------|
| Index  | Name    |           |
| 1      | TEST001 |           |
| 2      | TEST002 | Store     |
| 3      | TEST003 |           |
| 4      |         |           |
| 5      |         | Recall    |
| 6      |         |           |
| 7      |         |           |
| 8      |         | Disk      |
| 9      |         |           |
| 10     |         |           |
| 11     |         | Page Up   |
| 12     |         |           |
| 13     |         |           |
| 14     |         | Page Down |
| 15     |         |           |
| 16     |         | More      |
| 17     |         | 1/2       |
| 18     |         |           |
|        |         |           |
|        |         |           |

- 此時游標光棒將變成反白,利用數字/字元鍵輸入記憶體名稱,重覆按同一數字/字元鍵可 在數字與英文字母大小寫之間循環切換顯示。
- 3. 字元輸入後,游標會自動移至下一個字元輸入處。
- 4. 按 ENTER 鍵完成儲存。

**注意** 若此記憶名稱內如有資料則將被覆蓋,儲存前請小心確認。

### 5.7.3 讀取記憶體

若您欲讀取儲存於記憶體中的測試參數資料,請依下步驟進行:

1. 以 ▲ ▼ 將光棒移至欲讀取的那一組記憶體後按下 Function Key 【RECALL】。

| Memory |                  |     |
|--------|------------------|-----|
| Index  | Name             |     |
| 1      | TEST001          | Yes |
| 2      | TEST002          |     |
| 3      | TEST003          |     |
| 4      |                  | No  |
| 5      |                  |     |
| 6      |                  |     |
| 7      |                  |     |
| 8      | Recall           |     |
| 9      |                  |     |
| 10     | Recall 2 Memory? |     |
| 11     |                  |     |
| 12     |                  |     |
| 13     |                  |     |
| 14     |                  |     |
| 15     |                  |     |
| 16     |                  |     |
| 17     |                  |     |
| 18     |                  |     |
|        |                  |     |
|        |                  |     |

2. 此時會出現一讀取確認視窗。按 Function Key【YES】確認,或按 Function Key【NO】 放棄之。

### 5.7.4 刪除記憶體

若您欲刪除儲存於記憶體中的測試參數資料,請依下步驟進行:

1. 以 ▲ ▼ 將光棒移至欲刪除的那一組記憶體後按下 Function Key 【DELETE】。

| Memory |                  |     |
|--------|------------------|-----|
| Index  | Name             |     |
| 1      | TEST001          | Yes |
| 2      | TEST002          |     |
| 3      | TEST003          |     |
| 4      |                  | No  |
| 5      |                  |     |
| 6      |                  |     |
| 7      |                  |     |
| 8      | Delete           |     |
| 9      |                  |     |
| 10     | Delete 3 Memory? |     |
| 11     |                  |     |
| 12     |                  |     |
| 13     |                  |     |
| 14     |                  |     |
| 15     |                  |     |
| 16     |                  |     |
| 17     |                  |     |
| 18     |                  |     |
|        |                  |     |
|        |                  |     |

2. 此時會出現一刪除確認視窗。按 Function Key【YES】確認,或按 Function Key【NO】 放棄之。

### 5.7.5 複製及貼上記憶體

若您欲複製儲存於記憶體中的某組測試參數資料到別組,請依下步驟進行:

1. 以 ▲ ▼ 將光棒移至欲複製的那一組記憶體後按下 Function Key 【COPY】。

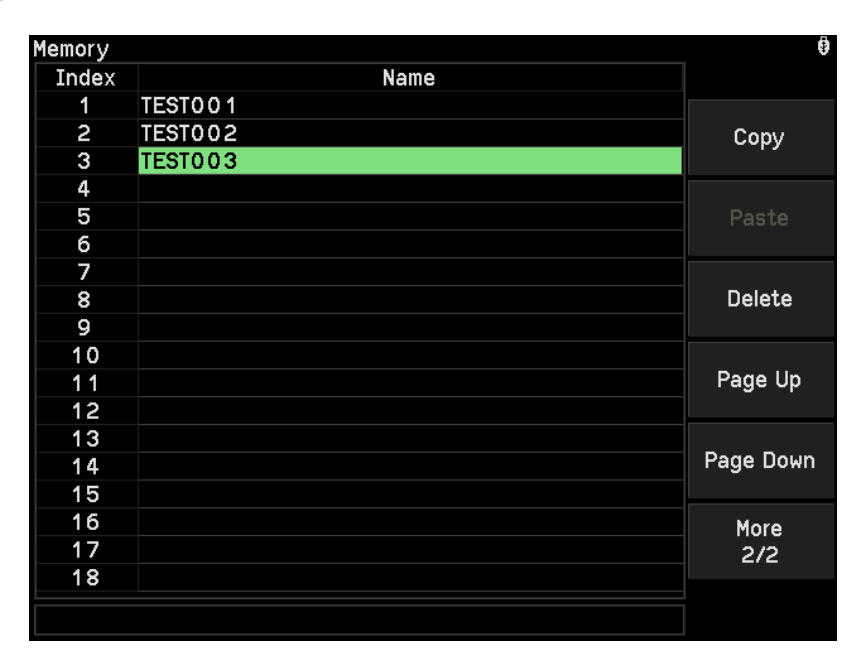

2. 此時選取的那組記憶體的光棒會變成綠色,再以 ▲ ▼ 將光棒移至欲貼上的那一組記憶 體位置後按下 Function Key 【PASTE】。輸入記憶體名稱後再按 ENTER 後儲存。

| Memory |         | 0         |
|--------|---------|-----------|
| Index  | Name    |           |
| 1      | TEST001 |           |
| 2      | TEST002 | Сору      |
| 3      | TEST003 |           |
| 4      |         |           |
| 5      |         | Paste     |
| 6      |         |           |
| 7      |         |           |
| 8      |         | Delete    |
| 9      |         |           |
| 10     |         |           |
| 11     |         | Page Up   |
| 12     |         |           |
| 13     |         |           |
| 14     |         | Page Down |
| 15     |         |           |
| 16     |         | More      |
| 17     |         | 2/2       |
| 18     |         |           |
|        |         |           |
|        |         |           |

| Memory |         | 0         |
|--------|---------|-----------|
| Index  | Name    |           |
| 1      | TEST001 |           |
| 2      | TEST002 | Сору      |
| 3      | TEST003 |           |
| 4      | COPY003 |           |
| 5      |         | Paste     |
| 6      |         |           |
| 7      |         |           |
| 8      |         | Delete    |
| 9      |         |           |
| 10     |         |           |
| 11     |         | Page Up   |
| 12     |         |           |
| 13     |         |           |
| 14     |         | Page Down |
| 15     |         |           |
| 16     |         | More      |
| 17     |         | 2/2       |
| 18     |         |           |
|        |         |           |
|        |         |           |

### 5.7.6 使用 USB 裝置作記憶體管理

若您欲使用 USB 介面記憶體管理中測試參數資料,請依下步驟進行:

- 將 USB 隨身碟插入前面板的 HOST 介面,請注意容量需小於 32G,且格式需為 FAT16/FAT32。
- 2. 按下 Function Key【DISK】進入 USB 介面記憶體管理,如下圖所示。

| Memory |       |          |       | . O    |
|--------|-------|----------|-------|--------|
| Index  | Name  | Date     |       |        |
| 1      | 1.prg | 17/08/30 | 09:51 |        |
|        |       |          |       | Store  |
|        |       |          |       |        |
|        |       |          |       | Recall |
|        |       |          |       |        |
|        |       |          |       | Disk   |
|        |       |          |       |        |
|        |       |          |       | Delete |
|        |       |          |       | Delete |
|        |       |          |       |        |
|        |       |          |       |        |
|        |       |          |       |        |
|        |       |          |       |        |
|        |       |          |       |        |
|        |       |          |       |        |
|        |       |          |       |        |
|        |       |          |       |        |

使用 Function Key 【STORE】、【RECALL】、【DELETE】可進行測試參數資料的管理。

## 5.8 連接主機與高壓模組的方式

主機關機,然後把電源測試線與控制訊號線連接在主機與高壓模組之間,再開啟機器 Power 鍵。

## 5.9 電流 Get Offset 說明

測試開始前,請先進行空載電流 Get Offset。兩端接線接至高壓模組,不要放上待測物。

- 1. 按 TEST 回到測試待機畫面。
- 2. 按 F2 選擇『Correct』,按 F1 選擇『Get』到 Get Offset 畫面。
- 3. 按【START】鍵啟動 Get Offset,完成後,訊息列顯示『Completed』。

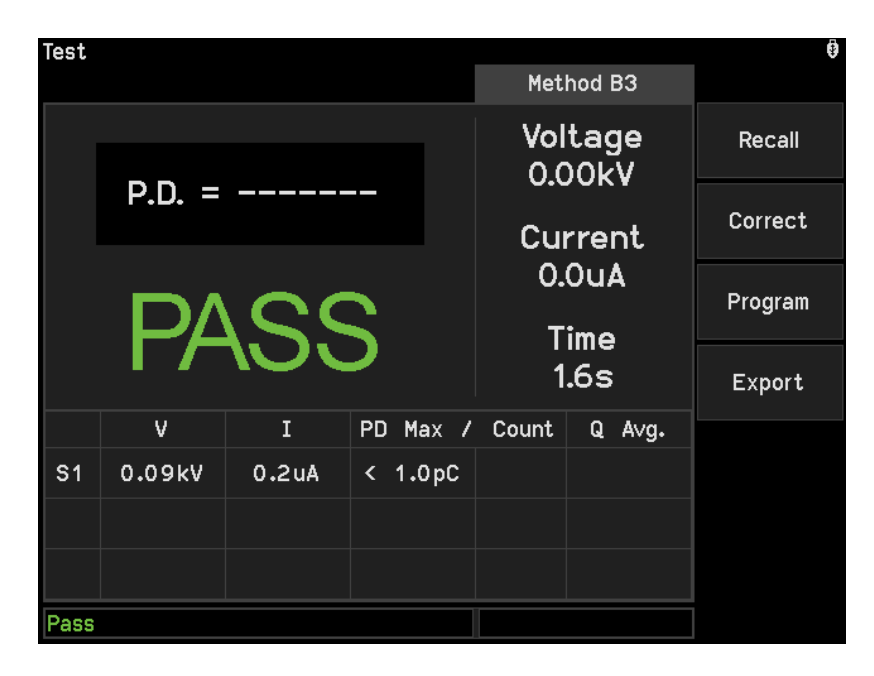

## 5.10 測試參數 (PROGRAM) 設定

按下前面板 TEST 按鈕,再選擇 PROGRAM 進入畫面:

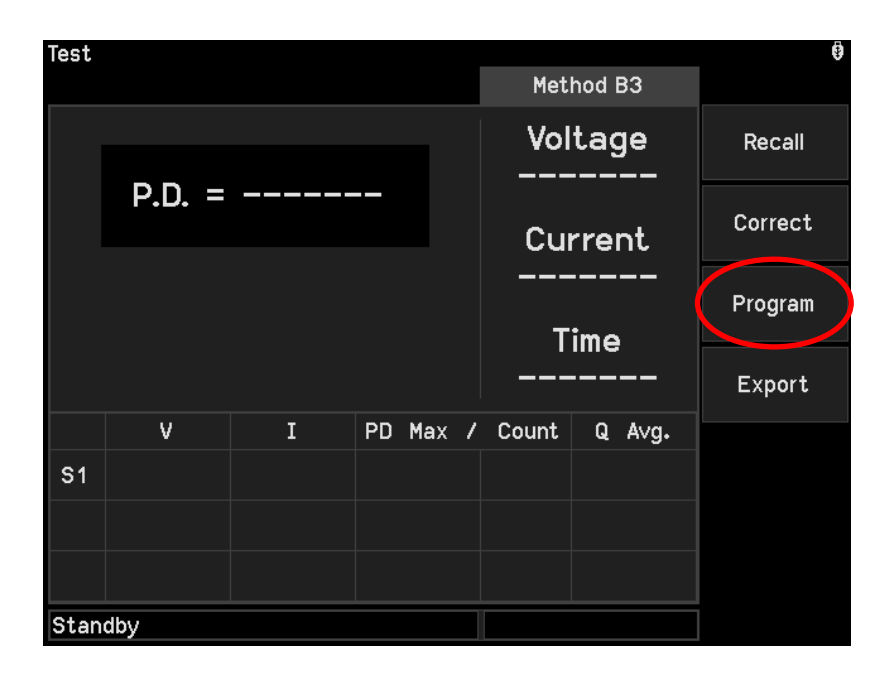

進入 PROGRAM 畫面:

| Program     |           |         |         | 0         |
|-------------|-----------|---------|---------|-----------|
| Method B5   | S1        | S2      | S3      |           |
| Voltage     | 0.00kV    | 0.00kV  | 0.00kV  |           |
| High Limit  | 100.0uA   | 100.0uA | 100.0uA | Method    |
| Low Limit   | Off       | Off     | Off     |           |
| Q Range     | 200pC     | 200pC   | 200pC   |           |
| Q Max       | 5.0pC     | 5.0pC   | 5.0pC   | Method B1 |
| 1P.D/ 10P.D | 1         | 1       | 1       |           |
| Tr 🗵        | 0.1s      | 0.1s    | 0.1s    |           |
| Td 🖂        | Off       | Off     | Off     | Method B2 |
| Tst 🖽       | 1.0s      | 1.0s    | 1.0s    |           |
| Tf 🗔        | 0.1s      | 0.1s    | 0.1s    |           |
| Pa 🖽        | 0.1s      | 0.1s    |         | Method B3 |
|             |           |         |         |           |
| V<br>V1     | Method B4 |         |         |           |
| V2<br>V3    |           |         |         | Method B5 |
| 0.1kV-10kV  |           |         |         |           |

| 項目           | 說 明                              |
|--------------|----------------------------------|
| Voltage      | 設定輸出電壓方均根值。                      |
| High Limit   | 電流輸出上限值。                         |
| Low Limit    | 電流輸出下限值。                         |
| Q Range      | 設定局部放電電量偵測範圍。                    |
| Q Max        | 設定局部放電電量在檔位內的最大容許值。              |
| Q Avg.       | 設定局部放電總量對電壓週數之平均值。               |
| 1 P.D/10 P.D | 設定連續時間內,發生局部放電的次數。可設定 1 到 10P.D。 |
| Tr 🗵         | 電壓上升時間。註                         |
| Td 🖂         | 延後偵測時間。                          |
| Tst 🖽        | 耐壓或局部放電偵測時間。                     |

| Tf 🖻 | 電壓下降時間。             |
|------|---------------------|
| Pa 🖽 | 電壓為 0,等待進入下一段測試的時間。 |

✓ 提示 1P.D/10P.D 設定值表示在連續四個半周內出現 PD 放電且超過 Q Max,就會 記為 1 P.D 並移動加總直到設定的 1P.D/10P.D 值,顯示 PD Fail。若一個半 周內出現多次超過 Q Max 的放電量,則視為 1P.D。若四個半周內沒有發生超 過 Q MAX 之 PD 放電,則 1P.D/10P.D 累積值歸零。

註 設定 0.1s, 輸出電壓約達到 80%設定電壓值。
 設定 0.2s, 輸出電壓約達到 95%設定電壓值。
 設定 0.3s, 輸出電壓約達到 99%設定電壓值。

#### 5.10.1.1 Method 測試方式說明

下列分別說明各項 Method 的測試方式:

#### Method B1:

S1 做耐壓測試,電壓下降至 S2 時即進入局部放電測試。此測項符合 IEC60747-5-5 Method b1。

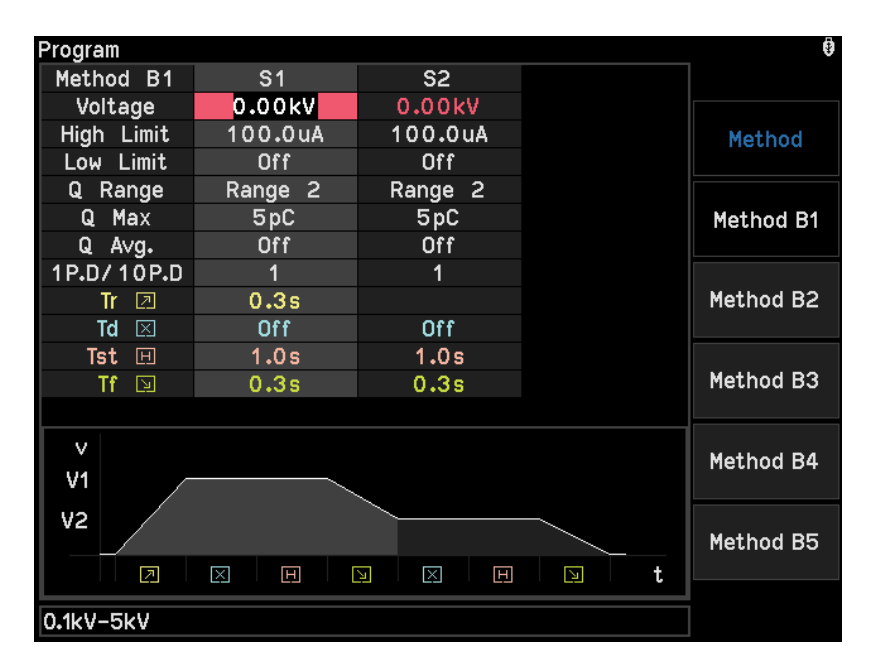

#### Method B2:

S1 做耐壓測試,電壓歸零後,再進入 S2 局部放電測試。此測項符合 IEC60747-5-5 Method b2。

| Program     |         |         | \$        |
|-------------|---------|---------|-----------|
| Method B2   | S1      | S2      |           |
| Voltage     | 0.00kV  | 0.00kV  |           |
| High Limit  | 100.0uA | 100.0uA | Method    |
| Low Limit   | Off     | Off     |           |
| Q Range     | Range 2 | Range 2 |           |
| Q Max       | 5pC     | 5pC     | Method B1 |
| Q A∨g.      | Off     | Off     |           |
| 1P.D/ 10P.D | 1       | 1       |           |
| Tr 🗵        | 0.3s    | 0.3s    | Method B2 |
| Td 🖂        | Off     | Off     |           |
| Tst 🖽       | 1.0s    | 1.0s    |           |
| Tf 🖸        | 0.3s    | 0.3s    | Method B3 |
| Pa 🖽        | 0.1s    |         |           |
| V<br>V1     |         |         | Method B4 |
| V2          |         |         | Method B5 |
| 0.1kV-5kV   |         |         |           |

#### Method B3:

S1 包含耐壓測試與局部放電測試。IEC60747-5-5 Method b3。

| Program    |         |     |           |
|------------|---------|-----|-----------|
| Method B3  | S1      |     |           |
| Voltage    | 0.00kV  |     |           |
| High Limit | 100.0uA |     | Method    |
| Low Limit  | Off     |     |           |
| Q Range    | Range 2 |     |           |
| Q Max      | 5pC     |     | Method B1 |
| Q A∨g.     | Off     |     |           |
| 1P.D/10P.D | 1       |     |           |
| Tr 🗵       | 0.3s    |     | Method B2 |
| Td 🖂       | Off     |     |           |
| Tst 🖽      | 1.0s    |     |           |
| Tf 🖸       | 0.3s    |     | Method B3 |
|            |         |     |           |
| v          |         |     | Method B4 |
| V1         |         |     |           |
|            |         |     |           |
|            |         |     | Method B5 |
|            | X       | D t |           |
| 0.1kV-5kV  |         |     |           |

#### Method B4:

三段電壓測試。S1 為耐壓測試, S2 為品質測試, S3 為局部放電測試。新增 S3 電壓測試階段, 供客戶對自身產品制定更嚴格的規格。S1, S2 與 S3 之間的電壓不會下降至 0V。

| Program       |               |         |         | 0         |
|---------------|---------------|---------|---------|-----------|
| Method B4     | S1            | S2      | S3      |           |
| Voltage       | 0.00kV 0.00kV |         | 0.00kV  |           |
| High Limit    | 100.0uA       | 100.0uA | 100.0uA | Method    |
| Low Limit     | Off           | Off     | Off     |           |
| Q Range       | Range 2       | Range 2 | Range 2 |           |
| Q Max         | 5pC           | 5pC     | 5pC     | Method B1 |
| Q A∨g.        | Off           | Off     | Off     |           |
| 1P.D/10P.D    | 1             | 1       | 1       |           |
| Tr 🗵          | 0.3s          |         |         | Method B2 |
| Td 🖂          | Off           | Off     | Off     |           |
| Tst 🖽         | 1.0s          | 1.0s    | 1.0s    |           |
| Tf 🔄          | 0.3s          | 0.3s    | 0.3s    | Method B3 |
|               |               |         |         |           |
| V<br>V1       |               |         |         | Method B4 |
| V2<br>V3<br>2 |               |         | H N t   | Method B5 |
| 0.1kV-5kV     |               |         |         |           |

#### Method B5:

三段電壓測試。S1 為耐壓測試,S2 為品質測試,S3 為局部放電測試。新增一段電壓測試,供客戶對自身產品制定更嚴格的規格。S1,S2 與 S3 之間的電壓會下降至 0V,再上升至下一階段的設定電壓。

|                     |                                                                                                    |                                                                                                    | 0                                                                                                    |  |
|---------------------|----------------------------------------------------------------------------------------------------|----------------------------------------------------------------------------------------------------|----------------------------------------------------------------------------------------------------|--|
| S1                  | S2                                                                                                  | S3                                                                                                    |                                                                                                    |  |
| 0.00kV              | 0.00kV                                                                                              | 0.00kV                                                                                                    |                                                                                                    |  |
| 100.0uA             | 100.0uA                                                                                             | 100.0uA                                                                                                    | Method                                                                                                    |  |
| Off                 | Off                                                                                                 | Off                                                                                                    |                                                                                                    |  |
| Range 2             | Range 2                                                                                             | Range 2                                                                                                    |                                                                                                    |  |
| 5pC                 | 5pC                                                                                                 | 5pC                                                                                                    | Method B1                                                                                                    |  |
| Off                 | Off                                                                                                 | Off                                                                                                    |                                                                                                    |  |
| 1                   | 1                                                                                                   | 1                                                                                                    |                                                                                                    |  |
| Tr 🛛 0.3s 0.3s 0.3s |                                                                                                    |                                                                                                    |                                                                                                    |  |
| Off                 | Off                                                                                                 | Off                                                                                                    |                                                                                                    |  |
| 1.0s                | 1.0s                                                                                                | 1.0s                                                                                                    |                                                                                                    |  |
| 0.3s                | 0.3s                                                                                                | 0.3s                                                                                                    | Method B3                                                                                                    |  |
| 0.1s                | 0.1s                                                                                                |                                                                                                    |                                                                                                    |  |
| V<br>V1             |                                                                                                    |                                                                                                    |                                                                                                    |  |
|                     |                                                                                                    |                                                                                                    |                                                                                                    |  |
|                     |                                                                                                    |                                                                                                    |                                                                                                    |  |
|                     | S1<br>0.00kV<br>100.0uA<br>Off<br>Range 2<br>5pC<br>Off<br>1<br>0.3s<br>0ff<br>1.0s<br>0.3s<br>0.1s | S1    S2      0.00kV    0.00kV      100.0uA    100.0uA      0ff    0ff      0ff    0ff      8ange 2    Range 2      5pC    5pC      0ff    0ff      1    1      0.3s    0.3s      0ff    0ff      1.0s    1.0s      0.3s    0.3s      0.1s    0.1s | S1    S2    S3      0.00kV    0.00kV    0.00kV      100.0uA    100.0uA    100.0uA      0ff    0ff    0ff      0ff    0ff    0ff      0ff    0ff    0ff      0ff    0ff    0ff      0ff    0ff    0ff      0ff    0ff    0ff      1    1    1      0.3s    0.3s    0.3s      0ff    0ff    0ff      1.0s    1.0s    1.0s      0.3s    0.3s    0.3s      0.1s    0.1s    1 |  |

#### 各設定項目如下表:

| Program 設定項目 | 範圍                                                                                       |
|--------------|------------------------------------------------------------------------------------------|
| Voltage      | 0.1kV – 5kV                                                                              |
| High Limit   | 0.1uA – 3000uA                                                                           |
| Low Limit    | OFF, 0.1uA – HIGH                                                                        |
| Q Range      | SELECT PD RANGE Range1/ Range2/ Range3/ Range4                                           |
| Q Max        | OFF,<br>Range1: 10pC~6000pC / Range2: 5pC~3000pC<br>Range3: 2pC~600pC/ Range4: 1pC~300pC |

| 1P.D/10P.D | 1 – 10           |
|------------|------------------|
| Tr         | 0.1s – 9.9s      |
| Td         | OFF, 0.1s – 9.9s |
| Tst        | 0.5s – 99.9s     |
| Tf         | 0.1s – 9.9s      |
| Pa         | 0.1s – 99.9s     |

註 Q Max 值根據待測物容量,校正後範圍會有所變動,表中為 load 3nF 時的量測範圍

### 5.10.1.2 Partial Discharge 校正說明

測試開始前或更換待測物時,請先進行 Partial Discharge 校正,校正過程中務必蓋上隔離罩並確認接地線與高壓模組確實連接。

- 1. 兩端接線接至高壓模組,並接上待測物。
- 2. 將 Partial Discharge 校正器兩端並接待測物。
- 3. 按 SYSTEM 選擇 PD Calibration 』,按下數字鍵輸入密碼 (預設的密碼為 0000)。
- 4. 按 F1 選擇『Manual』。

|      |        | 0        |
|------|--------|----------|
| Mode | Manual | Manual   |
|      |        | PD Level |
|      |        |          |
|      |        |          |
|      |        |          |
|      |        |          |
|      |        |          |

- 5. 按 F1 選擇『Range1』。
- 6. 調整校正器輸入並在 Standard 欄位輸入校正值後按【START】鍵啟動(Reading 值建議 1000-5000),完成第一點校正。

| PD Calibratio | n          |          | 0       |
|---------------|------------|----------|---------|
| Range         |            | x10      | Range 1 |
| Standard      | 200        |          | Range 2 |
| Reading       | 3710       |          | Range 3 |
|               |            |          | Range 4 |
|               |            |          |         |
| Last Time     | 2022/09/21 | 11:35:57 | Back    |
| Standard=5p   | 00         |          |         |

按▼進行第二點校正,調整校正器輸入並在 Standard 欄位輸入校正值後按【START】鍵 7. 啟動(Reading 值建議 30000-53000),完成 Range 1 校正。

| PD Calibration | 1             |          | \$      |
|----------------|---------------|----------|---------|
| Range          |               | x10      | Range 1 |
| Standard       | 2000<br>38537 |          | Range 2 |
| Reading        | 00007         |          | Range 3 |
|                |               |          | Range 4 |
|                |               |          |         |
| Last Time      | 2022/09/21    | 11:35:57 | Back    |
| Standard=50    | )pC           |          |         |

- 8. Range2、Range3、Range4 校正方式亦相同。
- 註 1. 第一點校正及第二點校正需使用相同校正器。
  2. 校正過程中若校正器輸入任何 PD 值 Reading 欄位皆低於 1000 或無變化請依下列方 式排除。
- 9. 按 SYSTEM 選擇 『PD Calibration』,按下數字鍵輸入密碼 (預設的密碼為 0000)。
- 10. 按 F2 選擇『PD Level』。
- 11. 依據校正檔位在 Modify 欄位調整 PD Level(往上提高,屏蔽雜訊)。

| PD Level     |         |        | Ø    |
|--------------|---------|--------|------|
| Range        | Default | Modify |      |
| 1            | 1 O mV  | 1 0 mÝ |      |
| 2            | 1 O mV  | 1 0 mV |      |
| 3            | 20mV    | 20 mV  |      |
| 4            | 25mV    | 25mV   |      |
|              |         |        |      |
|              |         |        |      |
|              |         |        |      |
|              |         |        |      |
|              |         |        |      |
|              |         |        |      |
|              |         |        | Back |
|              |         |        |      |
| 0mV - 4000mV |         |        |      |

### 5.10.1.3 Partial Discharge 驗證說明

驗證過程中務必蓋上隔離罩並確認接地線與高壓模組確實連接。

- 1. 兩端接線接至高壓模組,並接上待測物。
- 2. 將 Partial Discharge 校正器兩端並接待測物。
- 3. 按 SYSTEM 選擇『PD Verification』。
- 4. 依據校正器輸入校正值確認結果是否相符。

| PD Verificati | on  | 0       |
|---------------|-----|---------|
| Range         | x10 | Range 1 |
| Standard      | 5   | Range 2 |
| Measure       |     | Range 3 |
|               |     | Range 4 |
|               |     |         |
| Last Time     |     |         |
|               |     |         |

## 5.11 Partial Discharge 測試程序步驟

- 1. 測試前,先進行電流 Get Offset 與 Partial Discharge 校正。
- 2. 按 TEST 回到測試待機畫面,請按下 STOP 鍵,準備測試,訊息列顯示 STANDBY 。
- 按【START】鍵啟動測試。
  當按下此鍵時,會啟動電壓輸出,此時 DANGER 的指示燈亮起,訊息列顯示 『TESTING』,表示測試狀態有電壓輸出。
- 4. 測試後 PASS 畫面如下:

| Test |             |       |          | Met        | hod B3        | 0       | 位置 |
|------|-------------|-------|----------|------------|---------------|---------|----|
| 位置1  | <b>DD</b> - |       |          | Vol<br>0.( | ltage<br>D0kV | Recall  |    |
|      | P.D         |       |          | Cu         | rrent         | Correct |    |
|      | DA          |       | 2        | 0.<br>-    | OuA           | Program |    |
| 位置 3 |             | 10 c  | >        | 1          | ime<br>.6s    | Export  | 位置 |
|      | V           | I     | PD Max / | Count      | Q A∨g.        |         |    |
| S1   | 0.09kV      | 0.2uA | < 1.0pC  |            |               |         |    |
| 位置4  |             |       |          |            |               |         |    |
| Pass |             |       |          |            |               |         |    |
| 位置6  |             |       |          |            |               |         |    |

- 「位置1」局部放電量即時顯示。
- 「位置2」測試模式。
- 「位置 3」顯示 PASS、Fail 或 Testing。
- 「位置4」顯示測試階段內,V、I的最後值,以及 PD 量測的最大值。
- 「位置 5」顯示電壓、電流、時間的即時值。
- 「位置6」訊息列顯示測試結果。

## 5.12 PD Non-Stop 測試說明

1. 按 SYSTEM<sup>,</sup>進入 Test Control 將 PD Fail Non-Stop 調整為 Non-Stop。

| Test Control                      |   |             | 0        |
|-----------------------------------|---|-------------|----------|
| ACV Frequency<br>Software AGC     | : | 50Hz<br>Off | Stop     |
| Trigger Delay<br>PD Fail Non-Stop | : | Off<br>Stop | Non-Stop |
|                                   |   |             |          |
|                                   |   |             |          |
|                                   |   |             |          |
|                                   |   |             |          |
|                                   |   |             |          |
| Stop/Non-Stop                     |   |             |          |

2. 如下圖,測試時若 S1 與 S2 皆有 PD Fail,仍會將 S3 階段測完,最後才顯示 Fail。

| Test  |         |       |                  |            |              | 0      |
|-------|---------|-------|------------------|------------|--------------|--------|
|       |         |       |                  | Met        | hod B5       |        |
|       |         |       |                  | Vol<br>0.0 | tage<br>)0kV | Recall |
|       | P.D. =  |       | Current<br>0.0uA | Correct    |              |        |
|       |         |       |                  | Program    |              |        |
|       |         |       |                  | 2          | .0s          | Export |
|       | V       | I     | PD Max /         | Count      | Q A∨g.       |        |
| S1    | 0.09kV  | 0.2uA | 5.0pC            | 2          |              |        |
| S2    | 0.09kV  | 0.2uA | 5.1pC            | 2          |              |        |
| S3    | 0.09kV  | 0.3uA | 5.0pC            | 2          |              |        |
| PD Hi | gh Fail |       |                  |            |              |        |

# 6. HANDLER 介面使用說明

## 6.1 HANDLER 介面規格

## 6.1.1 介面驅動能力

內部信號輸出規格:DC 24V,20~40mA 外部信號輸入規格:DC 3V~26V (HIGH),10mA±4mA

## 6.1.2 接腳腳位說明

| 的      | 信號名稱             | 輸入/ | → 田                                                                                 |
|--------|------------------|-----|-------------------------------------------------------------------------------------|
| UC 4DU | PD               | 輸出  | ניי געם                                                                             |
| 1      | /S1_High Fail    |     |                                                                                     |
| 2      | /S1_ Low Fail    |     | Method B1-B3,High Fail 表示招猧雷流上                                                      |
| 3      | /S1_PD Fail      | 齡山  | 限,Low Fail 表示招沿雪流下限,PD Fail                                                         |
| 4      | /S2_High Fail    | 判正  | 展,Fow Fail 农小超過电加下限,FD Fail<br>主子發生已並故電量認過 O May。                                   |
| 5      | /S2_Low Fail     |     | 衣小般土向即放电里 <u>起</u> 迥 Q Max。                                                         |
| 6      | /S2_PD Fail      |     |                                                                                     |
| 7      | /Total_PASS      | 輸出  | 測試過程中,所有階段皆 PASS。                                                                   |
| 8      | /Total_High Fail | 輸出  | 測試過程中,至少有一階段判定超過電流<br>上限。                                                           |
| 9      | /Total_Low Fail  | 輸出  | 測試過程中,至少有一階段判定低於電流<br>下限。                                                           |
| 10     | /Total_PD Fail   | 輸出  | 測試過程中,至少有一階段判定超過局部<br>放電電量最大值。                                                      |
| 11     | /S3_High Fail    | 輸出  | Method B4、B5,S3 測試階段超過電流上<br>限。                                                     |
| 12     | /S3_Low Fail     | 輸出  | Method B4、B5,S3 測試階段低於電流下<br>限。                                                     |
| 13     | /S3_PD Fail      | 輸出  | Method B4、B5,S3 測試階段超過局部放<br>電電量最大值。                                                |
| 14     | /HVCC Fail       | 輸出  | HVCC 接觸檢查失敗                                                                         |
| 15     | /SYSTEM_ERROR    | 輸出  | 內部系統錯誤信號輸出腳。當輸出為 LOW<br>時表示系統產生內部錯誤。                                                |
| 16     | /EOT             | 輸出  | 當此信號為 HIGH 時,代表測試程序<br>(PROGRAM)正在進行測試中。<br>當此信號為 LOW 時,代表測試程序<br>(PROGRAM)已結束或待機中。 |
| 17     | RESERVED         | 輸出  | 保留腳位。                                                                               |
| 18     | /TEST_TIME       | 輸出  | 當此信號為 LOW 時,代表測試程序<br>(PROGRAM)進入耐壓或局部放電測試時<br>間(Tst)。                              |

| 19,20 | +VEXT            |    | 外部直流電壓輸入,輸入電壓的範圍為<br>+3V~+26V 之間。                              |
|-------|------------------|----|----------------------------------------------------------------|
| 21,22 | +24VF1           |    | 內部直流電壓輸出,輸出電壓為+24V。                                            |
| 23    | RESERVED         | 輸入 | 保留腳位。                                                          |
| 24    | /RECALL1         | 輸入 | /Recall1~/Recall3 信號代表讀取的記憶體                                   |
| 25    | /RECALL2         | 輸入 | 1℃碼,輸入以3個位元表小o組記憶體<br> (INDEX1~8)。<br>」輸入格式為2進位碼(/Recall1 為低位元 |
| 26    | /RECALL3         | 輸入 | /Recall3 為高位元)。                                                |
| 27    | /E_STOP          | 輸入 | 外部 STOP 信號輸入,信號狀態為 LOW<br>時動作。                                 |
| 28    | /E_START         | 輸入 | 外部 START 信號輸入,信號狀態為 LOW<br>時動作。                                |
| 29    | /INTERLOCK       | 輸出 | Interlock •                                                    |
| 30    | /SYSTEM_ERROR_HW | 輸出 | 硬體異常。                                                          |
| 31    | /TOTAL_FAIL      | 輸出 | High 表示測試結果為 PASS,Low 表示測<br>試結果為 FAIL。                        |
| 32    | RESERVED         | 輸出 | 保留腳位。                                                          |
| 33,34 | EXTGND           |    | 輸入/輸出信號的低電壓端。                                                  |
| 35,36 | DGND             |    | 內部電壓輸出的低電壓端。                                                   |

## 6.2 外部控制線路圖例

### 6.2.1 以使用內部電源為例

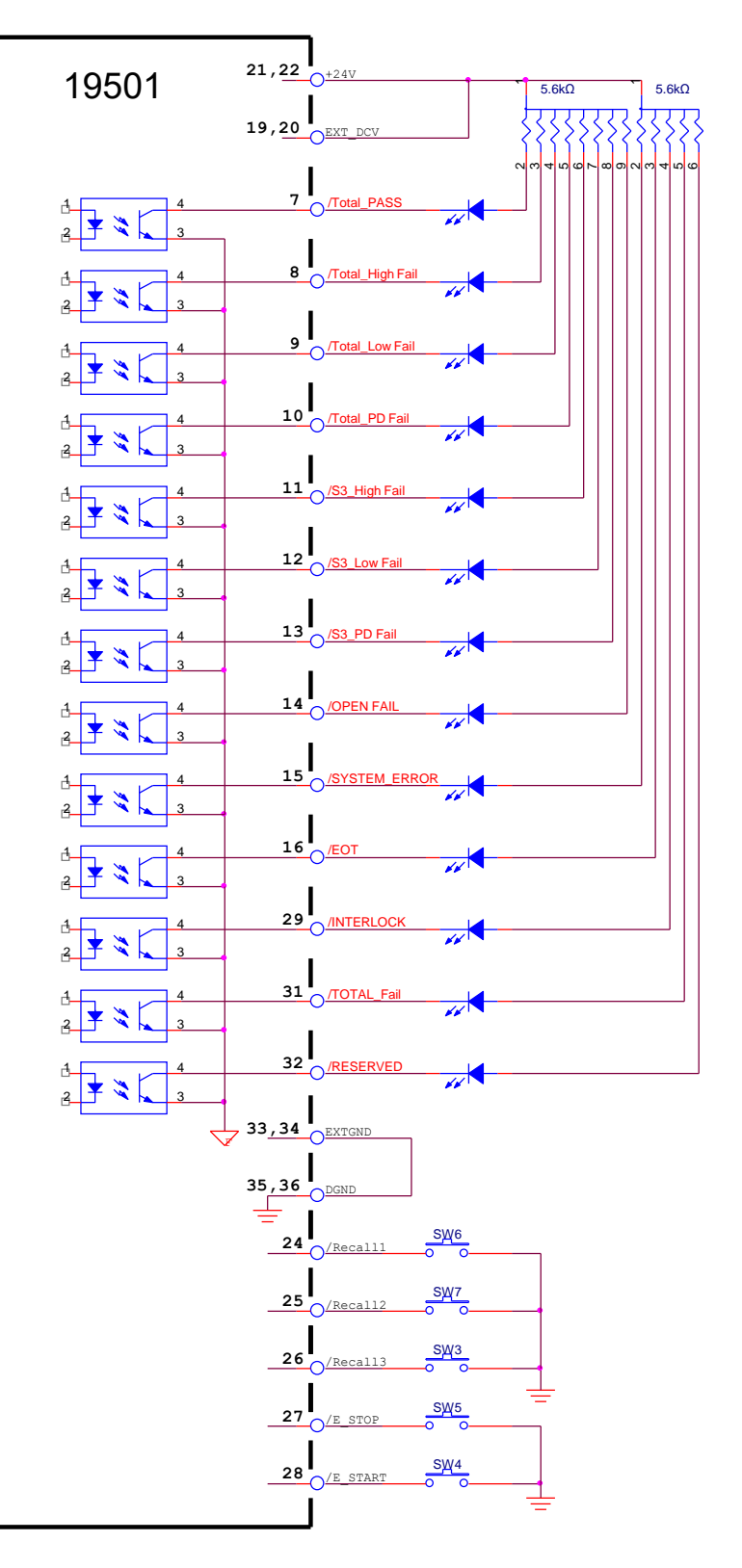

## 6.2.2 以使用外部電源為例

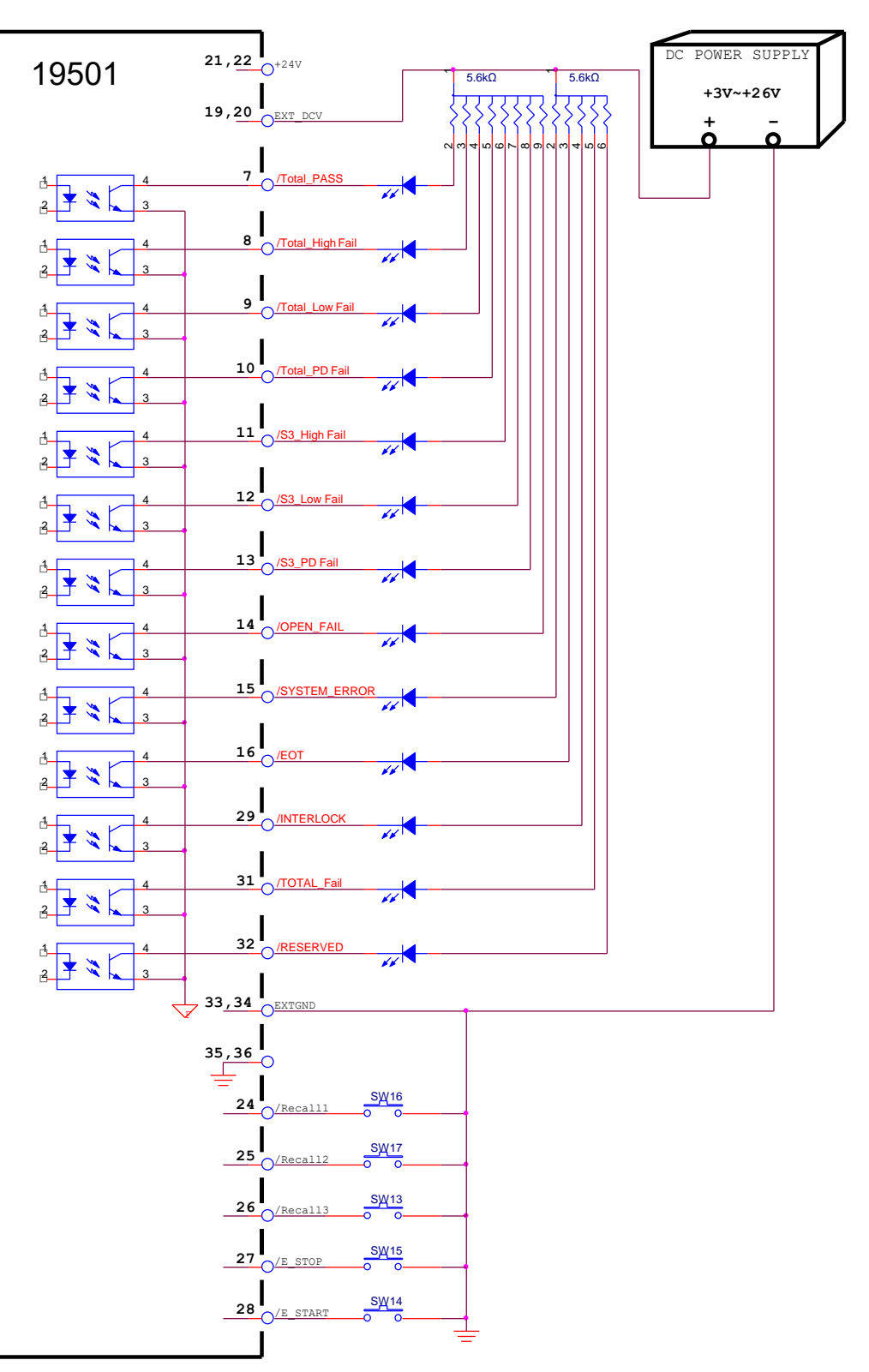

## 6.3 時序圖

以 Method B1、PD Fail Non-Stop 進行測試。外接訊號使 S1、S2 階段皆超過 PD 上限值。測 試結束後,/S1\_PD Fail 和/S2\_PD Fail,/Total\_FAIL 和/Total\_PD FAIL 皆為 High。

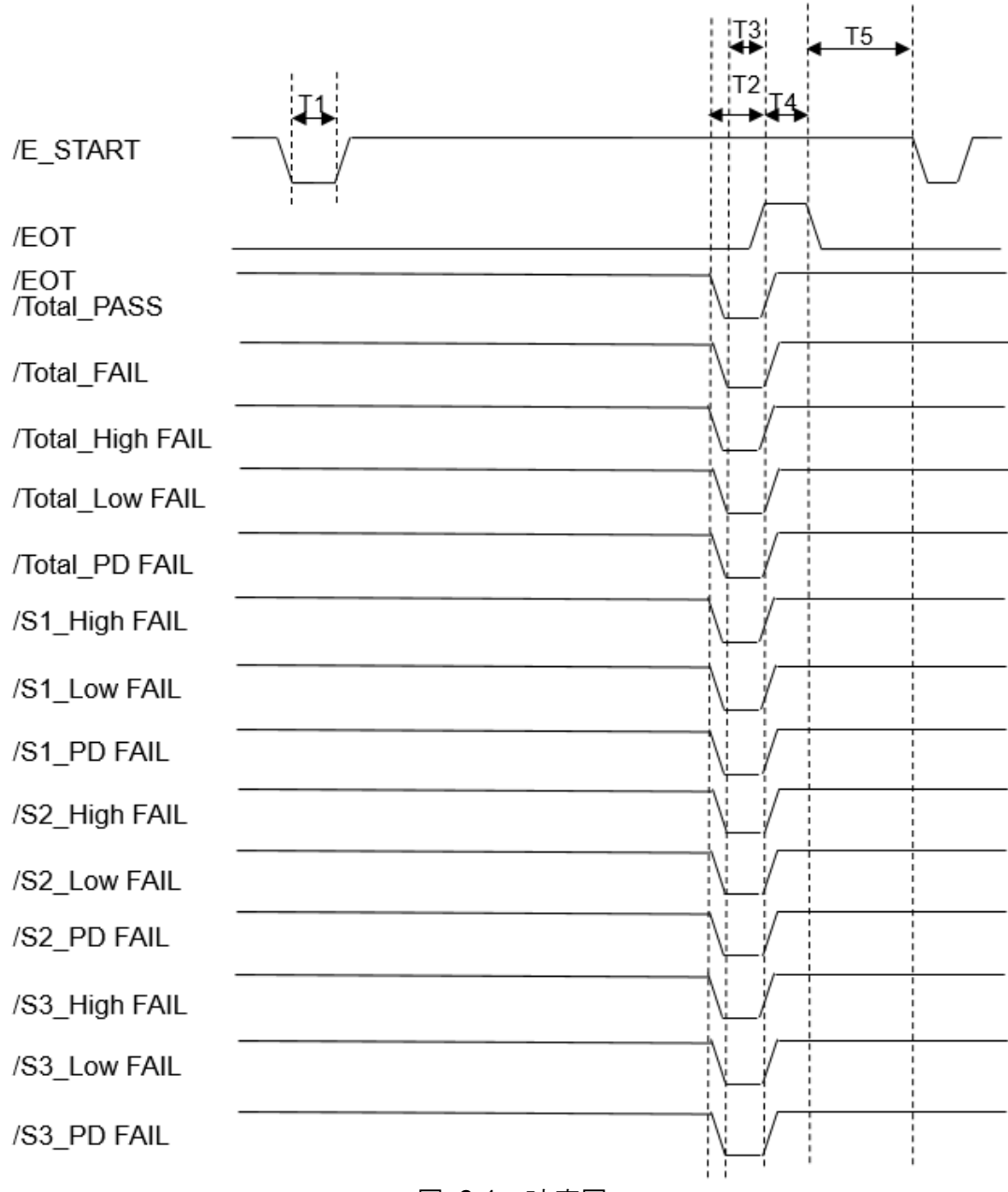

#### 圖 6-1 時序圖

| 時間 | 說 明                                |
|----|------------------------------------|
| T1 | 外部觸發信號(/EXT_START)需維持的時間。(註: >1ms) |
| T2 | /PASS, /FAIL 信號觸發至/EOT 信號動作時間。     |
| Т3 | /PASS, /FAIL 信號穩定等待時間。             |
| T4 | /EOT 信號時間。包含各階段測試時間。               |
| T5 | /EOT 信號結束至下一次外部觸發信號所需的最短時間。        |

# 7. 遠端介面使用說明

## 7.1 引言

使用者可利用電腦經由遠端介面,對本測試器做遠端控制及資料轉移等工作。

## 7.2 RS232 介面

### 7.2.1 資料格式

- 鮑率 (Baud Rate): 9600 / 19200 / 38400 / 57600 / 115200
- 流量控制 (Flow Control): None / Hardware
- 傳輸位元:1 個起始位元
- 8 個資料位元
- 1個結束位元

## 7.2.2 命令格式

本儀器之 RS232 介面功能是以輸入 ASCII 碼所組成的命令串,以達遠端控制及設定之功能。 而命令串之長度限制在 8192 字元內 (包含結束碼)[命令+參數] 組成一指令,任兩指令可用分 號";"連接,最後再加上結束碼。結束碼可以是下列 2 形式中之任一種,本儀器可自行分辨:

#### 命令結束碼

| ASCII 碼縮寫 | 16 進位碼  |
|-----------|---------|
| LF        | 0A      |
| CR + LF   | 0D + 0A |

一組命令中若有多個回傳資料,任兩資料使用分號";"連接,最後再加上結束碼,RS232介面 回傳資料的結束碼為 CR + LF (0D + 0A)。

#### 回傳資料結束碼

| ASCII 碼縮寫 | 16 進位碼  |
|-----------|---------|
| CR + LF   | 0D + 0A |

### 7.2.3 連接器

本儀器之 RS232 連接器為 9 接腳公連接器。

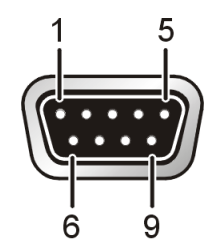

| 接腳編號 |     | 說明     |
|------|-----|--------|
| 1    | *   | 不使用    |
| 2    | RxD | 發送資料   |
| 3    | TxD | 接收資料   |
| 4    | *   | 不使用    |
| 5    | GND | 信號接地   |
| 6    | *   | 不使用    |
| 7    | RTS | 傳送要求   |
| 8    | CTS | 準備接收資料 |
| 9    | *   | 不使用    |

## 7.2.4 連接方式

流量控制設為 NONE 時:

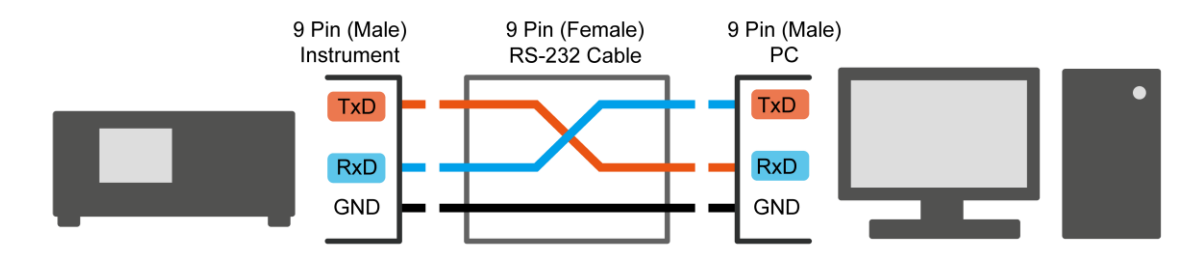

#### 流量控制設為 HARDWARE 時:

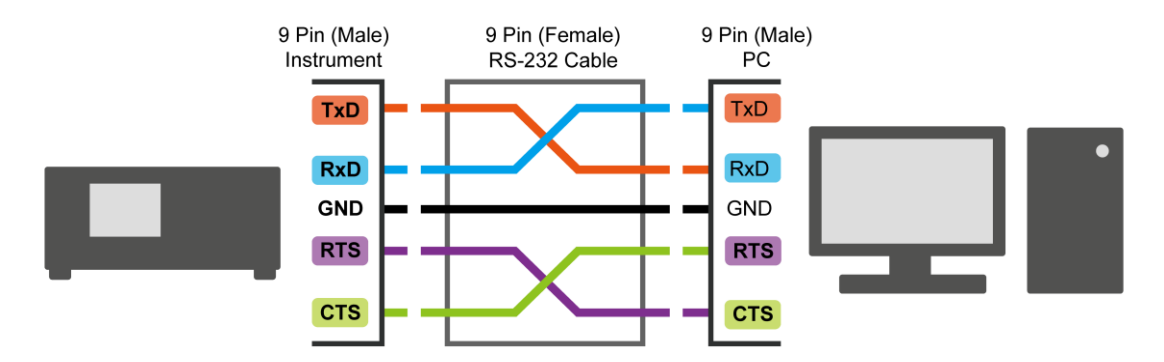

## 7.3 USB 介面

### 7.3.1 介面規格

USB (B-type): 符合 USBTMC 標準。

### 7.3.2 命令格式

本儀器之 USB 介面功能是以輸入 ASCII 碼所組成的命令串,以達遠端控制及設定之功能。而 命令串之長度限制在 8192 字元內 (包含結束碼)[命令+參數] 組成一指令,任兩指令可用分 號";"連接,最後再加上結束碼。結束碼可以是下列2形式中之任一種,本儀器可自行分辨:

命令結束碼

| ASCII 碼縮寫 | 16 進位碼  |
|-----------|---------|
| LF        | 0A      |
| CR + LF   | 0D + 0A |

一組命令中若有多個回傳資料,任兩資料使用分號";"連接,最後再加上結束碼,USB介面回傳資料的結束碼為 LF (0A)。

#### 回傳資料結束碼

| ASCII 碼縮寫 | 16 進位碼 |
|-----------|--------|
| LF        | 0A     |

## 7.4 LAN 介面

### 7.4.1 介面規格

LAN 介面為 10M/100M 的乙太網路介面。IP 位址的設定方式可使用浮動 IP 的方式透過網路上 的伺服器配置 IP 位址以及子網路遮罩;或是使用靜態 IP 的方式手動設定 IP 位址以及子網路 遮罩。當 IP 位址設定完成並且使用網路線材連接網路之後,應用程式使用此 IP 位址以及 2101 的通訊埠與本儀器建立 TCP 連線後即可使用之後章節介紹的遠端介面命令控制本儀器。

## 7.4.2 命令格式

本儀器之 LAN 介面功能是以輸入 ASCII 碼所組成的命令串,以達遠端控制及設定之功能。而 命令串之長度限制在 8192 字元內 (包含結束碼)[命令+參數] 組成一指令,任兩指令可用分 號";"連接,最後再加上結束碼。結束碼可以是下列2形式中之任一種,本儀器可自行分辨:

#### 命令結束碼

| ASCII 碼縮寫 | 16 進位碼  |
|-----------|---------|
| LF        | 0A      |
| CR + LF   | 0D + 0A |

一組命令中若有多個回傳資料,任兩資料使用分號";"連接,最後再加上結束碼,LAN 介面回 傳資料的結束碼為 LF (0A)。

#### 回傳資料結束碼

| ASCII 碼縮寫 | 16 進位碼 |
|-----------|--------|
| LF        | 0A     |

## 7.5 遠端介面命令

### 7.5.1 命令摘要

• IEEE 488.2 命令

| CLS  |                   |
|------|-------------------|
| ESE  | < enable value >  |
| ESE? |                   |
| ESR? |                   |
| IDN? |                   |
| OPC  |                   |
| OPC? |                   |
| PSC  | < boolean >       |
| PSC? |                   |
| RST  |                   |
| RCL  | < memory number > |
| SAV  | < memory number > |
| SRE  | < enable value >  |
| SRE? |                   |
| STB? |                   |

• SCPI 命令

以下 SCPI 命令的參數語法格式包括:

- (1) 命令中間以雙箭頭符號"<> "來表示的,為 SCPI 命令標準所定義的命令尾隨變數,其必須為整數形態。例如:SOURce:PDIScharge:METHod4:STAGe2:TIME:TEST? 命令是詢問第4 Method 的第2 Stage 測試時間的設定值。各命令尾隨變數的範圍會依照當時的情況而有所不同。
  - 例如: METHod<m> 命令尾隨變數<m>的範圍為 1~5。 METHod1:STAGe<s> 命令尾隨變數<s>的範圍為 1~2。 METHod2:STAGe<s> 命令尾隨變數<s>的範圍為 1~2。 METHod3:STAGe<s> 命令尾隨變數<s>的範圍為 1~2。 METHod3:STAGe<s> 命令尾隨變數<s>的範圍為 1。 METHod4:STAGe<s> 命令尾隨變數<s>的範圍為 1~3。 METHod5:STAGe<s> 命令尾隨變數<s>的範圍為 1~3。
- (2) 命令最後空格之後以雙箭頭符號"<>"來表示的,為 SCPI 命令標準所定義的參數。
- (3) 以垂直條"|"來表示的為 OR 意思,表示可在其中選一個做為參數。
- (4) 以中括號"[]"括起來的表式為可省略。
- (5) "< numeric value >" 為十進位數值資料,格式如下:
  - a. "< NR1 >" 整數型態,例如 123。
  - b. "< NR2 >" 小數型態,例如 3.14。
  - c. "< NR3 >" 指數型態,例如 +1.23456E+01。
  - d. "< NRf >"表示 <NR1>、<NR2> 及 <NR3> 型態均可接受。
- (6) "< boolean >" 為布林資料,其值為0或1。
- (7) "< string >" 為字串資料,格式為雙引號(") 括起來的資料,例如 "ABC"。
- (8) 當回傳資料為 +9.90000E+37 表示資料為無窮大(INF)。
- (9) 當回傳資料為 +9.91000E+37 表示資料為無效值 (NaN)。
- :MEMory

| :DELete    |                                               |
|------------|-----------------------------------------------|
| :LOCation  | <register number=""></register>               |
| [:NAME]    | <name></name>                                 |
| :NSTates?  |                                               |
| :STATe     |                                               |
| :DEFine    | <name>,<register number=""></register></name> |
| :DEFine?   | <name></name>                                 |
| :LOCation? | <name></name>                                 |
|            |                                               |

:TRIGger

| [:SEQuence] |                              |
|-------------|------------------------------|
| :SOURce     | IMMediate   EXTernal   MANua |
| :SOURce?    |                              |

:DISPlay

| :MENU             | "Test"   "Open Correction"                |
|-------------------|-------------------------------------------|
|                   | ?                                         |
| :SYSTem<br> :DATE | <year>,<month>,<day></day></month></year> |

| :DATE?                                |               |
|---------------------------------------|---------------|
| :ERRor                                |               |
| [:NEXT]?                              |               |
| :HVModule?                            |               |
| :MODule                               |               |
|                                       |               |
| :IDENtifier                           |               |
| :SNUMber <string data=""></string>    | (vender only) |
| :INTerlock?                           |               |
| :KLOCk <boolean>   ON   OFF</boolean> |               |
| :KLOCk?                               |               |
| :LOCK                                 |               |
|                                       |               |
| :RELease                              |               |
| :REQuest?                             |               |
| :OPTions                              |               |
| :HVModule                             |               |
| [:EXISt]?                             |               |
| :INTerlock                            |               |
| [:EXISt]?                             |               |
| :SLAVe                                |               |

| :NUMBer                                                                                             | <number></number>             |               |
|----------------------------------------------------------------------------------------------------|-------------------------------|---------------|
| :NUMBer?                                                                                            |                               | (menter enly) |
| :SLAVE                                                                                              |                               | (master only) |
| I:SNUMber                                                                                           |                               |               |
| :DATA <string dat<="" td=""><td>a&gt;,<string data=""></string></td><td>(vender only)</td></string> | a>, <string data=""></string> | (vender only) |
| [:STRing]?                                                                                          | , C                           |               |
| :TCONtrol                                                                                           |                               |               |
| :AC                                                                                                 |                               |               |
| :FREQuency                                                                                          | <number></number>             |               |
|                                                                                                    |                               |               |
| [:SOFTware]                                                                                         | <boolean>   ON  </boolean>    | OFF           |
| [:SOFTware]?                                                                                        | 1 - 1                         | -             |
| :HVCC                                                                                               |                               |               |
| :ENABle <body></body>                                                                               | oolean>   ON   OFI            | =             |
| :ENABle?                                                                                            |                               |               |
|                                                                                                    |                               |               |
| FAIL                                                                                                | STOPINONS                     | Ston          |
| :OPERation?                                                                                         |                               | лор           |
| :TRIGger                                                                                            |                               |               |
| │                                                                                                   | mber>   OFF                   |               |
|                                                                                                    |                               |               |
| :TIME <hour>,<mi< td=""><td>inute&gt;,<second></second></td><td></td></mi<></hour>                  | inute>, <second></second>     |               |
| :IIME?                                                                                              |                               |               |
| VERSION?<br> 'HANDler                                                                               |                               |               |
| :MODE PULSe   LE                                                                                    | EVEL   0   1                  |               |
| :PULSE                                                                                              | 1 - 1                         |               |
| :EOTDelay                                                                                           | <value></value>               |               |
| :EOTDelay?                                                                                          |                               |               |
|                                                                                                    | <value></value>               |               |
| :PUI SEWidth                                                                                        | <value></value>               |               |
| :PULSEWidth?                                                                                        | valuo                         |               |
|                                                                                                    |                               |               |
| [:SOURce]                                                                                           |                               |               |
| :FUNCtion "FREe                                                                                     | run"   "GENeral"              |               |
| :FUNCtion?                                                                                          |                               |               |
|                                                                                                    | <index></index>               |               |
| :ACTive?                                                                                            | Index                         |               |
| :FREerun                                                                                            |                               |               |
| :FREerun                                                                                            |                               |               |
| :CHARge                                                                                             |                               |               |
|                                                                                                    |                               |               |
|                                                                                                    |                               |               |
| -[:UPPer                                                                                            | ] <value></value>             |               |
| :OCCurrence                                                                                         | ?                             |               |
| :RANGe                                                                                              |                               |               |
| [:LOWer]                                                                                            | <value></value>               |               |
| [:LOWer]?                                                                                           |                               |               |
|                                                                                                    |                               |               |
|                                                                                                    | <value></value>               |               |
| [:LOWer]?                                                                                           | -vuluor                       |               |
| :DELete                                                                                             |                               |               |

|            | :TIME           |                                |
|------------|-----------------|--------------------------------|
|            | :DELay          |                                |
| İİ         | [:VALue]        | OFF   <value></value>          |
| i i        | [:VALue]?       | ·                              |
| i i        |                 |                                |
|            |                 | <value></value>                |
| <br>       |                 |                                |
|            |                 |                                |
| <br>       |                 |                                |
|            |                 | <value></value>                |
|            |                 |                                |
|            | I:VOLIage       | OFF   <value></value>          |
| ļļ         | I: VOLIage?     |                                |
| ļļ         | :RESult         |                                |
|            | :MEASurement    |                                |
|            | :CHARge         |                                |
|            | :AVERage        |                                |
|            | [:VALue         | ?]?                            |
|            | :MAXimun        | 1                              |
|            | [:VALue         | ?]?                            |
| İİ         | :CURRent        |                                |
| i i        | [:VALue]?       |                                |
| i i        | i i i:TIME      |                                |
| i i        | I I I:ELAPsed   | ?                              |
| , i        |                 |                                |
| ¦          |                 |                                |
| 1 I<br>I I |                 |                                |
| <br>       |                 |                                |
|            |                 |                                |
| <br>       |                 | 10                             |
|            |                 | ;] :<br>_                      |
|            |                 |                                |
|            |                 |                                |
| ! !        |                 | e] <i>?</i>                    |
| ! !        |                 |                                |
| ļļ         | [:VALue]?       |                                |
| ļļ         | :VOLIage        |                                |
|            | [:VALue]?       |                                |
|            | :STARt          |                                |
|            | :STATe          |                                |
|            | :TESTing?       |                                |
|            |                 |                                |
|            | :STRing?        |                                |
| İİ         | :METHod <m></m> |                                |
| İİ         | :CORRection     |                                |
| İİ         | :CURRent        |                                |
| i i        | İ İ I:OPEN      |                                |
| i i        | :ENABle         | <boolean>   ON   OFF</boolean> |
| i i        | :ENABle?        |                                |
| , ,<br>, , | IDEL ete        |                                |
| ¦          | STAGe <s></s>   |                                |
| , ,<br>, , |                 |                                |
| <br>       |                 |                                |
| <br>       |                 |                                |
| <br>       |                 | 2                              |
| <br>       |                 |                                |
|            |                 |                                |
|            |                 |                                |
|            |                 |                                |
|            |                 |                                |
| ļļ         |                 | <number></number>              |
|            | :OCCurrence     | <i>(</i>                       |

| $ $ $ $ $ $ $ $ | :RANGe               |                                                    |                                           |
|-----------------|----------------------|----------------------------------------------------|-------------------------------------------|
| $ $ $ $ $ $ $ $ | [:LOWer              | ]                                                  | <value></value>                           |
|                 | [:LOWer              | ]?                                                 |                                           |
| :0              | CORRection           | -                                                  |                                           |
| iiii            | :CURRent             |                                                    |                                           |
| iiiii           | :OPEN                |                                                    |                                           |
|                 | I I RAN              | Ge                                                 |                                           |
|                 |                      | 1                                                  | <range 1=""> <range 2=""></range></range> |
|                 |                      | 12                                                 | ango in, ango zi                          |
|                 | ./.                  |                                                    | <number></number>                         |
|                 |                      |                                                    |                                           |
|                 | [.0<br>^         [.0 | LOII                                               |                                           |
| \               |                      |                                                    |                                           |
|                 |                      |                                                    |                                           |
|                 |                      | <b>)</b>                                           | <value></value>                           |
|                 |                      |                                                    |                                           |
|                 | :LOW                 |                                                    | OFF   <value></value>                     |
|                 | :LOVV ?              |                                                    |                                           |
| :               |                      |                                                    |                                           |
|                 | :DELay               |                                                    |                                           |
|                 | :EXISt?              |                                                    |                                           |
|                 | [:VALue]             | •                                                  | OFF   <value></value>                     |
|                 | [[:VALue]            | ?                                                  |                                           |
|                 | :FALL                |                                                    |                                           |
|                 | :EXISt?              |                                                    |                                           |
|                 | [:VALue]             |                                                    | <value></value>                           |
|                 | [:VALue]             | ?                                                  |                                           |
| $ $ $ $ $ $ $ $ | :PAUSe               |                                                    |                                           |
| $ $ $ $ $ $ $ $ | :EXISt?              |                                                    |                                           |
| $ $ $ $ $ $ $ $ | [:VALue]             |                                                    | <value></value>                           |
| $ $ $ $ $ $ $ $ | [:VALue]             | ?                                                  |                                           |
| $ $ $ $ $ $ $ $ | :RISE                |                                                    |                                           |
| $ $ $ $ $ $ $ $ | :EXISt?              |                                                    |                                           |
| $ $ $ $ $ $ $ $ | [:VALue]             |                                                    | <value></value>                           |
| $ $ $ $ $ $ $ $ | [:VALue]             | ?                                                  |                                           |
| $ $ $ $ $ $ $ $ | :TEST                |                                                    |                                           |
|                 | :EXISt?              |                                                    |                                           |
|                 | [:VALue]             |                                                    | <value></value>                           |
|                 | [:VALue]             | ?                                                  |                                           |
| :\              | /OLTage              |                                                    | <value></value>                           |
| :\              | /OLTage?             |                                                    |                                           |
| :RESul          | t                    |                                                    |                                           |
| :AC             | Tive?                |                                                    |                                           |
| :AR             | EPort                |                                                    |                                           |
| i i i I:E       | ENABle               | <boole< td=""><td>ean&gt;   ON   OFF</td></boole<> | ean>   ON   OFF                           |
| :F              | ENABle?              |                                                    | 1 1                                       |
| `F              | FIELd                |                                                    |                                           |
|                 | :NAME?               |                                                    |                                           |
|                 | :NUMBer?             |                                                    |                                           |
|                 | :SNUMber             | >                                                  |                                           |
|                 | :VALid?              |                                                    |                                           |
| ·MF             | ASurement            |                                                    |                                           |
|                 |                      |                                                    |                                           |
|                 | AVFRade              |                                                    |                                           |
|                 | [·\/ΔΙ ιιρ]          | ?                                                  |                                           |
|                 |                      | •                                                  |                                           |
|                 | آ∟_[·\\/۵]           | 2                                                  |                                           |
|                 |                      | -                                                  |                                           |
|                 | [·\/Δl μ_12          |                                                    |                                           |
|                 | [. vʌᡄue] ?<br>FIME  |                                                    |                                           |
| :               |                      |                                                    |                                           |

| :SNUMber?                                 |
|-------------------------------------------|
| :STAGe <n></n>                            |
| :CHARge                                   |
| -::AVERage                                |
| :JUDĞement                                |
| [:PASS]?                                  |
| -:STRing?                                 |
| [`VAlue]?                                 |
|                                           |
| :.IUDGement                               |
|                                           |
| STRing?                                   |
| $                .000 \text{ currence}^2$ |
|                                           |
| -[.VALUC]:                                |
|                                           |
|                                           |
| [.FA33]?<br>            .STDing?          |
|                                           |
|                                           |
|                                           |
|                                           |
|                                           |
|                                           |
|                                           |
|                                           |
| :1ES1ing?                                 |
| :SNUMber?                                 |
| :STARt                                    |
| :CORRection                               |
|                                           |
|                                           |
| :STOP                                     |
|                                           |
| :DIAGnostic                               |
| VERification                              |
| :PDIScharge                               |
| :DATE?                                    |
| :MARK                                     |
| :MEASure?                                 |
| :RANGe                                    |
| [:LOWer]                                  |
| [:LOWer]?                                 |
| STARt                                     |
| I I STOP                                  |
| : :TIME?                                  |
| RELease                                   |
| REQuest?                                  |

<value>

# 7.5.2 命令說明

#### • IEEE 488.2 命令

\*CLS

清除狀態資料結構,執行動作如下: 清除錯誤佇列。 清除標準事件狀態暫存器。 清除狀態位元組暫存器,但 MAV 位元(位元4)除外。

#### \*ESE < 十進位數值資料>

用以設定標準事件狀態致能暫存器之值,其 <十進位數值資料> 之值範圍在 0~255 之間。

#### \*ESE?

控制器用來詢問裝置之標準事件狀態致能暫存器之值,輸出格式為 <十進位數值資料> 其 值範圍在 0~255 之間。

#### \*ESR?

控制器用來詢問裝置之標準事件暫存器之值,執行此命令後,標準事件暫存器之值將清為 0。輸出格式為 <十進位數值資料> 其值範圍在 0~255 之間。

#### \*IDN?

控制器用來讀取裝置的基本資料,輸出格式為以逗號區隔之4個欄位,分別表示:製造商、裝置型號、序號、韌體版本。

#### \*OPC

操作完成命令。

#### \*OPC?

操作完成查询命令,完成時輸出 ASCII 字元"1"。

#### \*PSC 0 | 1

開機狀態清除命令,若為1表示在開機時會將標準事件狀態致能暫存器(ESE)、服務要求 致能暫存器(SRE)清除為0、並且將 Auto Report Enable 旗標清除為 OFF;若 PSC 設為 0表示 ESE、SRE 暫存器以及 Auto Report Enable 旗標會維持在上一次關機前的設定 值。

#### \*PSC?

開機狀態清除查詢命令,輸出格式為 ASCII 字元"1"或"0"。

#### \*RST

裝置重置命令,此命令會停止測試。

# \*RCL <十進位數值資料>

讀回命令。此命令作用為從記憶體讀回裝置所儲存的設定值,參數為其記憶體序號。

#### \*SAV < + 進位數值資料>

儲存命令。此命令是用來將裝置目前的設定值,儲存於記憶體,參數為其記憶體序號。

# \*SRE < 十進位數值資料>

用以設定服務要求致能暫存器之值,其 <十進位數值資料> 之值範圍在 0~255 之間。

\*SRE?

控制器用來讀取服務要求致能暫存器之內含值。輸出格式為 <十進位數值資料> 其值範圍 在 0~255 之間。

#### \*STB?

控制器用來讀取狀態位元暫存器之值。輸出格式為 <十進位數值資料> 其值範圍在 0~ 255 之間。

• SCPI 命令

#### :MEMory:DELete[:Name] <name>

此命令用以刪除主機記憶體內的<name>所指之參數資料,<name>為字串資料。

#### :MEMory:DELete:LOCation <register number>

此命令用以刪除主機記憶體內的<register number>所指之參數資料,<name>為字串資料 <register number> 為整數資料。

#### :MEMory:STATe:DEFine <name>, <register number>

此命令可設定 <register number> 所指記憶體之名稱, <name>為字串資料。

#### :MEMory:STATe:DEFine? <name>

此命令可詢問<name>所指記憶體之<register number>, <name>為字串資料。

#### :MEMory:NSTates?

此命令用以查詢主機記憶體的數量,其值為 \*SAV/\*RCL 命令可使用參數之最大值加 1。

#### :TRIGger[:SEQuence]:SOURce IMMediate | EXTernal | MANual

此命令可設定在遠端控制條件下可接受何種介面的啟動測試訊號。當設定為 IMMediate 時 表示只有遠端控制的啟動測試命令為有效的。當設定為 EXTernal 時表示除了遠端控制的 啟動測試命令為有效的,Handler 介面的 EXT\_TRIGGER 也為有效的,開機時自動設為 此參數。當設定為 MANual 時表示除了遠端控制的啟動測試命令為有效的,面板的 START 按鍵也為有效的。

#### :TRIGger[:SEQuence]:SOURce?

此命令可詢問在遠端控制條件下可接受何種介面的啟動測試訊號。

#### :DISPlay:MENU[:NAME] "Test" | "Open Correction"

此命令可切換裝置儀器顯示畫面,參數為字串格式,"Test"表示切換到測試畫面,"Open Corrrection"表示切換到讀取開路值的畫面,部分支援遠端操作的畫面是使用專用的命令 來進入其畫面,例如 "PD Verification"畫面;若不在這些支援遠端操作畫面的情況下接收 到切換到遠端控制的命令時,裝置會自動切換到測試畫面。

# :DISPlay:MENU[:NAME]?

此命令可詢問當下裝置顯示的畫面,回傳資料如下:

| "Test"            | 測試畫面。    |
|-------------------|----------|
| "Open Correction" | 讀取開路值畫面。 |

 "PD Verification"
 PD 量測驗證畫面。

 "Calibration"
 校正畫面。

 "Nameless"
 不支援遠端操作的畫面,在這些畫面下接收到切換到遠端

 控制的命令時,裝置會自動切換到測試畫面。

#### :SYSTem:ERRor[:NEXT]?

此命令用以讀取錯誤訊息佇列(Error Queue)中之訊息。傳回之訊息請查閱第7.6節的 錯誤訊息。

# :SYSTem:KLOCk <boolean> | ON | OFF

用以鎖住面板控制之命令,其命令只適用於 RS232 的 Remote/Local 之狀態。

#### :SYSTem:KLOCk?

用以詢問面板是否被鎖住之狀態。

# :SYSTem:LOCK:OWNer?

用以詢問本機為面板控制狀態或遠端控制狀態。

# :SYSTem: LOCK:RELease

切回面板控制狀態。

:SYSTem:LOCK:REQuest? 切换到遠端控制狀態,若成功傳回 1,否則傳回 0。

# :SYSTem:HVModule[:EXISt]?

此命令可詢問高壓模組是否正常連接,若正常傳回1,否則傳回0。

#### :SYSTem:INTerlock?

此命令可詢問是否發生 Interlock,若 Interlock 沒有連接表示發生 Interlock 傳回 1,否則 傳回 0。

#### :SYSTem:TCONtrol:AC:FREQuency <numeric value>

用以設定測試時輸出電壓之頻率,設定範圍為 50Hz 或 60Hz。

# :SYSTem:TCONtrol:AC:FREQuency?

用以查詢測試時輸出電壓之頻率。

# :SYSTem:TCONtrol:AGC[:SOFTware] 用以設定軟體自動增益功能是否開啟。

<boolean> | ON | OFF

# :SYSTem:TCONtrol:AGC[:SOFTware]?

用以查詢軟體自動增益功能是否開啟。

#### :SYSTem:TCONtrol:HVCC:ENABle? 用以查詢 HVCC 是否開啟。

傳回字元 0 或 1 (0 表示 HVCC 未開啟, 1 表示 HVCC 開啟)。

#### :SYSTem:TCONtrol:PDIScharge:FAIL:OPERation

STOP | NONStop

用以設定測試步驟判定為 FAIL 發生後的動作。 若設定為 NONStop 時,在偵測到 FAIL 之後不會停止測試,會繼續執行之後的步驟。 若設定為 STOP 時,在偵測到 FAIL 之後會停止測試。

#### :SYSTem:TCONtrol:PDIScharge:FAIL:OPERation?

用以查詢 PD FAIL Non-Stop 的設定值。

:SYSTem:TCONtrol:TRIGger[:DELay] <*numeric\_value*> 用以設定啟動的延遲時間,單位為秒。

### :SYSTem:TCONtrol:TRIGger[:DELay]?

用以詢問啟動延遲時間,單位為秒。

# :SYSTem:TIME <hour>,<minute>,<second>

此命令用以設定系統時間,接受3個數值參數,依序為時、分、秒,小時欄位數值範圍為 0~23。例如下午3:30的命令為:SYST:TIME 15,30,0

#### :SYSTem:DATE?

此命令用以讀取系統時間,回傳3個以逗點(,)隔開欄位,依序為時、分、秒。

# :SYSTem:VERSion?

用以查詢此裝置,所支援的 SCPI 版本。

### :SYSTem:HANDler:MODE LEVEL | PULSe | 0 | 1

此命令用以設定是否要開啟 I/O Pulse Mode。Value = 1、PULSe 表示開啟 I/O Pulse Mode。Value = 0、LEVEL 表示為 Level Mode。

### :SYSTem:HANDler:MODE?

此命令用以查詢"Pulse Mode"是否開啟。回傳值:LEVEL、PULSe。

#### :SYSTem:MODule:idn?

此命令用以查詢當前高壓模組型號,回傳值: "Chroma,A195004,,"、"Chroma,A195005,,"

#### [:SOURce]:PDIScharge:ACTive <method number>

此命令用以設定測試的 Method 編號,設定範圍為 1~5。

#### [:SOURce]:PDIScharge:ACTive?

此命令用以查詢測試的 Method 編號。

# [:SOURce]:PDIScharge:METHod<m>:CORRection:CURRent:OPEN:ENABle <boolean> | ON | OFF

此命令用以設定選擇的 Method 是否開啟電流開路歸零動作。<m>是選擇的 Method 編號, 範圍為 1~5。

[:SOURce]:PDIScharge:METHod<m>:CORRection:CURRent:OPEN:ENABle? 此命令用以查詢選擇的 Method 是否開啟電流開路歸零動作。<m>是選擇的 Method 編 號,範圍為 1~5。

#### [:SOURce]:PDIScharge:METHod<m>:DELete

此命令用以刪除選擇的 Method 所有的參數,各參數會被設定為內定值。<m>是選擇的

Method 編號, 範圍為 1~5。

# [:SOURce]:PDIScharge:METHod<m>:STAGe<s>:CHARge:LIMit:AVERage OFF | <value>

此命令用以設定選擇的 Method 以及 Stage 的 PD Average,可接受的值為 OFF、1e-12~99999e-12,單位為 C (庫倫)。<m>是選擇的 Method 編號,範圍為 1~5。<s>是選擇 的 Stage 編號,範圍依選擇的 Method 不同而有所不同。Method 1 的範圍為 1~2、 Method 2 的範圍為 1~2、Method 3 的範圍為 1、Method 4 的範圍為 1~3、Method 5 的 範圍為 1~3。

### [:SOURce]:PDIScharge:METHod<m>:STAGe<s>:CHARge:LIMit:AVERage?

此命令用以詢問選擇的 Method 以及 Stage 的 PD Average 的設定值,單位為 C (庫倫)。 <m>是選擇的 Method 編號,範圍為 1~5。<s>是選擇的 Stage 編號,範圍依選擇的 Method 不同而有所不同。Method 1 的範圍為 1~2、Method 2 的範圍為 1~2、Method 3 的範圍為 1、Method 4 的範圍為 1~3、Method 5 的範圍為 1~3。

# [:SOURce]:PDIScharge:METHod<m>:STAGe<s>:CHARge:LIMit:MAXimum OFF | <value>

此命令用以設定選擇的 Method 以及 Stage 的 PD Maximum,可接受的值為 OFF、1~Q Max,單位為 C (庫倫)。<m>是選擇的 Method 編號,範圍為 1~5。<s>是選擇的 Stage 編號,範圍依選擇的 Method 不同而有所不同。Method 1 的範圍為 1~2、Method 2 的範圍為 1~2、Method 3 的範圍為 1、Method 4 的範圍為 1~3、Method 5 的範圍為 1~3。

#### [:SOURce]:PDIScharge:METHod<m>:STAGe<s>:CHARge:LIMit:MAXimum?

此命令用以詢問選擇的 Method 以及 Stage 的 PD Maximum 的設定值,單位為 C (庫 倫)。<m>是選擇的 Method 編號,範圍為 1~5。<s>是選擇的 Stage 編號,範圍依選擇的 Method 不同而有所不同。Method 1 的範圍為 1~2、Method 2 的範圍為 1~2、Method 3 的範圍為 1、Method 4 的範圍為 1~3、Method 5 的範圍為 1~3。

#### [:SOURce]:PDIScharge:METHod<m>:STAGe<s>:CHARge:OCCurrence <number> 此命今用以設定選擇的 Method 以及 Stage 的 PD Count,可接受的值為 1~10。<m>是選

擇的 Method 編號, 範圍為 1~5。<s>是選擇的 Stage 編號, 範圍依選擇的 Method 不同 而有所不同。Method 1 的範圍為 1~2、 Method 2 的範圍為 1~2、 Method 3 的範圍為 1、 Method 4 的範圍為 1~3、 Method 5 的範圍為 1~3。

# [:SOURce]:PDIScharge:METHod<m>:STAGe<s>:CHARge:OCCurrence?

此命令用以詢問選擇的 Method 以及 Stage 的 PD Count 的設定值。<m>是選擇的 Method 編號,範圍為 1~5。<s>是選擇的 Stage 編號,範圍依選擇的 Method 不同而有所 不同。Method 1 的範圍為 1~2、Method 2 的範圍為 1~2、Method 3 的範圍為 1、 Method 4 的範圍為 1~3、Method 5 的範圍為 1~3。

### [:SOURce]:PDIScharge:METHod<m>:STAGe<s>:CHARge:RANGe[:LOWer] <value>

此命令用以設定選擇的 Method 以及 Stage 的 PD Range,可接受的值為 1e-12、2e-12、3e-12、4e-12, 1e-12 表示選擇 Range1 檔、2e-12 表示選擇 Range2 檔、3e-12 表 示選擇 Range3 檔、4e-12 表示選擇 Range4 檔。<m>是選擇的 Method 編號,範圍為 1~5。<s>是選擇的 Stage 編號,範圍依選擇的 Method 不同而有所不同。Method 1 的範 圍為 1~2、Method 2 的範圍為 1~2、Method 3 的範圍為 1、Method 4 的範圍為 1~3、 Method 5 的範圍為 1~3。

# [:SOURce]:PDIScharge:METHod<m>:STAGe<s>:CHARge:RANGe[:LOWer]?

此命令用以詢問選擇的 Method 以及 Stage 的 PD Range 的設定值。<m>是選擇的 Method 編號,範圍為 1~5。<s>是選擇的 Stage 編號,範圍依選擇的 Method 不同而有所 不同。Method 1 的範圍為 1~2、Method 2 的範圍為 1~2、Method 3 的範圍為 1、 Method 4 的範圍為 1~3、Method 5 的範圍為 1~3。

# [:SOURce]:PDIScharge:METHod<m>:STAGe<s>:CORRection:CURRent:OPEN:RA NGe:ALL <range 1>,<range 2>

此命令用以設定選擇的 Method 以及 Stage 的電流開路歸零值,<range 1> 為 300μA 檔 開路歸零值、<range 2> 為 3000μA 檔開的路歸零值,可接受的值為 0~3000e-6,單位為 A (安培)。<m>是選擇的 Method 編號,範圍為 1~5。<s>是選擇的 Stage 編號,範圍依選 擇的 Method 不同而有所不同。Method 1 的範圍為 1~2、Method 2 的範圍為 1~2、 Method 3 的範圍為 1、Method 4 的範圍為 1~3、Method 5 的範圍為 1~3。

# [:SOURce]:PDIScharge:METHod<m>:STAGe<s>:CORRection:CURRent:OPEN:RA NGe:ALL?

此命令用以詢問選擇的 Method 以及 Stage 的電流開路歸零值,回傳為用逗號(,)隔開的 2 個值,依序分別是  $300\mu$ A /  $3000\mu$ A 檔位的開路歸零值,單位為 A (安培)。<m>是選擇的 Method 編號,範圍為  $1\sim5$ 。<s>是選擇的 Stage 編號,範圍依選擇的 Method 不同而有所不同。Method 1 的範圍為  $1\sim2$ 、Method 2 的範圍為  $1\sim2$ 、Method 3 的範圍為 1、Method 4 的範圍為  $1\sim3$ 、Method 5 的範圍為  $1\sim3$ 。

# [:SOURce]:PDIScharge:METHod<m>:STAGe<s>:CORRection:CURRent:OPEN:RA NGe[:BEST] <value>

此命令用以設定選擇的 Method 以及 Stage 的電流開路歸零值, <value> 為所有檔位的開路歸零值,可接受的值為 0~3000e-6,單位為 A (安培)。<m>是選擇的 Method 編號,範圍為 1~5。<s>是選擇的 Stage 編號,範圍依選擇的 Method 不同而有所不同。Method 1 的範圍為 1~2、Method 2 的範圍為 1~2、Method 3 的範圍為 1、Method 4 的範圍為 1~3、Method 5 的範圍為 1~3。

# [:SOURce]:PDIScharge:METHod<m>:STAGe<s>:CORRection:CURRent:OPEN:RA NGe[:BEST]?

此命令用以詢問選擇的 Method 以及 Stage 的電流開路歸零值,單位為 A (安培)。<m>是 選擇的 Method 編號,範圍為 1~5。<s>是選擇的 Stage 編號,範圍依選擇的 Method 不 同而有所不同。Method 1 的範圍為 1~2、Method 2 的範圍為 1~2、Method 3 的範圍為 1、Method 4 的範圍為 1~3、Method 5 的範圍為 1~3。

# [:SOURce]:PDIScharge:METHod<m>:STAGe<s>:CURRent:LIMit[:HIGH]

此命令用以設定選擇的 Method 以及 Stage 的電流上限值,可接受的值為 0.1e-6~3000e-6,單位為 A (安培)。<m>是選擇的 Method 編號,範圍為 1~5。<s>是選擇的 Stage 編 號,範圍依選擇的 Method 不同而有所不同。Method 1 的範圍為 1~2、Method 2 的範圍 為 1~2、Method 3 的範圍為 1、Method 4 的範圍為 1~3、Method 5 的範圍為 1~3。

# [:SOURce]:PDIScharge:METHod<m>:STAGe<s>:CURRent:LIMit[:HIGH]?

此命令用以詢問選擇的 Method 以及 Stage 的電流上限值,單位為 A (安培)。<m>是選擇 的 Method 編號,範圍為 1~5。<s>是選擇的 Stage 編號,範圍依選擇的 Method 不同而 有所不同。Method 1 的範圍為 1~2、Method 2 的範圍為 1~2、Method 3 的範圍為 1、 Method 4 的範圍為 1~3、Method 5 的範圍為 1~3。

# [:SOURce]:PDIScharge:METHod<m>:STAGe<s>:CURRent:LIMit:LOW OFF | <value>

此命令用以設定選擇的 Method 以及 Stage 的電流下限值,可接受的值為 OFF、0.1e-6~ 電流上限值,單位為 A (安培)。<m>是選擇的 Method 編號,範圍為 1~5。<s>是選擇的 Stage 編號,範圍依選擇的 Method 不同而有所不同。Method 1 的範圍為 1~2、Method 2 的範圍為 1~2、Method 3 的範圍為 1、Method 4 的範圍為 1~3、Method 5 的範圍為 1~3。

# [:SOURce]:PDIScharge:METHod<m>:STAGe<s>:CURRent:LIMit:LOW?

此命令用以詢問選擇的 Method 以及 Stage 的電流下限值,單位為 A (安培)。<m>是選擇 的 Method 編號,範圍為 1~5。<s>是選擇的 Stage 編號,範圍依選擇的 Method 不同而 有所不同。Method 1 的範圍為 1~2、Method 2 的範圍為 1~2、Method 3 的範圍為 1、 Method 4 的範圍為 1~3、Method 5 的範圍為 1~3。

#### [:SOURce]:PDIScharge:METHod<m>:STAGe<s>:TIME:DELay:EXISt?

此命令用以詢問選擇的 Method 以及 Stage 是否有 Delay 時間的參數,回傳 1 表示有,回傳 0 表示無。

# [:SOURce]:PDIScharge:METHod<m>:STAGe<s>:TIME:DELay[:VALue] OFF | <value>

此命令用以設定選擇的 Method 以及 Stage 的 Delay 時間,可接受的值為 OFF、 0.1~9.9,單位為 S (秒)。<m>是選擇的 Method 編號,範圍為 1~5。<s>是選擇的 Stage 編號,範圍依選擇的 Method 不同而有所不同。Method 1 的範圍為 1~2、Method 2 的範 圍為 1~2、Method 3 的範圍為 1、Method 4 的範圍為 1~3、Method 5 的範圍為 1~3。

#### [:SOURce]:PDIScharge:METHod<m>:STAGe<s>:TIME:DELay[:VALue]?

此命令用以詢問選擇的 Method 以及 Stage 的 Delay 時間,單位為 S (秒)。<m>是選擇的 Method 編號,範圍為 1~5。<s>是選擇的 Stage 編號,範圍依選擇的 Method 不同而有所 不同。Method 1 的範圍為 1~2、Method 2 的範圍為 1~2、Method 3 的範圍為 1、 Method 4 的範圍為 1~3、Method 5 的範圍為 1~3。

#### [:SOURce]:PDIScharge:METHod<m>:STAGe<s>:TIME:FALL:EXISt?

此命令用以詢問選擇的 Method 以及 Stage 是否有 Fall 時間的參數,回傳 1 表示有,回傳 0 表示無。

# [:SOURce]:PDIScharge:METHod<m>:STAGe<s>:TIME:FALL[:VALue] <value> 此命令用以設定選擇的 Method 以及 Stage 的 Fall 時間,可接受的值為 0.1~9.9,單位為 S (秒)。<m>是選擇的 Method 編號,範圍為 1~5。<s>是選擇的 Stage 編號,範圍依選 擇的 Method 不同而有所不同。Method 1 的範圍為 1~2、Method 2 的範圍為 1~2、

Method 3 的範圍為 1、Method 4 的範圍為 1~3、Method 5 的範圍為 1~3。

# [:SOURce]:PDIScharge:METHod<m>:STAGe<s>:TIME:FALL[:VALue]?

此命令用以詢問選擇的 Method 以及 Stage 的 Fall 時間,單位為 S (秒)。<m>是選擇的 Method 編號,範圍為 1~5。<s>是選擇的 Stage 編號,範圍依選擇的 Method 不同而有所 不同。Method 1 的範圍為 1~2、Method 2 的範圍為 1~2、Method 3 的範圍為 1、 Method 4 的範圍為 1~3、Method 5 的範圍為 1~3。

# [:SOURce]:PDIScharge:METHod<m>:STAGe<s>:TIME:PAUSe:EXISt?

此命令用以詢問選擇的 Method 以及 Stage 是否有 Pause 時間的參數,回傳1表示有, 回傳0表示無。 [:SOURce]:PDIScharge:METHod<m>:STAGe<s>:TIME:PAUSe[:VALue] <value> 此命令用以設定選擇的 Method 以及 Stage 的 Pause 時間,可接受的值為 0.1~99.9,單 位為 S (秒)。<m>是選擇的 Method 編號,只接受 2 或 5。<s>是選擇的 Stage 編號,範 圍依選擇的 Method 不同而有所不同。Method 2 的範圍為 1、Method 5 的範圍為 1~2。

# [:SOURce]:PDIScharge:METHod<m>:STAGe<s>:TIME:PAUSe[:VALue]?

此命令用以詢問選擇的 Method 以及 Stage 的 Pause 時間,單位為 S (秒)。<m>是選擇的 Method 編號,只接受 2 或 5。<s>是選擇的 Stage 編號,範圍依選擇的 Method 不同而有 所不同。Method 2 的範圍為 1、Method 5 的範圍為 1~2。

#### [:SOURce]:PDIScharge:METHod<m>:STAGe<s>:TIME:RISE:EXISt?

此命令用以詢問選擇的 Method 以及 Stage 是否有 Rise 時間的參數,回傳1表示有,回 傳0表示無。

# [:SOURce]:PDIScharge:METHod<m>:STAGe<s>:TIME:RISE[:VALue] <value> 此命令用以設定選擇的 Method 以及 Stage 的 Rise 時間,可接受的值為 0.1~9.9,單位為 S (秒)。<m>是選擇的 Method 編號,範圍為 1~5。<s>是選擇的 Stage 編號,範圍依選 擇的 Method 不同而有所不同。Method 1 的範圍為 1、Method 2 的範圍為 1~2、Method 3 的範圍為 1、Method 4 的範圍為 1、Method 5 的範圍為 1~3。

### [:SOURce]:PDIScharge:METHod<m>:STAGe<s>:TIME:RISE[:VALue]?

此命令用以詢問選擇的 Method 以及 Stage 的 Rise 時間,單位為 S (秒)。<m>是選擇的 Method 編號,範圍為 1~5。<s>是選擇的 Stage 編號,範圍依選擇的 Method 不同而有所 不同。Method 1 的範圍為 1、Method 2 的範圍為 1~2、Method 3 的範圍為 1、Method 4 的範圍為 1、Method 5 的範圍為 1~3。

#### [:SOURce]:PDIScharge:METHod<m>:STAGe<s>:TIME:TEST:EXISt?

此命令用以詢問選擇的 Method 以及 Stage 是否有 Test 時間的參數,回傳 1 表示有,回 傳 0 表示無。

[:SOURce]:PDIScharge:METHod<m>:STAGe<s>:TIME:TEST[:VALue] <value> 此命令用以設定選擇的 Method 以及 Stage 的 Test 時間,可接受的值為 0.3~99.9,單位 為 S (秒)。<m>是選擇的 Method 編號,範圍為 1~5。<s>是選擇的 Stage 編號,範圍依 選擇的 Method 不同而有所不同。Method 1 的範圍為 1~2、Method 2 的範圍為 1~2、 Method 3 的範圍為 1、Method 4 的範圍為 1~3、Method 5 的範圍為 1~3。

#### [:SOURce]:PDIScharge:METHod<m>:STAGe<s>:TIME:TEST[:VALue]?

此命令用以詢問選擇的 Method 以及 Stage 的 Test 時間,單位為 S (秒)。<m>是選擇的 Method 編號,範圍為 1~5。<s>是選擇的 Stage 編號,範圍依選擇的 Method 不同而有所 不同。Method 1 的範圍為 1~2、Method 2 的範圍為 1~2、Method 3 的範圍為 1、 Method 4 的範圍為 1~3、Method 5 的範圍為 1~3。

# [:SOURce]:PDIScharge:METHod<m>:STAGe<s>:VOLTage <value>

此命令用以設定選擇的 Method 以及 Stage 的測試電壓,可接受的值為 0.1e3~5e3,單位 為 V (伏特)。<m>是選擇的 Method 編號,範圍為 1~5。<s>是選擇的 Stage 編號,範圍 依選擇的 Method 不同而有所不同。Method 1 的範圍為 1~2、Method 2 的範圍為 1~2、 Method 3 的範圍為 1、Method 4 的範圍為 1~3、Method 5 的範圍為 1~3。

# [:SOURce]:PDIScharge:METHod<m>:STAGe<s>:VOLTage?

此命令用以詢問選擇的 Method 以及 Stage 的測試電壓,單位為 V (伏特)。<m>是選擇的 Method 編號,範圍為 1~5。<s>是選擇的 Stage 編號,範圍依選擇的 Method 不同而有所 不同。Method 1 的範圍為 1~2、Method 2 的範圍為 1~2、Method 3 的範圍為 1、 Method 4 的範圍為 1~3、Method 5 的範圍為 1~3。

# [:SOURce]:PDIScharge:SNUMber?

此命令用以查詢 [:SOURce]:PDIScharge:ACTive 命令選擇的 Method 的 Stage 個數。

# [:SOURce]:PDIScharge:STARt:CORRection:OPEN

此命令用以啟動電流開路歸零動作,此命令會輸出高電壓。

# [:SOURce]:PDIScharge:STAR[:ONCE]

此命令用以啟動測試,此命令會輸出高電壓。

# [:SOURce]:PDIScharge:STOP

此命令用以緊急停止測試。

### [:SOURce]:PDIScharge:RESult:ACTive?

此命令用以查詢測試的 Method 編號。

| 欄位名稱                | 資料型態   | 說明                                         |
|---------------------|--------|--------------------------------------------|
| Method              | NR1    | Method 編號,範圍 1~5。                          |
| Judgment            | string | Method 判定結果,資料為"Pass"、"Fail"。              |
| Stage               | NR1    | Stage 編號,範圍 1~3 ∘                          |
| Voltage             | NR3    | 電壓量測值,單位為 V (伏特) 。                         |
| Current             | NR3    | 電流量測值,單位為 A (安培) 。                         |
| Current ludament    | string | 電流判定結果 <sup>,</sup> 資料為"Pass"、"Current     |
|                     |        | High Fail"  ` "Current Low Fail"  o        |
| PD Maximum          | NR3    | PD Maximum 量測值,單位為 C (庫倫) 。                |
| PD Count            | NR1    | PD Count 測試值。                              |
| BD Maximum Judamont | string | PD Maximum 判定結果,資料為"Pass"、                 |
| PD Maximum Judgment |        | "PD High Fail" ∘                           |
| PD Average          | NR3    | PD Average 量測值 <sup>,</sup> 單位為 C (庫倫) 。   |
|                     | otring | PD Average 判定結果 <sup>,</sup> 資料為"Pass"、"PD |
| PD Average Judgment | sung   | Average High Fail" 。                       |

例如編輯參數 Method 設定為 3,只有 1 個 Stage,此 Stage 開啟 PD Maximum 判定, 關閉 PD Average,測試結果判定為 PD Maximum Fail,則回傳資料類似下列資料:

3,"Fail",1,+8.00000E+01,+9.00000E-07,"Pass",+9.59000E-11,1,"PD High Fail",,

# [:SOURce]:PDIScharge:RESult:AREPort:ENABle?

此命令用以查詢 Auto Report 功能是否開啟。

#### [:SOURce]:PDIScharge:RESult:AREPort:FIELd:NAME?

此命令用以查詢 Auto Report 功能送出資料欄位的名稱與順序,各欄位名稱為<string>參數,使用雙引號(")括弧起來,並且使用逗號(,)隔開。此命令回傳的資料會依照當下編輯參數中 Method 的 Stage 數量送出相對應的資料。例如當下的 Method 為 1, Stage 數量為 2,所以此命令回傳 2 組 Stage 量測資料欄位,回傳的資料如下:

"Method","Judgment","Stage","Voltage","Current","Current Judgment","PD Maximum","PD Count","PD Maximum Judgment","PD Average","PD Average Judgment","Stage","Voltage","Current","Current Judgment","PD Maximum","PD Count","PD Maximum Judgment","PD Average","PD Average Judgment"

#### [:SOURce]:PDIScharge:RESult:AREPort:FIELd:NUMBer?

此命令用以查詢 Auto Report 功能送出資料欄位的數量。Method 有 2 欄位資料, Stage 有 9 個欄位資料。此命令回傳的資料會依照當下編輯參數中 Method 的 Stage 數量送出相對應的資料。例如當下的 Method 為 1, Stage 數量為 2, 所以回傳資料為 20 (2 + 9 \* 2)。

#### [:SOURce]:PDIScharge:RESult:AREPort:FIELd:SNUMber?

此命令用以查詢當下編輯參數中 Method 的 Stage 數量。例如當下的 Method 為 1,回傳 資料為 2。

#### [:SOURce]:PDIScharge:RESult:AREPort:FIELd:VALid?

此命令用以查詢 Auto Report 功能送出資料各欄位是否有效。若為有效則回傳 1,若為無效則回傳 0,各欄位資料使用逗號(,)隔開。例如編輯參數 Method 設定為 3,只有 1 個 Stage,此 Stage 開啟 PD Maximum 判定,關閉 PD Average,所以回傳資料只有 PD Average,PD Average Judgment 欄位為 0,其他欄位為 1,回傳資料為: 1,1,1,1,1,1,1,1,0,0

[:SOURce]:PDIScharge:RESult:MEASurement:CHARge:AVERage[:VALue]? 此命令用以查詢測試最終的 PD Average 值,單位為 C (庫倫)。

[:SOURce]:PDIScharge:RESult:MEASurement:CHARge:MAXimum[:VALue]? 此命令用以查詢測試最終的 PD Maximum 值,單位為 C (庫倫)。

[:SOURce]:PDIScharge:RESult:MEASurement:CURRent[:VALue]? 此命令用以查詢測試最終的電流值,單位為A(安培)。

[:SOURce]:PDIScharge:RESult:MEASurement:TIME:ELAPsed? 此命令用以查詢測試執行總時間,單位為S(秒)。

[:SOURce]:PDIScharge:RESult:MEASurement:VOLTage[:VALue]? 此命令用以查詢測試最終的電壓值,單位為V(伏特)。

# [:SOURce]:PDIScharge:RESult:SNUMber?

此命令用以查詢測試結果的 Stage 個數 (包含未測試的 Stage)。

# [:SOURce]:PDIScharge:RESult:STAGe<s>:CHARge:AVERage:JUDGment[:PASS]?

此命令用以查詢選擇 Stage 的 PD Average 測試結果是否為 PASS,回傳 1 表示測試結果 為 PASS、回傳 0 表示測試結果為 FAIL。<s>是選擇的 Stage 編號,範圍為 1 至 [:SOURce]:PDIScharge:RESult:SNUMber?命令回傳的 Stage 個數。只有完成所有 Stage 測試後才接受此命令。

[:SOURce]:PDIScharge:RESult:STAGe<s>:CHARge:AVERage:JUDGment:STRing? 此命令用以查詢選擇 Stage 的 PD Average 測試結果的字串訊息。<s>是選擇的 Stage 編 號,範圍為 1 至 [:SOURce]:PDIScharge:RESult:SNUMber? 命令回傳的 Stage 個數。 只有完成所有 Stage 測試後才接受此命令。

[:SOURce]:PDIScharge:RESult:STAGe<s>:CHARge:AVERage[:VALue]? 此命令用以查詢選擇 Stage 的 PD Average 測試值,單位為 C (庫倫)。<s>是選擇的 Stage 編號,範圍為 1 至 [:SOURce]:PDIScharge:RESult:SNUMber? 命令回傳的 Stage 個數。只有完成所有 Stage 測試後才接受此命令。

[:SOURce]:PDIScharge:RESult:STAGe<s>:CHARge:MAXimum:JUDGment[:PASS]? 此命令用以查詢選擇 Stage 的 PD Maximum 測試結果是否為 PASS,回傳 1 表示測試結 果為 PASS、回傳 0 表示測試結果為 FAIL。<s>是選擇的 Stage 編號,範圍為 1 至 [:SOURce]:PDIScharge:RESult:SNUMber?命令回傳的 Stage 個數。只有完成所有 Stage 測試後才接受此命令。

[:SOURce]:PDIScharge:RESult:STAGe<s>:CHARge:MAXimum:JUDGment:STRing? 此命令用以查詢選擇 Stage 的 PD Maximum 測試結果的字串訊息。<s>是選擇的 Stage 編號,範圍為 1 至 [:SOURce]:PDIScharge:RESult:SNUMber? 命令回傳的 Stage 個 數。只有完成所有 Stage 測試後才接受此命令。

[:SOURce]:PDIScharge:RESult:STAGe<s>:CHARge:MAXimum:OCCurrence? 此命令用以查詢選擇 Stage 的 PD Count 測試值。<s>是選擇的 Stage 編號,範圍為 1 至 [:SOURce]:PDIScharge:RESult:SNUMber? 命令回傳的 Stage 個數。只有完成所有 Stage 測試後才接受此命令。

[:SOURce]:PDIScharge:RESult:STAGe<s>:CHARge:MAXimum[:VALue]? 此命令用以查詢選擇 Stage 的 PD Maximum 測試值,單位為 C (庫倫)。<s>是選擇的 Stage 編號,範圍為 1 至 [:SOURce]:PDIScharge:RESult:SNUMber? 命令回傳的 Stage 個數。只有完成所有 Stage 測試後才接受此命令。

[:SOURce]:PDIScharge:RESult:STAGe<s>:CURRent:JUDGment[:PASS]? 此命令用以查詢選擇 Stage 的電流測試結果是否為 PASS,回傳 1 表示測試結果為 PASS、回傳 0 表示測試結果為 FAIL。<s>是選擇的 Stage 編號,範圍為 1 至 [:SOURce]:PDIScharge:RESult:SNUMber?命令回傳的 Stage 個數。只有完成所有 Stage 測試後才接受此命令。

[:SOURce]:PDIScharge:RESult:STAGe<s>:CURRent:JUDGment:STRing?

此命令用以查詢選擇 Stage 的電流測試結果的字串訊息。<s>是選擇的 Stage 編號,範圍為 1 至 [:SOURce]:PDIScharge:RESult:SNUMber? 命令回傳的 Stage 個數。只有完成

所有 Stage 測試後才接受此命令。

# [:SOURce]:PDIScharge:RESult:STAGe<s>:CURRent[:VALue]?

此命令用以查詢選擇 Stage 的電流測試值,單位為 A (安培)。<s>是選擇的 Stage 編號, 範圍為 1 至 [:SOURce]:PDIScharge:RESult:SNUMber? 命令回傳的 Stage 個數。只有 完成所有 Stage 測試後才接受此命令。

# [:SOURce]:PDIScharge:RESult:STAGe<s>:VOLTage[:VALue]?

此命令用以查詢選擇 Stage 的電壓測試值,單位為 V (伏特)。<s>是選擇的 Stage 編號, 範圍為 1 至 [:SOURce]:PDIScharge:RESult:SNUMber? 命令回傳的 Stage 個數。只有 完成所有 Stage 測試後才接受此命令。

### [:SOURce]:PDIScharge:RESult:STATe:JUDGment?

此命令用以查詢測試結果,回傳1表示為 Pass、回傳-1表示為 Fail、回傳0表示沒有測 試結果。

### [:SOURce]:PDIScharge:RESult:STATe:STRing?

此命令用以查詢測試結果字串,回傳字串格式資料,例如 "Pass"。此命令通常是回傳測 試畫面左下角訊息列顯示的英文字串,可能的字串如下表所示:

- "Standby"
- "Testing"
- "Abort"
- "Skip"
- "Completed"
- "Pass"
- "Output Fail"
- "Over Current Protection"
- "Current High Fail"
- "Current Low Fail"
- "PD High Fail"
- "PD Average High Fail"
- "HVCC Fail"
- "System Fail"
- "Interlock"
- "Fixture Not Exist"

註:此資料可能因為新增功能而有所增加,所以實際回傳字串有可能不在上表中。

#### [:SOURce]:PDIScharge:RESult:STATe:TESTing?

此命令用以查詢是否在測試中,回傳1表示在測試中、回傳0表示不在測試中。

# :DIAGnostic:VERification:PDIScharge:DATE?

此命令用以讀取最後一次驗證日期,回傳 3 個以逗點(,)隔開欄位,依序為年、月、日。 例如 2019,1,23

# :DIAGnostic:VERification:PDIScharge:MARK

此命令儲存當下系統日期與時間,使其成為最後一次驗證日期與時間。

# :DIAGnostic:VERification:PDIScharge:MEASure?

啟動驗證程序後,可使用此命令讀取 PD 量測值。

# :DIAGnostic:VERification:PDIScharge:RANGe[:LOWer] <value>

停止驗證程序後,可使用此命令設定 PD Range,可接受的值為 1E-12、2E-12、3E-12、 4E-12,單位為 C (庫倫), 1E-12 表示選擇 Range1 檔、2E-12 表示選擇 Range2 檔、3E-12 表示選擇 Range3 檔、4E-12 表示選擇 Range4 檔。

### :DIAGnostic:VERification:PDIScharge:RANGe[:LOWer] ?

此命令用以詢問 PD Range 的設定值,單位為 C (庫倫)。

### :DIAGnostic:VERification:PDIScharge:STARt

此命令用以啟動驗證程序。

# :DIAGnostic:VERification:PDIScharge:STOP

此命令用以停止驗證程序。

# **:PDIScharge:METHod<m>:STAGe<s>:CHARge:LIMit:MAXUPper? <value>** 此命令用以查詢各檔位的 Q max 上限, value 輸入範圍 1~4, Method 與 Stage 參數不影 響查詢結果。

**:PDIScharge:METHod<m>:STAGe<s>:CHARge:LIMit:MAXLOwer? <value>** 此命令用以查詢各檔位的 Q max 下限, value 輸入範圍 1~4, Method 與 Stage 參數不影 響查詢結果。

# 7.5.3 SCPI 狀態系統

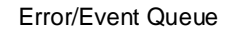

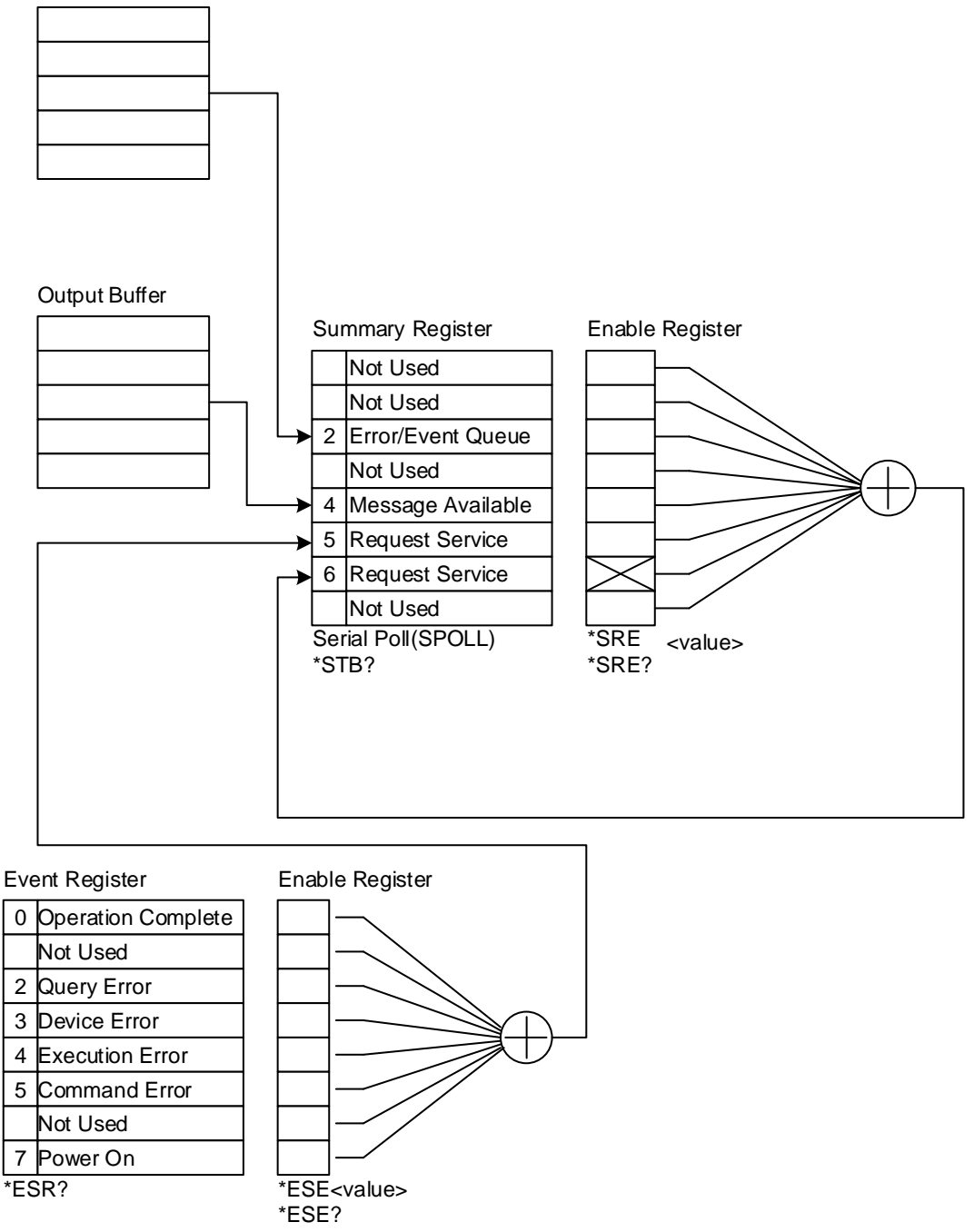

# 7.6 錯誤訊息

| ▶ 提示 | <ul> <li></li></ul>                                                                          |
|------|----------------------------------------------------------------------------------------------|
|      | 息。<br>● 當錯誤訊息超過 10 個時,錯誤訊息佇列中的最後一個位置將被存入 -<br>350 " Queue overflow"。錯誤訊 自佇列無法再被在 λ 錯誤訊 自,直到有 |
|      | 錯誤訊息被取出為止。                                                                                   |
|      | ●  當沒有錯誤產生時,佇列中的第一個位置將被存入+0, "No error"。                                                     |
| -101 | Invalid character<br>命令中含有不允許的字元符號。                                                          |
| -102 | Syntax error<br>語法錯誤,通常是串接命令時使用錯誤字元。                                                         |
| -103 | Invalid separator<br>在命令字串中發現無效的分隔字元。                                                        |
| -104 | Data type error<br>參數格式錯誤。                                                                   |
| -108 | Parameter not allowed<br>裝置接收到不允許的參數。                                                        |
| -109 | Missing parameter<br>造漏了突動。                                                                  |
| -111 | Header separator error<br>命令表頭分隔字元錯誤。                                                        |
| -112 | Program mnemonic too long<br>簡單程式表頭(Simple command program header)超過 12 個字元 ∘                |
| -113 | Undefined header<br>裝置接收到沒有定義的命令表頭。                                                          |
| -114 | Header suffix out of range<br>命令表頭的尾隋變數超出容許範圍。                                               |
| -120 | Numeric data error<br>數值參數錯誤。                                                                |
| -141 | Invalid character data<br>裝置接收到不会法的空元資料。                                                     |
| -151 | AEIQA2FTTAATTTAATTTAATT                                                                      |
| -158 | 发出效化到下口次于中貨科 遮帘定度漏了支升號<br>String data not allowed<br>批罢按收到不分款的它史參數。                          |
| -161 | 表直接收到不见而助于中参数。<br>Invalid block data<br>批罢按收到不会注的原油参数。                                       |
| -168 | 表直按权到个口Z的画述参数。<br>Block data not allowed<br>提罢按收到不分款的原曲參數。                                   |
| -171 | 表面按规则了先们的画观参数。<br>Invalid expression error<br>裝置接收到不合法的數學表示式參數。                              |
| -178 | Expression data not allowed<br>裝置接收到不分許的數學表示式參數。                                             |
| -200 | Execution error<br>指令執行错誤。                                                                   |
| -203 | Command protected<br>此時裝置不接受此命令。                                                             |

| -221 | Settings conflict                    |
|------|--------------------------------------|
|      | 此命令與裝置現在的狀態衝突,無法執行。                  |
| -222 | Data out of range                    |
|      | 參數值超出容許範圍。                           |
| -241 | Hardware missing                     |
|      | 硬體不存在。                               |
| -292 | Referenced name does not exist       |
|      | 所指名稱不存在。                             |
| -293 | Referenced name already exist        |
|      | 所指名稱已存在。                             |
| -350 | Queue overflow                       |
|      | 錯誤訊息溢位。                              |
| -363 | Input buffer overrun                 |
|      | 裝置接收到超過接收佇列容許的字元位數。                  |
| -410 | Query INTERRUPTED                    |
|      | 查詢被中斷,當接收到一個查詢命令後,沒有將查詢結果讀出,又接著收到一個查 |
|      | 洵命令。                                 |
| -420 | Query UNTERMINATED                   |
|      | 當輸出佇列中沒有資料,卻接收到讀取輸出佇列資料的命令。          |

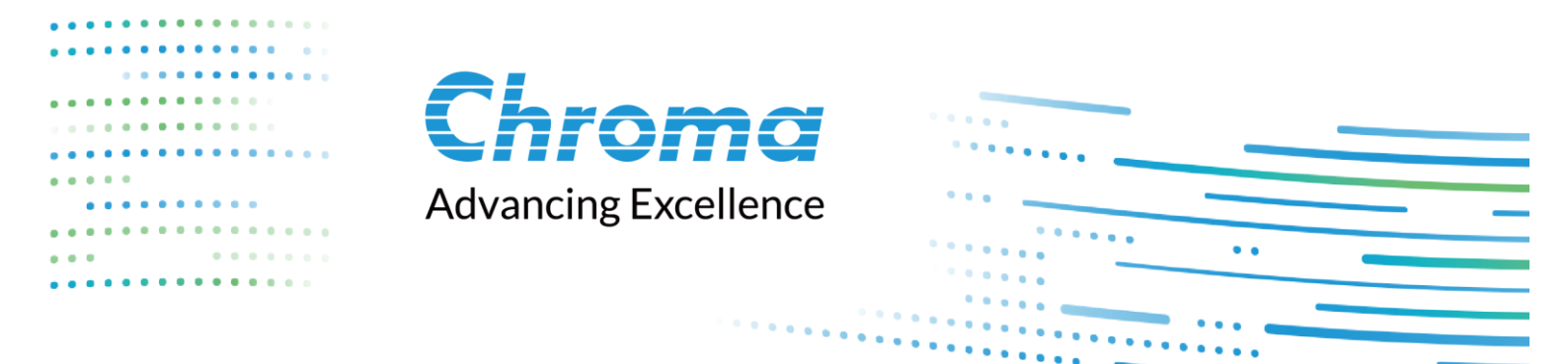

# Chroma ATE Inc.